# AUTO & MANUAL START GENSET CONTROLLER

# **Instruction Manual**

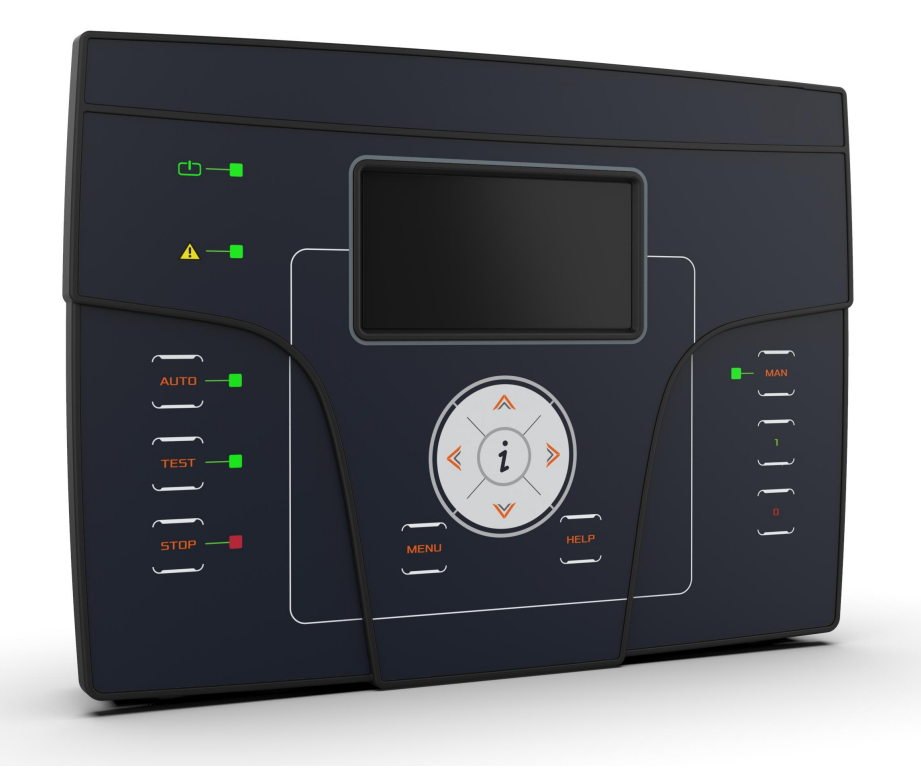

| INDEX                                                 |          |
|-------------------------------------------------------|----------|
| 1- GENERAL REQUIREMENTS AND INSTALLATION              | 3        |
| 1-1 General notes                                     | 3        |
| 1-2 Dimensions                                        |          |
| 1- 3 Hardware ratings                                 |          |
| 1-4.1 Drawing                                         | 5        |
| 1- 4.2 Connections                                    | 6        |
| 1-5 Operation modes                                   | /<br>8   |
| 1-7 Display pages                                     |          |
| 1-7.1 Navigation diagram                              | 9        |
| 1-7.2 Navigation cursors and first activation         | 10       |
| 1-7.4 Display pages - Engine                          |          |
| 1-7.5 Display pages - Events log                      |          |
| 1- 7.6 Display pages - System                         |          |
| 1- 7.8 Display pages - Start and stop                 | 13       |
| 2- PROGRAMMATION MENUS                                | 14       |
| 2-1 Navigation chart - Global Satun                   | 1/       |
| 2- 2 Navigation instructions                          |          |
| 2-3 M2 - Alternator setup                             |          |
| 2-4 M3 - Engine setup                                 |          |
| 2- 4.1 M3.1 - Starting setup                          |          |
| 2- 4.2 M3.2 - Otop setup                              |          |
| 2- 4.4 M3.4 - Fuel setup                              |          |
| 2- 4.5 M3.5 - Oli pressure setup                      |          |
| 2-4.7 M3.7 - Battery setup                            |          |
| 2-4.8 M3.8 - Service setup                            |          |
| 2- 4.9 M3.9 - Choke setup                             |          |
| 2- 4.11 Diesel and gasoline engine start/stop charts  |          |
| 2-5 M4 - General setup                                |          |
| 2- 5.2 M4.2 - Clock setup                             |          |
| 2- 5.3 M4.3 - Test setup                              | 25       |
| 2- 5.4 M4.4 - Security setup                          |          |
| 2- 6.1 M5 - Alarms default parameters                 |          |
| 2- 6.2 M5 - Alarms description                        |          |
| 2-7 M6 - Special functions                            |          |
| 2-7.2 M6.4 - TPS                                      |          |
| 2-7.3 M6.5 - Heater                                   |          |
| 2-7.4 M6.6 - Setup Dual<br>2-7.5 M6.7 - Load shedding |          |
| 2-8 M7 - Connectivity                                 |          |
| 2-8.1 M7.1 - Serial port setup                        |          |
| 2-8.2 M7.2 - GSM Setup.<br>2-8.3 M7.3 - Datalogger    |          |
| 2-9 M8 - IO setup                                     |          |
| 2-9.1 M8.1 - Input setup                              |          |
| 2- 9.2 M8.3 - Input type                              |          |
| 2- 9.4 M8.4 - Output type                             |          |
| 2-9.5 M8.5 - Calibration                              |          |
| 2- 10 - Modbus RTU                                    |          |
| 2- 10.1 General notes                                 |          |
| 2- 10.2 RI809 Configuration                           | 45<br>45 |
|                                                       |          |
| APPENDIX                                              |          |
| Appendix A: Fuel sensor curves                        | 50       |
| Appendix B: Oil pressure sensor curves                |          |
| Appenuix o. Temperature sensor curves                 |          |
| USER NOTES                                            | 51       |

# **1- GENERAL REQUIREMENTS AND INSTALLATION**

# 1-1 General notes

# WARNING!

- Carefully read the manual before the installation or use.
- This equipment is to be installed by qualified personnel, complying to current standards, to avoid damages or safety hazards.
- Before any maintenance operation on the device, remove all the voltages from measuring and supply inputs and short-circuit the CT input • terminals.
- Products illustrated herein are subject to alteration and changes without prior notice.
- Technical data and descriptions in the documentation are accurate, to the best of our knowledge, but no liabilities for errors, omissions or • contingencies arising there from are accepted.
- A circuit breaker must be included in the electrical installation of the building. It must be installed close by the equipment and within easy reach . of the operator. It must be marked as the disconnecting device of the equipment: IEC /EN 61010-1 § 6.12.2.1.
- Clean the instrument with a soft dry cloth; do not use abrasives, liquid detergents or solvents. •

# 1-2 Dimensions

Genset cut-off dimensions and its total dimensions are as shown below.

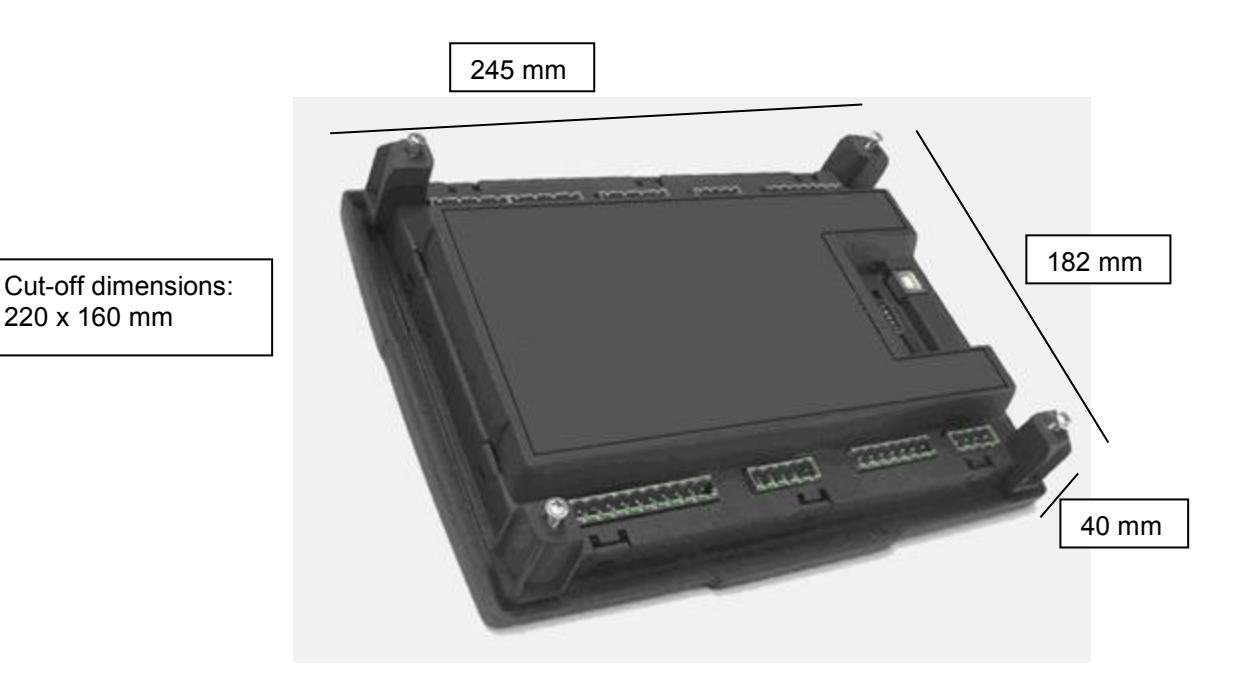

# NOTE!

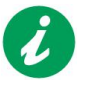

Inform the manufacturer the general identification data reported on the label, before asking for technical specifications or information about the equipment.

# 1-3 Hardware ratings

| GENERAL CHARACTERISTICS       Rated voltage Vdc     12Vdc (24Vdc)       Allowed Vdc     from 6Vdc to 33Vdc |
|----------------------------------------------------------------------------------------------------|
| Rated voltage Vdc     12Vdc (24Vdc)       Allowed Vdc     from 6Vdc to 33Vdc                               |
| Allowed Vdc from 6Vdc to 33Vdc                                                                             |
|                                                                                                    |
| Rated voltage vac 400 Vac                                                                                  |
| Allowed Vac Up to 500 Vac                                                                                  |
| Allowed frequency Up to 75 Hz                                                                              |
| Max consumption with backlight 250 mA                                                                      |
| -30 °C + 70 °C (electric)                                                                                  |
| Temperature range -20 °C + 70 °C (display)                                                                 |
| -40 °C + 70 °C (storage)                                                                                   |
| DISPLAY 128x64 px ; 66x33mm                                                                                |
| DIGITAL INPUTS                                                                                             |
| N° 5                                                                                                    |
| SPEED INPUT – pickup/W                                                                                     |
| Voltage range From 1 to 36 V                                                                               |
| Frequency range Up to 8 kHz                                                                                |
| STATIC OUTPUT                                                                                              |
| N° 6 (2x4A ; 4x2A)                                                                                         |
| ANALOG INPUTS                                                                                              |
| N° 3                                                                                                    |
| Input type Resistance to ground measurements                                                               |
| SERIAL COMMUNICATION INTERFACE                                                                             |
| Interface type Serial RS -232                                                                              |
| Cable length < 3 m                                                                                         |
| Baud rate Up to 115200 bps                                                                                 |
| Interface type Serial RS485                                                                                |
| Baud rate Up to 115200 bps                                                                                 |
| Can Bus 1 Canbus interface                                                                                 |
| LOAD CURRENTS INPUT                                                                                        |
| N° 3                                                                                                    |
| Measure range Up to 5A                                                                                     |
| VOLTAGE INPUTS                                                                                             |
| N° 8                                                                                                    |
| Input type Resistive coupling                                                                              |
| Rated voltage 230 Vac (L-N) - 400 Vac (L-L)                                                                |
| Measure range TRMS from 0 to 300 Vac (L-N) - from 0 to 500 Vac (L-L)                                       |
|                                                                                                    |
| Measure type Instant power integration                                                                     |
| HARDWARE                                                                                                   |
| N°Kevs 13                                                                                                  |
| Nº ED 10                                                                                                   |
| EXPANSION TE6010                                                                                           |
| Serial interface 2x B.111 4c4p connector not isolated                                                      |
| Sunny from 6V/d to 33V/de                                                                                  |
| Installation Internal page DIN rail mounting                                                               |
| Inputs State Configurable 0-500 obm / 4-20 mA / 0-5 Vdc                                                    |

| STANDARD REFERENCES      |
|--------------------------|
| EN55011                  |
| EN55016-2-1              |
| EN55016-2-3              |
| EN60068-2-1              |
| EN60068-2-2              |
| EN60068-2-27             |
| EN60068-2-30             |
| EN60068-2-6              |
| EN61000-4-2              |
| EN61000-4-3              |
| EN61000-4-4              |
| EN61000-4-5              |
| EN61000-4-6              |
| EN61000-4-8              |
| EN61000-6-2              |
| EN61000-6-4              |
| HBV Bureau Veritas NR320 |

# **1-4 Electrical Installations**

# 1-4.1 Drawing

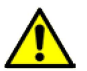

Warning! before inserting the plugs make sure that the connections strictly comply with the wiring diagram below. For more information about programmable inputs/outputs, see par. 2-9.

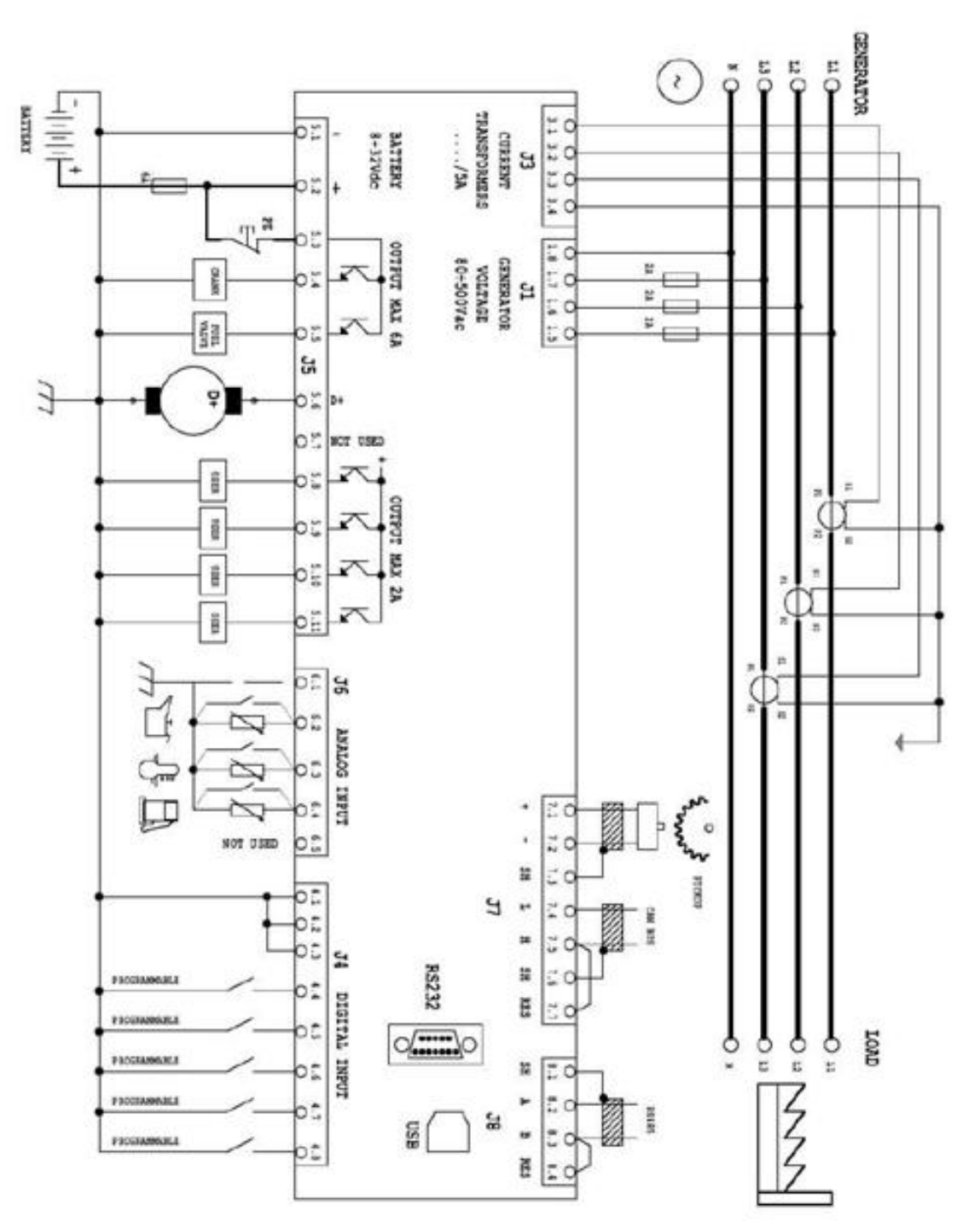

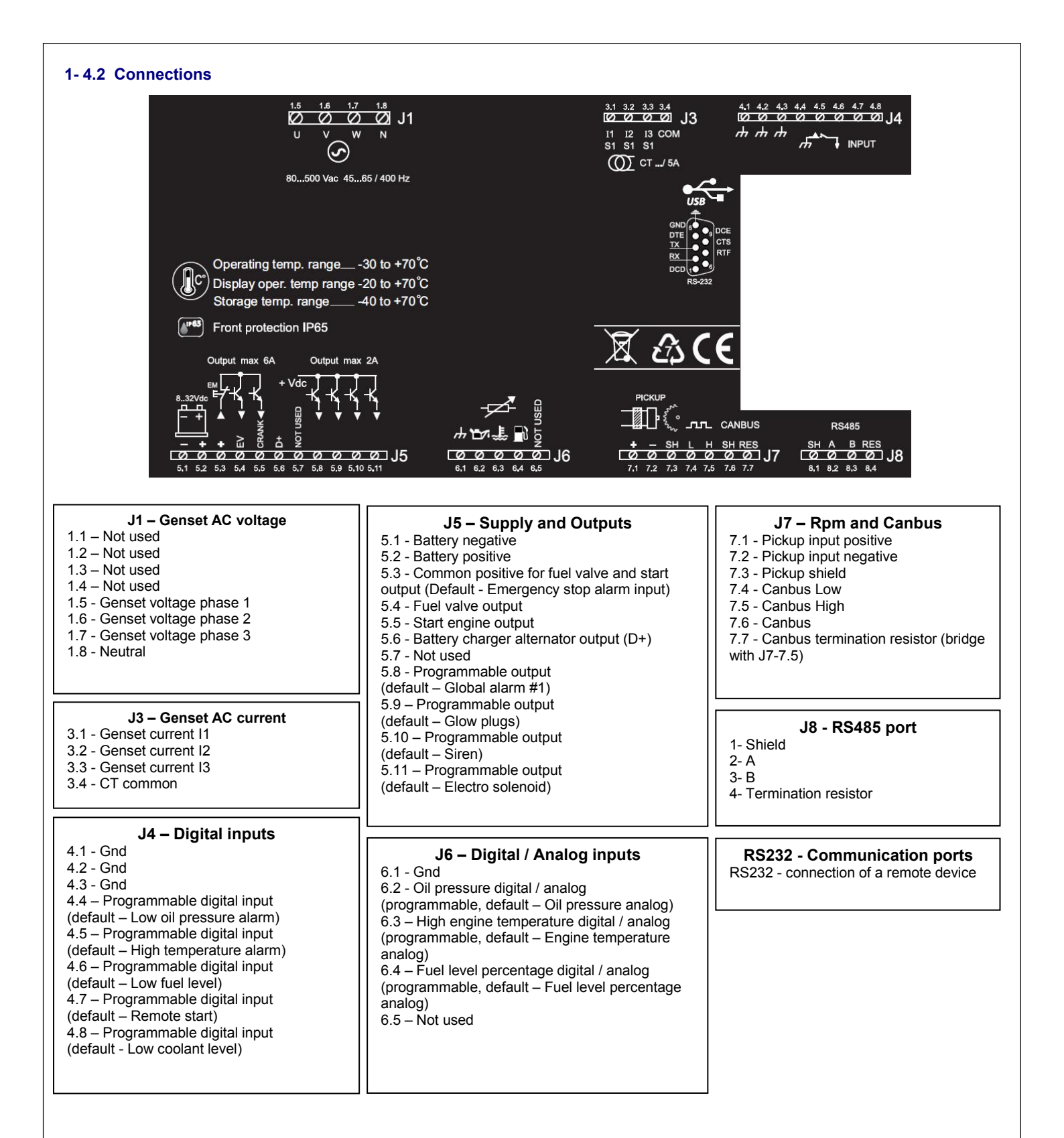

# 1-5 Operation modes

#### Automatic mode

The engine automatically starts in case of remote start input or test activation (with automatic management of KG, if one output is programmed as KG ON), the engine is stopped when the remote start is removed or at the end of the test procedure. During the starting phase it is possible to stop the engine with the STOP button. At the end of this phase the button is disabled. Use the RESET button to stop the engine. Push the AUT button to select this functioning mode.

#### Manual mode

The engine can be started and stopped manually by pressing start and stop key buttons; it is also possible to use the test button to start the engine for the programmed time. Push the MAN button to select this functioning mode.

#### Test mode

<u>Manual test</u>: Press the TEST button: the engine starts immediately to test the Genset for a programmable time. The engine is stopped after the time at parameter M4.3-C. To manually stop the engine without waiting the time, pass to manual mode and press the STOP button, or press reset to go to reset mode.

Automatic test: If you programmed an automatic test (see par 2-5.3), it will run only if you are in automatic mode.

#### **Reset mode**

The engine cannot work. If you select Reset mode, the alarms are reset and the engine stops immediately if it is working. If the cause of the alarm remains, the alarm will probably appear again. Push the RESET button to select this functioning mode.

#### Alarms

In case of alarm, the display shows its description. If more different alarms are detected, they appear individually in sequence. For each alarm it is available a message that can help to identify the source of the problem. The alarm reset can be made by pressing the RESET button; by this, the alarm is deleted and the Genset goes in Reset mode, preventing accidental generator starting attempts. If the alarm, after reset, still remains on the display, the cause of the alarm is not removed.

# **First installation**

The Genset can be powered either be 12 or 24Vdc with automatic detection. You must set or verify menu parameters about ALTERNATOR (CT ratio, type of connection, rated voltage and frequency) and the Starting Menu inside "Engine setup", according to the type of engine used.

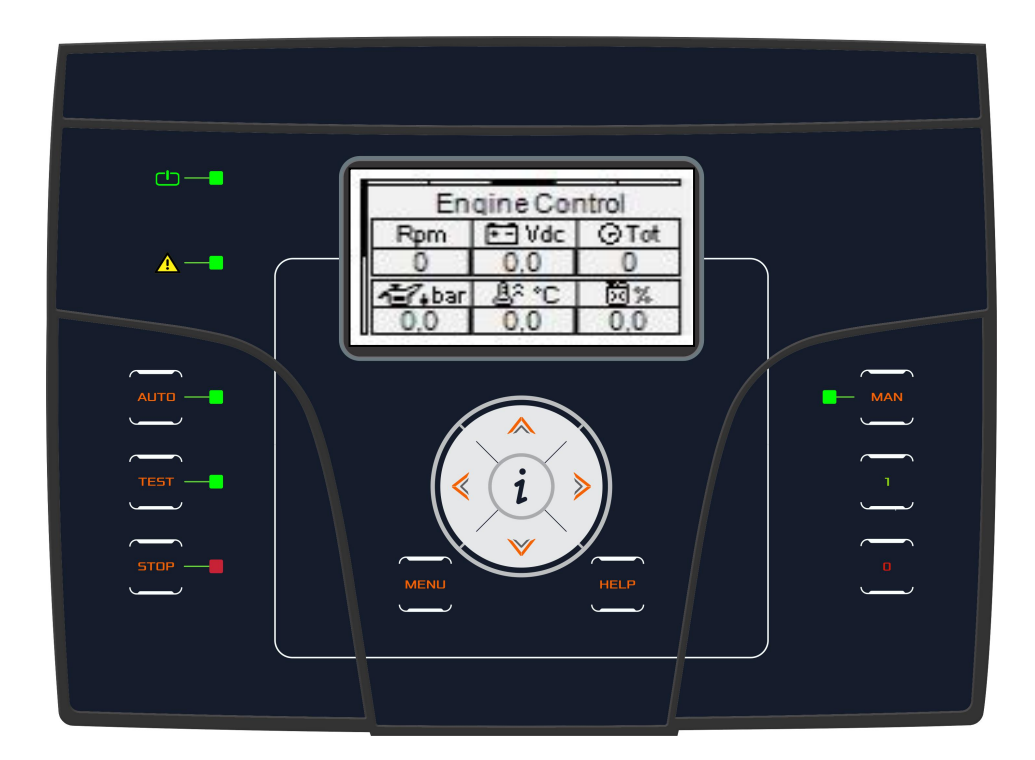

# 1-6 Equipment Overview

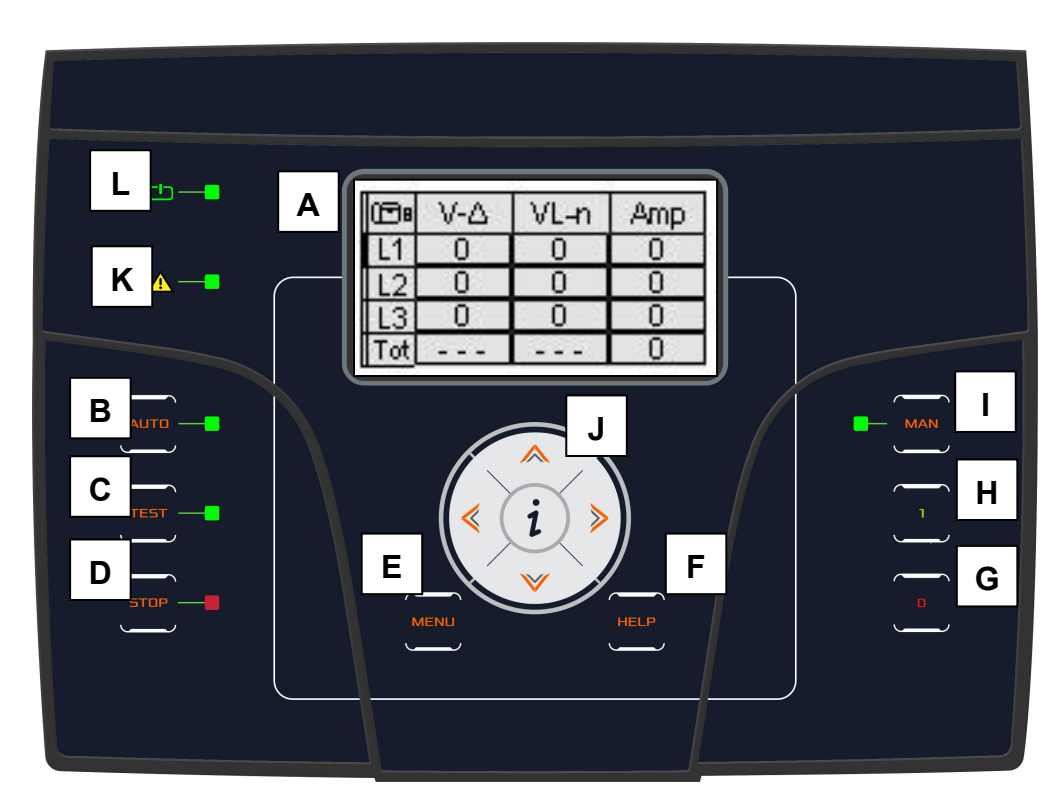

| POS. | NAME              | DESCRIPTION                                                                                                    |
|------|-------------------|----------------------------------------------------------------------------------------------------|
| A    | Display           | Back lighted display shows all functions, measures and alarms about the generator. Automatically the back light turns off, and it turns on again when you press a button.                                                                                                    |
| В    | AUT               | Button to select the automatic mode.                                                                                                    |
| С    | TEST              | Button to select the test mode.                                                                                                    |
| D    | RESET             | To activate reset/OFF mode. In this operative mode the engine is stopped without cooling and the alarms are deleted. If the cause of the alarm persists, the alarm will appear again.                                                                                                    |
| E    | Menu              | To enter the programming menu. Inside the menus, it's used as a button "back" or "esc".                                                                                                    |
| F    | Help              | It permits you to better understand the parameters and symbols in the actual page.                                                                                                    |
| G    | STOP              | To stop the generator immediately. Active only in manual mode.                                                                                                    |
| Н    | START             | To start the generator. Active only in manual mode.                                                                                                    |
| I    | MAN               | Button to select the manual mode.                                                                                                    |
| J    | Navigation drive  | Navigation drive composed by 4 arrows to scroll through the pages (left and right arrows) and increase or decrease the parameters inside the programming menus. It contains also a special button "i", to select an element on the screen or edit a parameter and confirm the new value. See paragraph 1-8 for more information about the navigation through the display pages, and paragraph 2-2 for more information about the navigation through the menus. |
| K    | General alarm led | It blinks if a stopping alarm is present. It remains ON if an alarm enabled as global alarm 1 is present.                                                                                                    |
| L    | Battery state led | It turns on when the board is supplied.                                                                                                    |

# 1-7 Display pages

#### 1-7.1 Navigation diagram

When you turn on the board, you will see the logo page. Then you will be in the genset summary page. When you start the generator, you will go in the starting page, that will disappear when the start is completed, and redirects you to the running page. When you stop the engine, you will see a stopping page, then you will return automatically to the genset summary. With the left and right arrows, you can move through the different sections, and with the up and down arrows you can scroll the pages of the selected section. Pressing the "i" button from navigation pages, you can go to the status and alarm page. Here you can see the organization diagram of the display pages. Pressing the HELP button, you can see more indication about the measures if available.

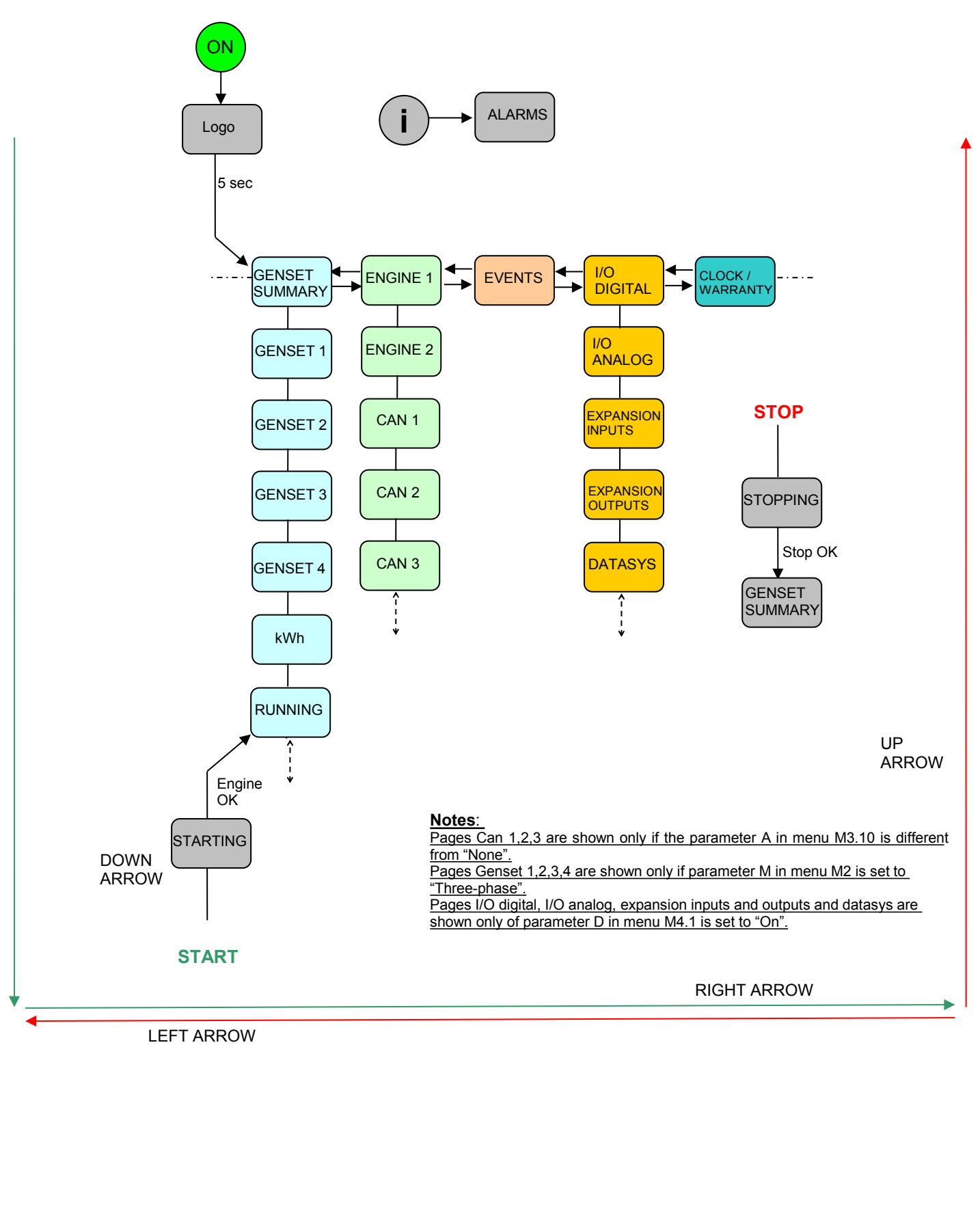

#### 1-7.2 Navigation cursors and first activation

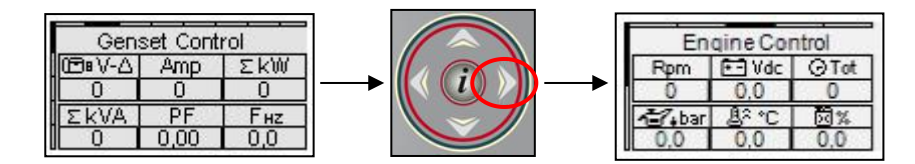

• The cursors on the upper side and left side of the display indicate the position of the page inside the navigation diagram: the left and right arrows move the page along with horizontal cursor.

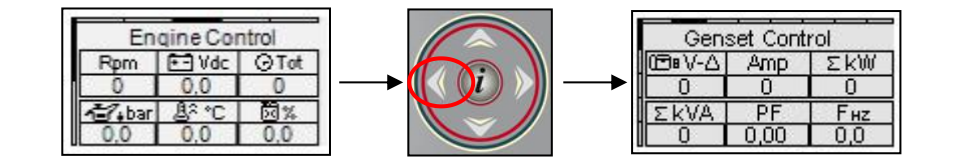

• The left arrow button allows to return back to the previous section: in this case from the engine pages to the generator pages.

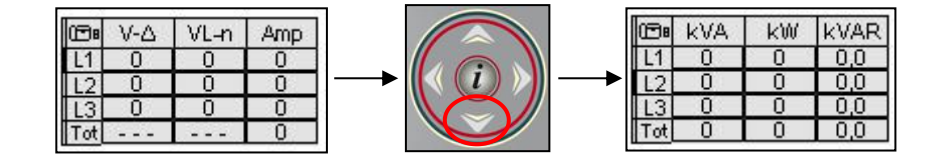

 If the vertical cursor is available on display it's possible to use up and down arrow buttons to see more pages for the section: in this case from the genset measure #1 to genset measure #2.

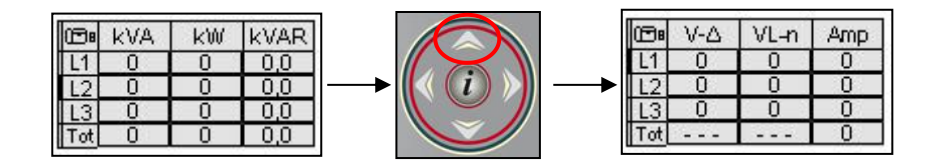

• With up arrow button you can return to the previous page of the section, in this case from fuel genset measure #2 to genset measure #1. Inside the main page there is also the horizontal cursor which means that the left and right arrow buttons are available to change section.

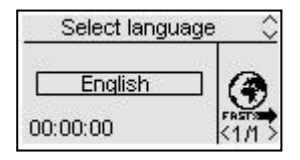

• When the controller is activated for the first time, the language selection screen will appear. If a language different from "DEFAULT" is selected, this screen will not appear anymore at the next startup.

# 1-7.3 Display pages - Genset

# 1-7.3.1 Genset summary

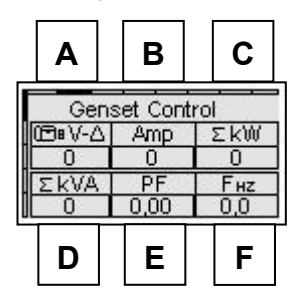

- A) Genset Vac voltage L1-L2 (or L1-N if the system is singlephase)
- B) Genset L1 current
- C) Total kW on genset
- D) Total kVA on genset
- E) Total power factor
- F) Genset frequency

# 1-7.3.2 Genset 1

(shown only in case of 3-phase system)

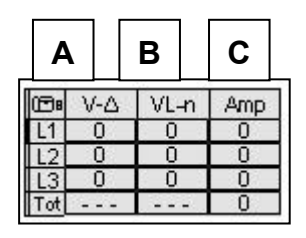

- A) Generator Vac voltages L1-L2-L3
- B) Generator line voltages L1-L2-L3
- C) Generator currents L1-L2-L3

# 1-7.3.3 Genset 2

(shown only in case of 3-phase system)

| A   | •   | В  |     | С            |  |
|-----|-----|----|-----|--------------|--|
| œ.  | kVA | k) | ٧   | <b>kVA</b> R |  |
| L1  | 0   | 0  | - 8 | 0,0          |  |
| L2  | 0   | 0  |     | 0,0          |  |
| L3  | 0   | 0  | 1   | 0,0          |  |
| Tot | 0   | 0  |     | 0,0          |  |

- A) Generator apparent power L1-L2-L3 and total
- B) Generator active power L1-L2-L3 and total
- C) Generator reactive power L1-L2-L3 and total

#### 1-7.3.4 Genset 3

(shown only in case of 3-phase system)

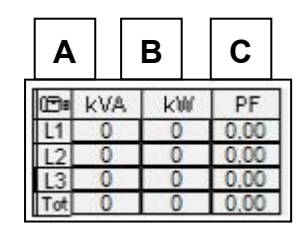

- A) Generator apparent power L1-L2-L3 and total
- B) Generator active power L1-L2-L3 and total
- C) Generator power factor L1-L2-L3 and total

# 1-7.3.5 Genset 4

(shown only in case of 3-phase system)

|   | A   |    |    | В    |   | С    |   |
|---|-----|----|----|------|---|------|---|
| Π | •   | kV | а, | kV.A | R | PF   | 7 |
| I | L1  | 0  | 6  | 0.0  | ) | 0.00 |   |
|   | L2  | 0  |    | 0,0  | ) | 0,00 |   |
|   | L3  | 0  |    | 0,0  | ) | 0,00 | ] |
| I | Tot | 0  |    | 0.0  | ) | 0.00 |   |

- A) Generator apparent power L1-L2-L3 and total
- B) Generator reactive power L1-L2-L3 and total
- C) Generator power factor L1-L2-L3 and total

#### 1-7.3.6 Genset control kWh

| Gense       | t Control | A |
|-------------|-----------|---|
| kWh<br>€tot | 0         | В |
| €MWh [      | 0         | c |

- A) Total active energy supplied by generator (upgraded every work hour with KG closed)
- B) Total generator energy cost
- C) Cost of each generator MWh

# 1-7.3.7 Running page diesel

After the engine has started, you will see directly this Running page, if the system is set for diesel engine:

| Α     | В          | С           | D     |
|-------|------------|-------------|-------|
| GE ru | nning      |             |       |
| V-∆   | Amp        | ΣkW         | ΣkVA  |
| 0     | 0          | 0           | 0     |
| · 17. | <u>B</u> a | <b>1</b> 3% | F(Hz) |
| 0,0   | 0,0        | 0,0         | 0,0   |
| Е     | F          | G           | н     |

- A) Generator Vac voltage L1
- B) Generator current L1
- C) Total kW
- D) Total kVA
- E) Oil pressure
- F) Engine temperature
- G) Fuel level percentage
- H) Generator frequency

#### 1-7.3.8 Running page gasoline

If the system is set for gasoline engine, the running page is:

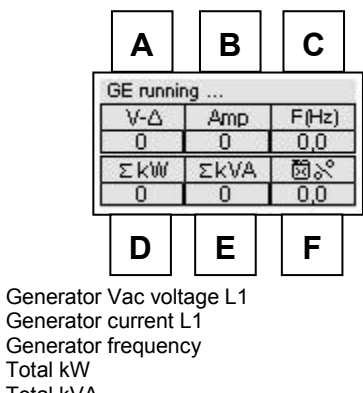

E) Total kVA

A)

B)

C) D)

F) Fuel level percentage

# 1-7.4 Display pages - Engine

#### 1-7.4.1 Engine 1

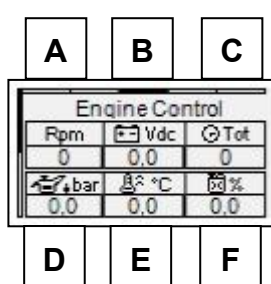

- A) Rpm value
- B) Engine battery voltage
- C) Work hours
- D) Oil pressure analog (Off if 6.2 input is not analog)
- E) Engine temperature (Off if 6.3 input is not analog)
- F) Fuel level percentage (Off if 6.4 input is not analog)

## 1-7.4.2 Engine 2

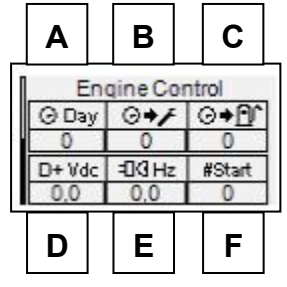

- A) Partial/Daily work hours (this value is reset when you turn off the controller or when the day changes)
- B) Work hours to the next service
- C) Autonomy hours
- D) D+ voltage (Vdc)
- E) Pickup frequency (Hz)
- F) Total start attempts

# 1-7.4.3 Canbus 1

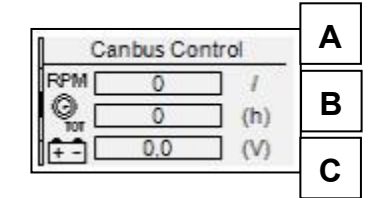

- A) RPM indicator from Canbus
- B) Total work hours from Canbus
- C) Battery voltage from Canbus If engine ECU is not supplied, this value is 0,0.

#### 1-7.4.4 Canbus 2

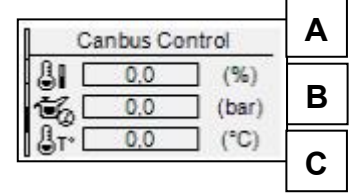

- A) Coolant level percentage from Canbus
- B) Oil pressure from Canbus
- C) Engine temperature from Canbus

#### 1-7.4.5 Canbus 3

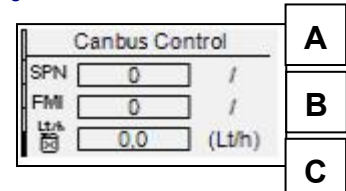

- A) SPN Parameter code to identify ECU failure
- B) FMI Failure mode indicator to perform a preliminary diagnosys of ECU failure
- C) Instant fuel consumption (Lt/h)

# 1-7.5 Display pages - Events log

The events log page shows you the last alarms with the date and time.

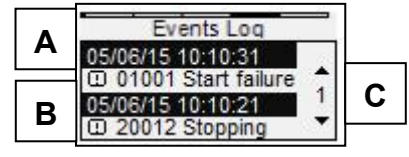

A) First event inside selected page: each event records alarm ID, alarm name, date and hour.

B) Second event inside selected page.

C) Press the UP or DOWN button to select the up or down arrow, then press "I". This way you can scroll the events (up to 250).

# 1-7.6 Display pages - System

#### 1-7.6.1 I/O digital

| IO Monitor Digital                                                                                    |      |
|----------------------------------------------------------------------------------------------------|------|
| In440<br>In450 Dut58 0 Dut540<br>In460 Dut59 0 Dut550<br>In470 Dut5100 Dut140<br>In480 Dut5110 Dut110 | 2000 |

In this page you can see the state of all the 5 digital inputs (from J4.4 to J4.8) and outputs KG (J1.4), KR (J1.1), plus 6 programmable outputs (from J5.8 to J5.11, J5.4 and J5.5).

#### 1-7.6.2 I/O analog

| IO Monitor Analog |     |      |     |  |  |
|-------------------|-----|------|-----|--|--|
| J6.2              | 0.0 | J3.1 | 0   |  |  |
| J6.3              | 0.0 | J3.2 | 0   |  |  |
| J6.4              | 0   | J3.3 | 0   |  |  |
| J7.1              | 0   | J5.6 | 0.0 |  |  |

In this page you can see the state of 8 analog inputs.

#### 1-7.6.3 Expansion inputs

| Exp. inputs                  |      |      |                              |      |      |
|------------------------------|------|------|------------------------------|------|------|
| Exin<br>Exin<br>Exin<br>Exin | 0123 | 0000 | Exin<br>Exin<br>Exin<br>Exin | 4567 | 0000 |

Here you can see the state of the 8 digital inputs of the expansion board (only with expansion enabled).

#### 1-7.6.4 Expansion outputs

| E                                | xp. o                | outputs                          |      |
|----------------------------------|----------------------|----------------------------------|------|
| ExOut<br>ExOut<br>ExOut<br>ExOut | 00<br>10<br>20<br>30 | ExOut<br>ExOut<br>ExOut<br>ExOut | 4000 |

Here you can see the state of the 8 digital outputs of the expansion board (only with expansion enabled).

# 1-7.6.5 Data info

| 1 | Data System       |
|---|-------------------|
| ľ | Rel: 2.0.0ZF      |
| 1 | FW: 0.82.18 EAS-A |
| 1 | SW: 4.6.4.14      |
|   | DA: 5/6/2015      |

This page contains the the information about the release file:

**REL:** Project release version

FW: Firmware release version

SW: TE Utilities release version

DA: Release date

#### 1-7.7 Clock and warranty

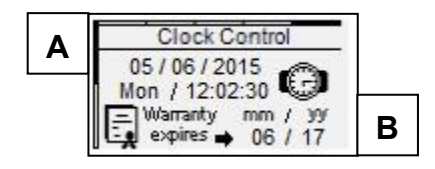

- A) Clock: date and time
- B) Controller warranty expiry date detected automatically by controller after 2 working hours

# 1-7.8 Display pages - Start and stop

# 1-7.8.1 Stopping page

When the engine is stopping, you will see this page that indicates that the engine is stopping.

If the cooling procedure is active, you will see the text "cooling", otherwise you will see the text "stopping".

If you see the "warning" indication, it means that the stop is commanded by an alarm. Ready means the end of stop phase.

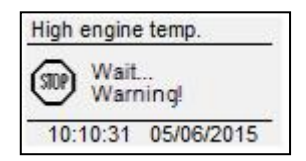

#### 1-7.8.2 Starting page

When you start the generator you will see this page with number of start attempts and battery voltage that disappears after the starting, and redirects you to the Running page.

The upper part of this screen shows the actual phase of the engine (preheating, starting, etc...).

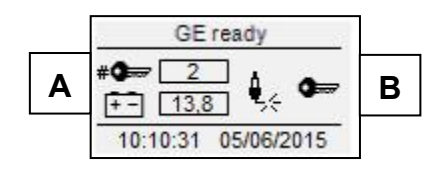

- A) Attempt number indicator and battery voltage
- B) Start phase indicator: glow plug means preheat phase while key means cranking phase

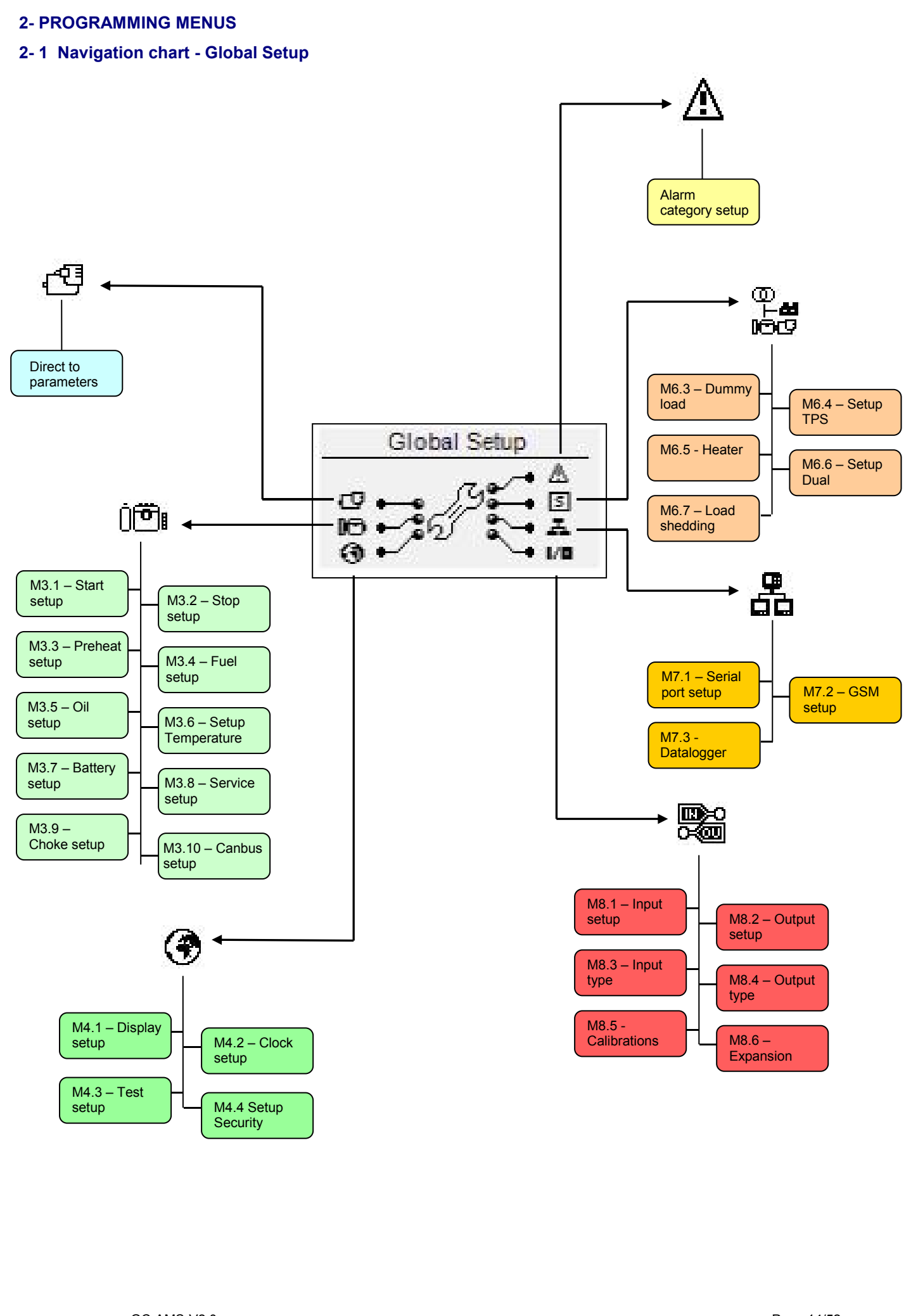

# 2-2 Navigation instructions

Entering global setup, pressing the MENU button, you have to insert the correct password to access to the programming menu. Press the DOWN arrow to highlight the square with the password, and press "i" to confirm. Modify the password with the LEFT and RIGHT arrows, then confirm with "i". The password, by default, is 1. If you enter the wrong password, you will see the indication "wrong code" and you will not be able to enter inside the menu. To change the password, see the Security setup, M.4.4.

If the password is correct, press the DOWN arrow to select the icon (A) and confirm with "i" to enter in the programming menus.

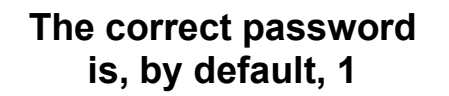

Note: the password that you insert will remain in memory until you turn-off the controller.

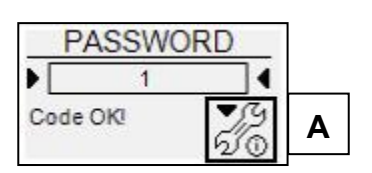

D

From the main page you can choose 8 different menus:

- A) Alternator setup
- B) Engine setup
- C) General setup
- D) Alarms setup
- E) Special functions
- F) Connectivity
- G) I/O setup

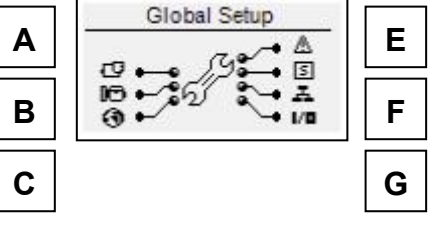

If the HELP symbol is present, it means that there is at least one alarm active. Pressing the HELP button, you directly go to the active alarms page. With the arrows you can select the menu. Once selected the desired menu, press the "i" button to confirm and enter or press "menu" to return to the previous screen. Then you will see a screen for the choice of the sub menu (except for Alternator, in which you will see directly the programming parameters). This screen is composed by 3 parts:

- A) The name of the sub menu
- B) The icon of the sub menu
- C) The page and the icon of the menu that contains the sub menu

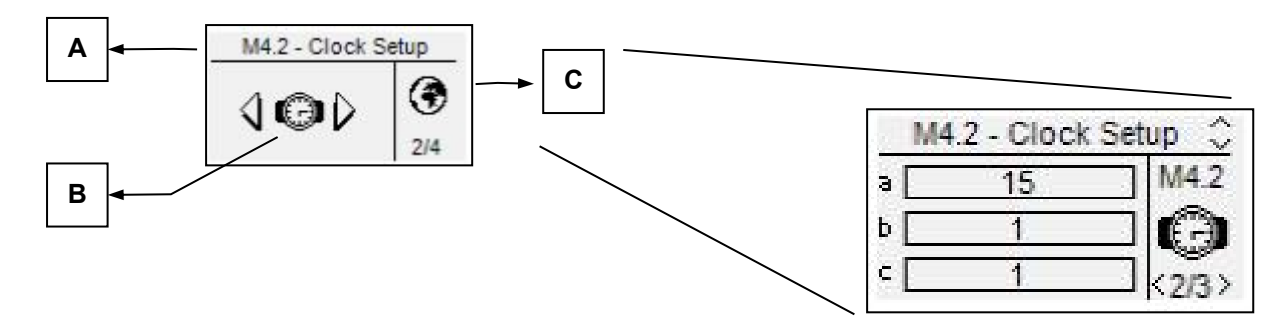

Press "i" to confirm and enter, or press the left or right arrows to see the next sub menu, or press "menu" to return to the previous screen. In the sub menus, the parameters are divided in different pages; choose the page with the left and right arrows, and choose the parameter with the up and down arrows. Then press "i" to confirm and modify the parameter. Then press "i" to confirm or "menu" to cancel.

# 2-3 M2 - Alternator setup

| POS. | NAME               | DESCRIPTION                                                                                                    | RANGE OF<br>VALUES                         | DEFAULT     |
|------|--------------------|----------------------------------------------------------------------------------------------------|--------------------------------------------|-------------|
| A    | GE rated V         | Rated voltage of the generator.                                                                                                    | 0-600 [VAC]                                | 400         |
| В    | GE high V          | You can set the high threshold voltage; if the voltage measured is higher than this value (% of the rated voltage), the generator is considered faulty and Genset shows the "high GE voltage" alarm.                                                                          | 100-200 [%]                                | 115         |
| с    | GE low V           | You can set the low threshold voltage; if the voltage measured is lower than this value (% of the rated voltage), the generator is considered faulty and Genset shows the "low GE voltage" alarm.                                                                             | 0-100 [%]                                  | 85          |
| D    | GE rated F         | Rated frequency of the generator.                                                                                                    | 40-70 [Hz]                                 | 50          |
| E    | GE high F          | You can set the high threshold frequency; if the frequency measured is higher than this value (% of the rated frequency), the generator is considered faulty and Genset shows the "high GE frequency alarm".                                                                  | 100-200 [%]                                | 110         |
| F    | GE low F           | You can set the low threshold frequency; if the frequency measured is lower than this value (% of the rated frequency), the generator is considered faulty and Genset shows the "low GE frequency alarm".                                                                     | 0-100 [%]                                  | 90          |
| G    | Rated current      | You set the nominal operating current of the generator.                                                                                                    | 0-9999 [A]                                 | 100         |
| Н    | Imax overload      | You set the maximum overload admitted on the generator. If exceeded, an alarm message is shown.                                                                                                    | 0-1000 [%]                                 | 200         |
| I    | Imax short circuit | You set the value that permits to consider a short circuit on the generator. If exceeded, related alarm message is shown.                                                                                                    | 0-1000 [%]                                 | 300         |
| J    | KG delay           | You can set a delay time for closing the generator contactor. This time is counted after the delay at parameter K.                                                                                                    | 0-100 [s]                                  | 1           |
| к    | GE Ok delay        | It is the delay time over which if the voltage and frequency are within limits (parameters B, C, E, F), the generator is considered stable and its contactor is closed after the time at parameter J.                                                                         | 0-65535 [s]                                | 5           |
| L    | CT ratio           | It sets the ratio of Current Transformers to read the current value (example: CT 100/5A, you must set it at 20, because 100: 5 = 20).                                                                                                    | 0-10000                                    | 20          |
| м    | System type        | You can set the type of system of the generator: three-phase, single-phase or two-phase with neutral.                                                                                                    | Three-phase<br>Single-phase<br>Two-phase+n | Three-phase |
| N    | Set kWh            | Here you can set the initial value of the kWh.                                                                                                    | 0-10E+8 [kWh]                              | 0           |
| 0    | Phase sequence     | Choose the sequence of the phases: R-S-T or T-S-R, or OFF                                                                                                    | OFF-RST-TSR                                | RST         |
| Р    | Asymmetry          | If the difference between the lower and the higher phase voltages is greater<br>than this value, the asymmetry alarm (if enabled) is shown.                                                                                                    | 0-100 [%]                                  | 10          |
| Q    | GE Filter          | Insert a 5-levels software filter on eventual disturbs on generator voltage and frequency. It can be set from 0 (no filtering) to 5 (high filtering), to avoid accidental opening of the generator contactor.                                                                 | 0-5                                        | 1           |
| R    | Neutral            | Set if the system is with (On) or without (Off) neutral                                                                                                    | On-Off                                     | On          |
| S    | Single CT          | If On, line 2 and line 3 load currents are the same value of line 1. In this case it is possible to calculate all 3-phase load measurements (kW, kVA, kVAR, PF) using a single current transformer. This feature is intended to be used only with balanced three-phase loads. | On-Off                                     | Off         |
| Т    | Max load %         | Maximum load percentage over which the kW overload alarm is activated                                                                                                    | 0-255 [%]                                  | 90          |
| U    | Rated PF [x100]    | Rated power factor value, used to calculate the 100% load value and evaluate the kw overload.                                                                                                    | 0-100                                      | 80          |

# 2-4 M3 - Engine setup

The engine setup is composed by 11 sub menus:

- Start setup: Sub menu that contains all the parameters about the starting, like thresholds and times A)
- Stop setup: Sub menu for the settings of the stop procedure, like modalities, times and setting of the cooling Preheat setup: Sub menu for the settings of the preheating procedure, the modalities, times and types B)
- C)
- D) Fuel setup: Sub menu with all the parameters about the fuel control and management of the wastes
- E) Oil setup: Sub menu with all the parameters about the oil pressure, with the choice of the instrument and the thresholds
- Temperature setup: Sub menu with all the parameters about the temperature, with the choice of instrument and thresholds Battery setup: Sub menu where you can set the parameters about the battery, like the thresholds and time to battery service F)
- G)
- Service: Sub menu that allows the setting of the parameters and hours about the services and warranty H)
- Choke setup: dedicated setup for the choke function on gasoline engines I)
- Can Bus: Submenu with the parameters for the CanBus communication J)

# 2-4.1 M3.1 - Starting setup

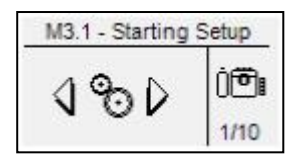

| POS. | NAME                             | DESCRIPTION                                                                                                    | RANGE OF<br>VALUES | DEFAULT<br>SETTINGS |
|------|----------------------------------|----------------------------------------------------------------------------------------------------|--------------------|---------------------|
| A    | Digital pressure signal          | Permits to detect engine running status by the digital oil pressure sensor. It works only if connected to input J4.8.                                                                                                    | On/Off             | Off                 |
| В    | D+ threshold                     | Permits to set the voltage of D+ of a battery-charger alternator, over which the engine is considered started. Set to Off to disable the D+ threshold.                                                                                                    | 0-9999 [V]         | Off                 |
| с    | W Threshold signal /<br>pickup / | You set the frequency value measured on a permanent by a pickup or a "W" tachometric sensor, over which the engine is considered started.<br><u>Note: The pickup input range is 1-36V. So it's not recommended to connect</u><br><u>a device, that normally has higher voltages.</u>                                                                                     | 0-9999 [Hz]        | Off                 |
| D    | GE volt. ON                      | You set the voltage (% of the nominal voltage, see alternator menu) value measured of the power alternator, over which the engine is considered started.                                                                                                    | 0-100 [%]          | 20                  |
| E    | GE freq. ON                      | You set the frequency (% of the nominal frequency, see alternator menu) value measured of the power alternator, over which the engine is considered started.                                                                                                    | 0-100 [%]          | 20                  |
| F    | Oil pressure                     | Threshold on analog oil pressure input to detect engine running.                                                                                                    | Off-10 [bar]       | Off                 |
| G    | Attempts number                  | You set the number of start attempts; when expired, the "starting failure" alarm is activated.                                                                                                    | 1-10               | 5                   |
| н    | Attempt time                     | It is the maximum duration time of each starting attempt. When the engine is detected running, the crank output is de-activated.                                                                                                    | 1-30 [s]           | 5                   |
|      | Delay attempts                   | It is the time between a failed starting attempt and the next one.                                                                                                    | 1-10 [s]           | 5                   |
| J    | RPM constant                     | This value multiplied with the frequency value of the engine gives you the RPM value.                                                                                                    | 0.00-100.00        | 30.00               |
| к    | ON alarm delay                   | It is the time delay from the engine running detection to the enable of the alarms; this time allows the generator to reach the nominal operating conditions.                                                                                                    | 0-1000 [s]         | 8                   |
| L    | Siren time                       | It is the duration time of the acoustic advisor in case of alarm, if a programmable output is set for "Siren".                                                                                                    | 0-1000 [s]         | 20                  |
| М    | Dec. delay                       | Time during which the output programmed for decelerator remains active at the starting of the generator after the detection of engine running. At the stopping, that output is active during the whole cooling phase and the stopping phase.<br>It's also the time after the detection of engine running after which the output programmed for accelerator is activated. | Off-99 [s]         | Off                 |
| N    | High RPM                         | You set the maximum value over which the alarm for high engine rpm appears.                                                                                                    | 0-200 [%]          | 120                 |
| 0    | Low RPM                          | You set the minimum value beyond which the alarm for low engine rpm appears.                                                                                                    | 0-100 [%]          | 80                  |
| Р    | RPM nominal                      | It is the nominal speed of the engine, used also as reference to set the limits on points N and O.                                                                                                    | 0-10000            | 1500                |

2-4.2 M3.2 - Stop setup

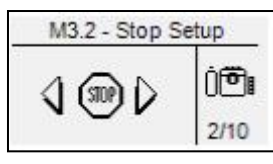

| POS. | NAME         | DESCRIPTION                                                                                                    | RANGE OF<br>VALUES | DEFAULT<br>SETTINGS |
|------|--------------|----------------------------------------------------------------------------------------------------|--------------------|---------------------|
| A    | Stop time    | You set the maximum time of the stop phase, after which the engine<br>must be completely stopped. It also coincides with the maximum time<br>of supplying power to the stop electromagnet, to avoid problems due<br>to permanent power supply.                                                                     | 0-99 [s]           | 8                   |
| В    | Cooling time | Active only if one output is programmed for generator contactor (see menu M8 for output programming). It sets the cooling time after which the engine is stopped: after the generator contactor opening, the engine continues to run for the set time, to cool down without load. It works only in automatic mode. | 0-255 [s]          | 30                  |

# 2-4.3 M3.3 - Preheat setup

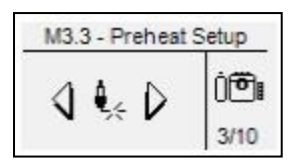

| POS. | NAME            | DESCRIPTION                                                                                                    | RANGE OF<br>VALUES                                    | DEFAULT<br>SETTINGS |
|------|-----------------|----------------------------------------------------------------------------------------------------|-------------------------------------------------------|---------------------|
| Α    | Preheat time    | You set the glow plugs time before starting.                                                                                                    | 0-99 [s]                                              | 5                   |
| В    | Preheat with EV | If ON, during preheating is also supplied the fuel electro valve output. If OFF,<br>during the preheating the fuel electro valve output is not supplied.                                                                                                    | On-Off                                                | Off                 |
| С    | Skip preheat    | You can set the value of the engine temperature above which the preheat<br>procedure is skipped, because the engine is already considered "warm".                                                                                                    | -999 a 999 [°C]                                       | 70                  |
| D    | Preheat type    | You can select the type of procedure:<br><b>Before start</b> : the glow plugs output is active only before each starting<br>attempt.<br><b>During start</b> : the glow plugs output is active before and during each starting<br>attempt.<br><b>During attempts</b> : the glow plugs output is active before starting, during the<br>starting and also during the pause between attempts. | - Before start<br>- During start<br>- During attempts | Before start        |

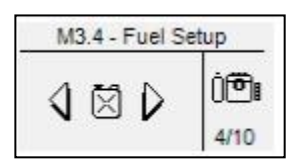

The fuel setup contains all the parameters (shown in the table) about the fuel management. See Appendix A for the table of the most common sensors.

| POS. | NAME                        | DESCRIPTION                                                                                                    | RANGE OF<br>VALUES                          | DEFAULT<br>SETTINGS |
|------|-----------------------------|----------------------------------------------------------------------------------------------------|---------------------------------------------|---------------------|
| А    | Analog tool type            | You select the type of transmitter used.                                                                                                    | Vdo-Veglia<br>-Datcon-Custom                | Vdo                 |
| В    | Low fuel level              | Value beyond which the display shows a warning message that normally does not stop the generator.                                                                                                    | 0-100 [%]                                   | 20                  |
| С    | Lack of fuel                | Value beyond which the display shows an alarm message that normally shuts down the generator.                                                                                                    | 0-100 [%]                                   | 10                  |
| D    | Refueling enable            | This parameter allows you to activate (On) or deactivate (Off) one of the programmable outputs designed to control a pump for the automatic refilling of fuel.<br>This automatic refilling can be activated in automatic only, or in manual and automatic, depending by the parameter I.                                                                                                    | On-Off                                      | Off                 |
| E    | Start refuel                | It sets the fuel level below which the automatic fuel refilling starts.                                                                                                    | 0-100 [%]                                   | 20                  |
| F    | Start delay                 | It 's a time delay on the refilling starting detection to avoid false signals due to<br>possible movements of fuel sensor in the tank.                                                                                                    | 0-59 [s]                                    | 10                  |
| G    | Stop refuel                 | It sets the fuel level that, when reached, stops the automatic refilling.                                                                                                    | 0-100 [%]                                   | 80                  |
| н    | Stop timer                  | You set a time limit after which the filling pump output is stopped, although the stop level was not reached. In this case an alarm (refueling timeout) will be displayed and the refueling function is stopped.                                                                                                    | 0-99 [min]                                  | 5                   |
| I    | Refueling mode              | <ul> <li>You set the type of management for refueling pump:</li> <li>Auto mode means that refueling pump will be activated with analog percentage level only in auto mode</li> <li>Auto+Man means that refueling pump will be activated with analog percentage level in both manual and auto mode</li> <li>Digital inputs means that refueling pump will be activated only with start pump input and stopped only with stop pump input (or full fuel tank input). This option is activated only in automatic mode</li> </ul> | Auto mode -<br>Auto+Man -<br>Digital inputs | Auto mode           |
| J    | Refueling with<br>engine On | If On, the refueling pump will be activated only with engine running.                                                                                                    | Off-On                                      | Off                 |
| K    | Tank capacity               | You set the capacity of the tank. Necessary for the fuel management.                                                                                                    | 0-20000 [Lt]                                | 100                 |
| L    | Cons. 75% L                 | You can set the hourly consumption of the engine declared by the manufacturer with 75% load. It is necessary for the calculation of autonomy time.                                                                                                    | 0.0-1000.0 [Lt/h]                           | 8.0                 |
| Μ    | Offset fuel                 | Adjust for the fuel level measure.                                                                                                    | -10 – +10 [%]                               | 0                   |
| N    | Cost for MWh                | Set the cost for every Mega Watt per hour supplied by generator                                                                                                    | 1-999999                                    | 100                 |
| 0    | Min. autonomy               | If the autonomy level is under this value, the autonomy alarm appears.                                                                                                    | 0-1000 [h]                                  | 5                   |

# 2-4.5 M3.5 - Oil pressure setup

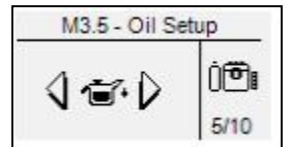

The oil setup contains all the parameters (shown in the table) about the lubricant system management. See Appendix B for the table of the most common sensors.

| POS. | NAME                | DESCRIPTION                                                                                      | RANGE OF<br>VALUES            | DEFAULT<br>SETTINGS |
|------|---------------------|--------------------------------------------------------------------------------------------------|-------------------------------|---------------------|
| А    | Analog tool type    | You select the type of transmitter used.                                                         | Vdo-Veglia –<br>Datcon-Custom | Vdo                 |
| В    | Oil pres. Pre alarm | Value beyond which the display shows a warning message that normally doesn't stop the generator. | 1.0-400.0 [bar]               | 3.0                 |
| С    | Low oil pres.       | Value beyond which the display shows an alarm message that normally stops the generator.         | 1.0-400.0 [bar]               | 2.0                 |

# 2-4.6 M3.6 - Temperature setup

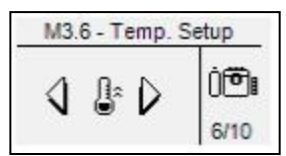

The oil setup contains all the parameters (shown in the table) about the coolant system management. See Appendix C for the table of the most common sensors.

| POS. | NAME               | DESCRIPTION                                                                                     | RANGE OF VALUES               | DEFAULT<br>SETTINGS |
|------|--------------------|-------------------------------------------------------------------------------------------------|-------------------------------|---------------------|
| А    | Analog tool type   | You select the type of transmitter used.                                                        | Vdo-Veglia –Datcon-<br>Custom | Vdo                 |
| В    | Temp. Pre<br>alarm | Value over which the display shows a warning message that normally does not stop the generator. | 40-999 [°C]                   | 90                  |
| С    | High temp.         | Value over which the display shows an alarm message that normally stops the generator.          | 40-999 [°C]                   | 100                 |

# 2-4.7 M3.7 - Battery setup

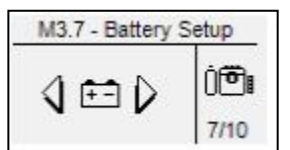

| POS. | NAME               | DESCRIPTION                                                                                                    | RANGE OF<br>VALUES | DEFAULT<br>SETTINGS |
|------|--------------------|----------------------------------------------------------------------------------------------------|--------------------|---------------------|
| A    | High Vdc           | It sets the percentage of maximum battery voltage over rated value; if the battery value measured is higher than this value, the "High battery alarm" is shown.                      | 100-200 [%]        | 130                 |
| В    | Low Vdc            | It sets the percentage of minimum battery voltage over rated value; if the battery value measured is lower than this value, the "Low battery alarm" is shown.                        | 0-100 [%]          | 80                  |
| С    | Rated Vdc          | This parameters is programmed automatically by the controller at system startup.                                                                                                    | 12-24              | -                   |
| D    | Battery efficiency | You set the maximum voltage dropout during cranking to measure battery efficiency. If the battery voltage is detected lower than this value, an alarm will occur after engine start. | 1-255 [V*10]       | 70                  |

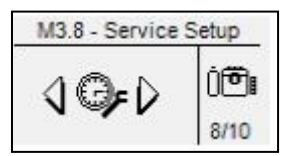

| POS. | NAME               | DESCRIPTION                                                                                                    |                            |            |
|------|--------------------|----------------------------------------------------------------------------------------------------|----------------------------|------------|
| A    | Enable service     | If Off, all service management will be disabled, inside navigation pages "hours to service" indicator will be 0. Service alarm will not be activated.<br>If On, service management will be activated using parameters inside this menu. Inside navigation pages, "hours to service" indicator will show the hours to the next service calculated from running work hours. Service alarm will be activated when running hours will reach the service hours or by date if service type is "hours+date". | Off-On                     | Off        |
| В    | Service type       | If Work hours, the service alarm will be activated only by running hours. If<br>Hours + date, the service alarm will be also activated by programmed date<br>limit.                                                                                                    | Work hours -<br>Hours+Date | Work hours |
| С    | Next service       | Confirm this option to upgrade service limits to the programmed ones.                                                                                                    | -                          | Ok         |
| D    | Next service (h)   | Set the hours for the next services. Every time a service upgrade is performed, this value will be the hours to the next one.                                                                                                    | 0-65535 [h]                | 250        |
| E    | Year               | If Service type is "hours+date", this value will be stored during service upgrade procedure to give service alarm by date                                                                                                    | 1 - 99                     | 15         |
| F    | Month              | If Service type is "hours+date", this value will be stored during service upgrade procedure to give service alarm by date                                                                                                    | 1 - 12                     | 1          |
| G    | Initial work hours | It is the starting value of generator working hours. Normally you can change<br>this value when the controller is mounted on a generator that has already<br>worked.                                                                                                    | 0-2000 [h]                 | 0          |
| н    | Restore hours      | By drive, you can confirm it to reset the working hours to the "initial work hours" value at point G.                                                                                                    | -                          | Ok         |
|      | Reset start #      | It permits to reset the number of the engine start counter                                                                                                    | -                          | Ok         |

# 2-4.8.1 - Fast Service upgrade

To upgrade service hours and date without entering system setup, follow this procedure:

1) If service alarm is active on display press RESET to activate OFF mode.

2) In OFF mode keep pressed START button for 10 seconds.

3) Fast service upgrade page will appear.

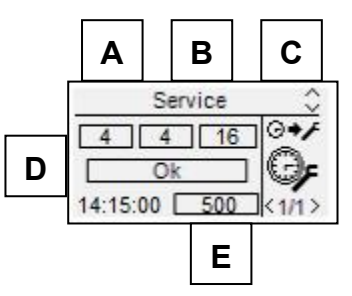

| POS. | NAME                  | DESCRIPTION                                                                                                    | RANGE OF<br>VALUES | DEFAULT<br>SETTINGS |
|------|-----------------------|----------------------------------------------------------------------------------------------------|--------------------|---------------------|
| А    | Next service (h)      | Set the hours for the next services. Every time a service upgrade is performed, this value will be the hours to the next one. Same parameter as M3.8 - D. | 0-65535 [h]        | 250                 |
| В    | Month                 | If Service type is "hours+date", this value will be stored during service upgrade procedure to give service alarm by date                                 | 1 - 12             | 1                   |
| С    | Year                  | If Service type is "hours+date", this value will be stored during service upgrade procedure to give service alarm by date                                 | 1 - 99             | 15                  |
| D    | Next service          | Confirm this option to upgrade service limits to the programmed ones.                                                                                     | -                  | Ok                  |
| E    | Hours to next service | Shows the hours for the next service after upgrade                                                                                                    | -                  | -                   |

Note: to scroll the parameters, use the down and up arrows.

After service upgrade, press MENU to esc to the normal pages.

2-4.9 M3.9 - Choke setup

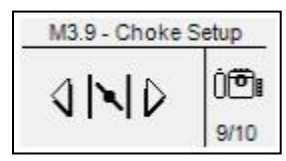

| POS. | NAME           | DESCRIPTION                                                                                                    | RANGE OF<br>VALUES        | DEFAULT<br>SETTINGS |
|------|----------------|----------------------------------------------------------------------------------------------------|---------------------------|---------------------|
| A    | Choke type     | Choose the logic of activation of the choke output:<br>Continuous: the choke output can be commanded during every starting attempt,<br>in accordance with parameters B-C-D.<br>Alternate: the choke output can be commanded only during the odd starting<br>attempts, in accordance with parameters B-C-D. | Continuous -<br>Alternate | Continuous          |
| В    | Choke time     | It is the maximum time during which the Choke output is activated during the starting.                                                                                                    | 0-255 [s]                 | 3                   |
| С    | Threshold      | Voltage threshold that must be reached at the starting to deactivate automatically the choke output.                                                                                                    | Off-500 [V]               | 100                 |
| D    | Temp. Inhibit  | When a starting procedure is commanded, if the temperature is higher than this value, the choke output is not activated.                                                                                                    | Off-255 [°C]              | Off                 |
| E    | Gasoline pages | If On, if one output is set for "choke", the display pages are set properly for<br>gasoline system. If Off, the display pages remain the standard ones.                                                                                                    | On-Off                    | On                  |

Notes: <u>Remember to set one output for the choke function (see menu M8.2).</u> This output is activated 2 seconds before the cranking output, and remains active until the value at parameter C is reached, or until the time at parameter B has passed. If the engine is not provided with a temperature sensor, our advice is to install a thermal circuit breaker in series with the control of the choke magnet. It's also necessary to set a weekly test with minimum length of 5 minutes. For this function, see menu M4.3.

#### 2-4.10 M3.10 - Canbus setup

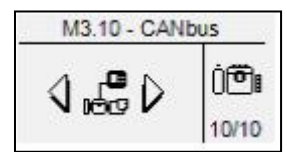

| POS. | NAME            | DESCRIPTION                                                                                                    | RANGE OF<br>VALUES    | DEFAULT<br>SETTINGS |
|------|-----------------|----------------------------------------------------------------------------------------------------|-----------------------|---------------------|
| A    | Canbus Protocol | Set the communication protocol of for engine canbus communication.         Protocols available are:         -       J1939         -       SCANIA EMS         -       SCANIA EMS6 (Start/Stop)         -       SCANIA EMS8 (Start/Stop)         -       SCANIA EMS8 (Start/Stop)         -       SCANIA EMS8 (Start/Stop)         -       VOLVO EMS         -       VOLVO EMS2 (Start/Stop)         -       VOLVO EDC4         -       PERKINS ECM         -       JOHN DEERE JDEC         -       DEUTZ EMR1         -       IVECO NEF / CURSOR         -       CUMMINS CM850         -       MTU ECU7 (Start/Stop)         -       DEUTZ EMR2 (Start/Stop)         -       JCB TIER2         -       TE80x is a proprietary can protocol which allows the communication between different devices of Genset controller family. If set to "None", the display pages about the CanBus are not shown.         Protocols marked with "Start/Stop" allow to activate and shout down the engine directly from CANBUS communication.         To start engine properly through CANBUS communication M3.1B needs to be programmed as "OFF" if no D+ signal is connected to Genset. | None-TE80x            | None                |
| В    | CAN baud-rate   | Communication speed in bits per second for Canbus port                                                                                                    | 100 to 1000<br>[kbps] | 250                 |
| С    | ECU delay       | This is the time during which the ECU output (if one output is programmed for ECU) remains active after the turn-on of the controller or after the stopping of the generator. Set to Off to leave the output always active.<br>The output activates also at the starting of the generator and remains active                                                                                                    | Off to 59 [min]       | 1                   |

#### 2-4.11 Diesel and gasoline engine start/stop charts

#### DIESEL

The chart below describes the logical activation of EV, EM, preheating, start, accelerator, decelerator outputs during starting procedure of diesel engine in auto mode. The first attempt is not successful, after the delay time between attempts, a second successful starting procedure is performed. After 6s with engine running the engine is stopped for example by remote stop activation.

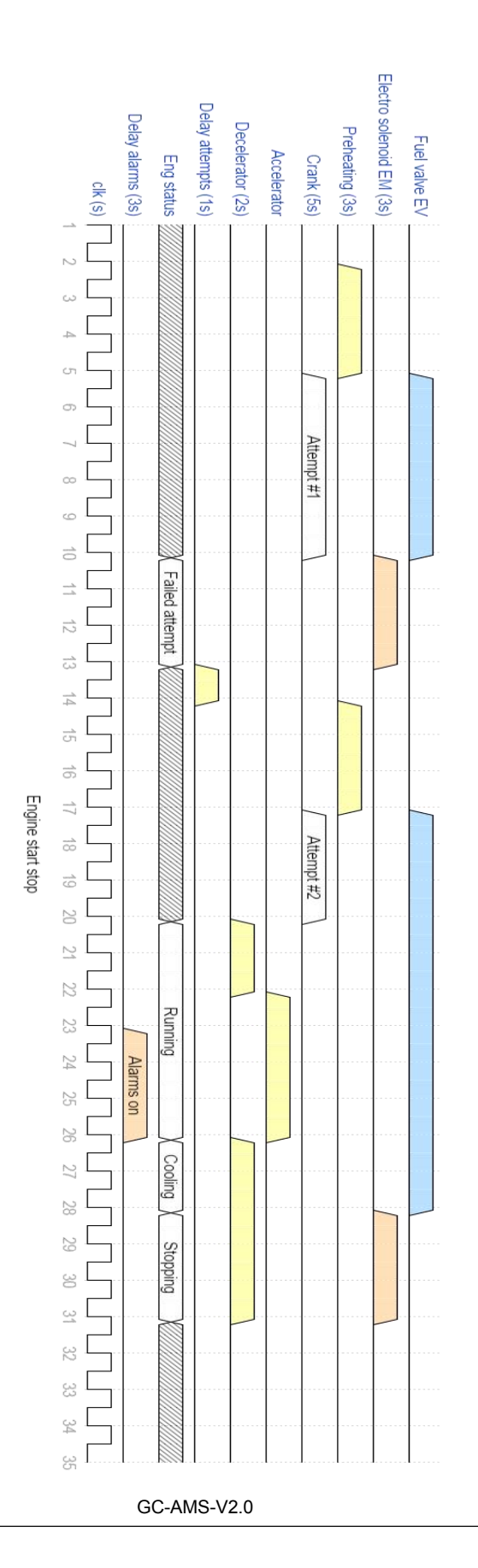

#### CHOKE

The chart below describes the logical activation of EV, EM, choke, start outputs during starting procedure of gasoline engine in auto mode. The first attempt is not successful, after the delay time between attempts, a second successful starting procedure is performed. During the second attempt with choke in alternate mode, the choke output is not activated. After 6s with engine running the engine is stopped for example by remote stop activation.

Note: the temperature and the voltage threshold have not been considered.

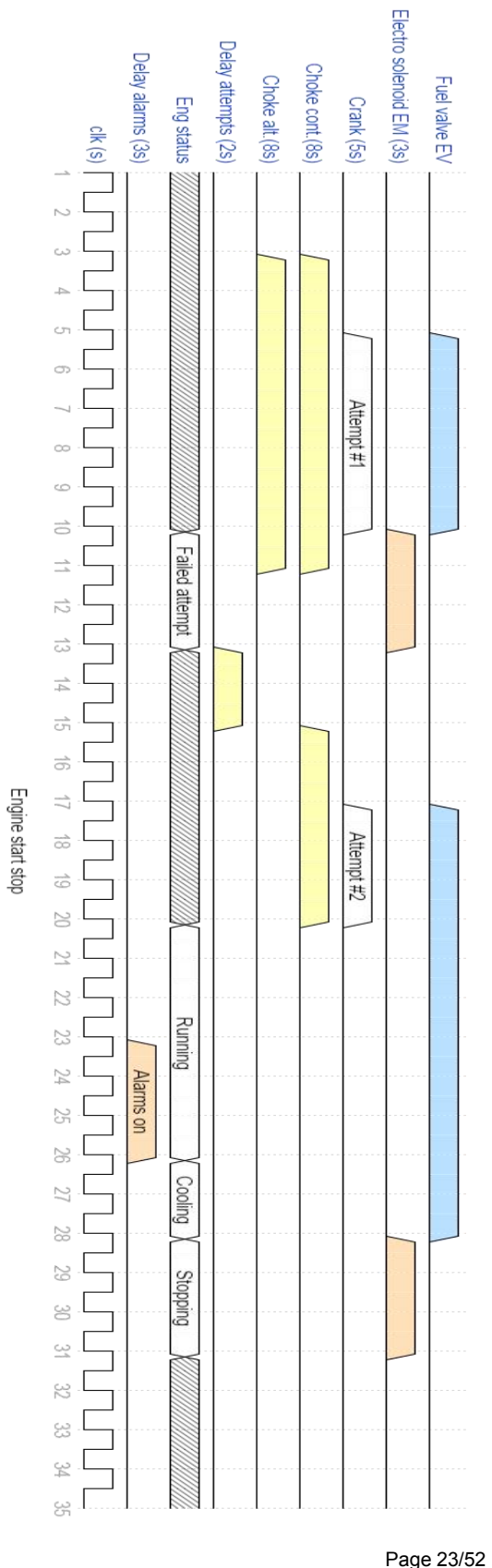

# 2-5 M4 - General setup

The general setup is composed by 4 sub menus:

- Display setup: Submenu that contains all the parameters settings of the screen: language, contrast, etc Clock setup: Submenu with the general settings about the clock: date, time and day of the week A)
- B)
- C) Test setup: Submenu with the settings of the test operation mode, like the length and day of the programmable tests
- DŚ Security setup: Submenu to set the passwords for different levels that lock and unlock the various menus

#### 2-5.1 M4.1 - Display setup

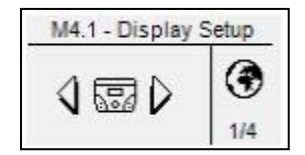

| POS. | NAME          | DESCRIPTION                                                                                                    | RANGE OF<br>VALUES                       | DEFAULT<br>SETTINGS |
|------|---------------|----------------------------------------------------------------------------------------------------|------------------------------------------|---------------------|
| A    | Language      | You select the language. On board are available the following languages:<br>English, Italian and French. Another language can be inserted by request in<br>the "custom" position. The controller at the turn-on will ask the settings of the<br>language only if the "default" option is selected. | IT – EN –<br>FR –<br>Custom –<br>Default | Default (EN)        |
| В    | Contrast      | To set the display contrast preferred for the Genset                                                                                                    | 5-15                                     | 10                  |
| С    | Show warranty | If On the automatic controller warranty time will be shown on display, otherwise it will remain hidden.                                                                                                    | Off - On                                 | On                  |
| D    | Show IO       | If On the IO monitor pages will be shown on display, otherwise they will remain hidden.                                                                                                    | Off - On                                 | On                  |

## 2-5.2 M4.2 - Clock setup

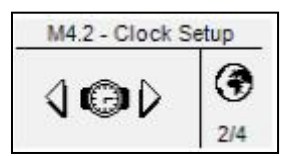

| POS. | NAME            | DESCRIPTION                                                                                                    | RANGE OF<br>VALUES | DEFAULT<br>SETTINGS |
|------|-----------------|----------------------------------------------------------------------------------------------------|--------------------|---------------------|
| -    | Set clock       | Used to confirm the adjusted date/clock, it updates the current time with the values set in parameters A,B,C,D,E,F. To do it, you must select the area using the drive arrows and then confirm by the "i" drive button. | -                  | -                   |
| -    | Current setting | It shows current date and clock set.                                                                                                    | -                  | -                   |
| А    | Year            | To set the year                                                                                                    | 0-99               | 13                  |
| В    | Month           | To set the month                                                                                                    | 0-12               | 1                   |
| С    | Day             | To set the day                                                                                                    | 0-31               | 1                   |
| D    | Day of the week | To set the day of the week from Sunday to Saturday                                                                                                    | Sun - Sat          | Sun                 |
| E    | Hours           | To set the current hour                                                                                                    | 0-23               | 12                  |
| F    | Minutes         | To set the current minute                                                                                                    | 0-59               | 0                   |

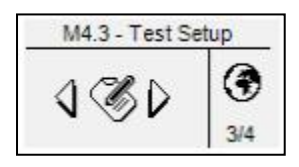

| POS. | NAME           | DESCRIPTION                                                                                                    | RANGE OF VALUES                                                                   | DEFAULT<br>SETTINGS |
|------|----------------|----------------------------------------------------------------------------------------------------|-----------------------------------------------------------------------------------|---------------------|
| А    | Start hour     | You set the hour of test 1 starting.                                                                                                    | 0-23                                                                              | 9                   |
| В    | Start min.     | You set the minute of test 1 starting.                                                                                                    | 0-59                                                                              | 30                  |
| С    | Test length    | You set the length time for the test 1. If Off, test 1 is disabled.                                                                                                    | ou set the length time for the test 1. If Off, test 1 is disabled. Off -255 [min] |                     |
| D    | Start hour     | You set the hour of test 2 starting.                                                                                                    | 0-23                                                                              | 10                  |
| E    | Start min.     | You set the minute of test 2 starting.                                                                                                    | 0-59                                                                              | 30                  |
| F    | Test length    | You set the length time for the test 2. If Off, test 2 is disabled.                                                                                                    | Off -255 [min]                                                                    | Off                 |
| G    | Test with load | with load If you set it to ON, during the test, the eventual KG output is On-Off                                                                                                    |                                                                                   | Off                 |
| Н    | No remote stop | If ON, during the test the remote stop signal is not considered. If OFF, if the remote stop signal is active during the test, the engine is stopped and the test finishes automatically. | On-Off                                                                            | Off                 |

| POS. | NAME      | DESCRIPTION                                                                                                    |
|------|-----------|----------------------------------------------------------------------------------------------------|
| -    | Sunday    | If the tick is present, it enables the daily test on Sunday. If the tick is removed, on this day the test is not executed.    |
| -    | Monday    | If the tick is present, it enables the daily test on Monday. If the tick is removed, on this day the test is not executed.    |
| -    | Tuesday   | If the tick is present, it enables the daily test on Tuesday. If the tick is removed, on this day the test is not executed.   |
| -    | Wednesday | If the tick is present, it enables the daily test on Wednesday. If the tick is removed, on this day the test is not executed. |
| -    | Thursday  | If the tick is present, it enables the daily test on Thursday. If the tick is removed, on this day the test is not executed.  |
| -    | Friday    | If the tick is present, it enables the daily test on Friday. If the tick is removed, on this day the test is not executed.    |
| -    | Saturday  | If the tick is present, it enables the daily test on Saturday. If the tick is removed, on this day the test is not executed.  |

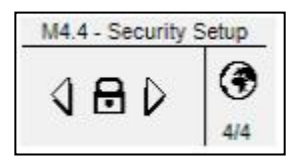

The security setup menu permits to enter the access codes the permit to lock/unlock the programming menus. By default, the access codes are set correctly, so you can access to all the menus. You have the possibility to protect the programming menus entering wrong codes: this way the menus correspondent to the wrong code inserted are locked. When you want to unlock the menus, simply enter in this menu and set the codes to the correct values. The 6 codes are shown in the table.

| POS. | NAME                  | DESCRIPTION                                                                                                    | CODE |  |  |  |
|------|-----------------------|----------------------------------------------------------------------------------------------------|------|--|--|--|
| А    | Global code           | is is the password to access to the programming menus. It's possible to change it, from 000 to 9.                                                                                                    |      |  |  |  |
| В    | Clear events log      | Confirm to erase events log register                                                                                                    | -    |  |  |  |
| С    | State password        | Password to lock/unlock all the alarms except the generator and engine ones.                                                                                                    | 70   |  |  |  |
| D    | User password         | Parameter not used in this version of the controller.                                                                                                    | -    |  |  |  |
| E    | Genset password       | Enter the password that locks/unlocks the alternator setup and the relative alarms. If you enter the code correctly to 50, the alternator setup is completely unlocked. If you enter a wrong code, the menu is locked. | 50   |  |  |  |
| F    | Engine password       | Enter the password that locks/unlocks the engine setup and the relative alarms. If you enter the code correctly to 40, the engine setup is completely unlocked. If you enter a wrong code, the menu is locked.         | 40   |  |  |  |
| G    | Special password      | Enter the password that locks/unlocks the special functions setup. If you enter the code correctly to 30, the special functions setup is completely unlocked. If you enter a wrong code, the menu is locked.           | 30   |  |  |  |
| Н    | Connectivity password | Enter the password that locks/unlocks the connectivity setup. If you enter the code correctly to 20, the connectivity setup is completely unlocked. If you enter a wrong code, the menu is locked.                     | 20   |  |  |  |
| I    | I/O password          | Enter the password that locks/unlocks the I/O setup. If you enter the code correctly to 10, the I/O setup is completely unlocked. If you enter a wrong code, the menu is locked.                                       | 10   |  |  |  |

# 2-6 M5 - Alarms list

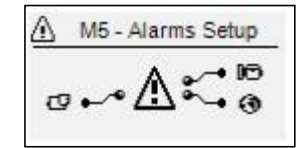

The alarms setup is composed by 4 different alarm groups:

- Generator alarms a)
  - Engine alarms b)
  - General alarms c)

Select the category with the down and up arrows, then press "i" to confirm and enter. You will see a general screen for the setup of the alarms, composed by 4 pages. In the first page, select and confirm the parameter "a" to choose the code of the alarm. In the upper part of the screen you will see the name of the correspondent alarm. Then modify the parameters from "d" to "I" as you prefer. Return then to the first page and confirm the parameter "c" to save the modifications.

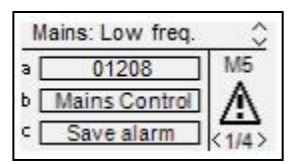

For every alarm, you can program all the following parameters:

| POS. | NAME                                                                                                    | DESCRIPTION                                                                                                    | RANGE                       |
|------|----------------------------------------------------------------------------------------------------|----------------------------------------------------------------------------------------------------|-----------------------------|
| А    | Alarm code                                                                                                    | Alarm code Select this parameter to choose the alarm that you want to set. All the parameters in the next pages refer to the alarm selected in this parameter. In the upper part of the screen you will see also the name correspondent to the code that you are selecting.                                                            |                             |
| В    | Category of the alarm Name of the category selected from the first screen of the alarm setup. It's not possible to modify it directly in this page.                                            |                                                                                                    | -                           |
| С    | Save alarm Parameter that has to be confirmed with the "i" button to save all the parameters from D to L in the configuration of the alarm selected at parameter A.                            |                                                                                                    | -                           |
| D    | Activation It permits to choose when the alarm condition must be verified and make the alarm appear:<br>Always (always enabled), Run (active only with engine running) or Disabled (disabled). |                                                                                                    | Always - Run-<br>Disabled   |
| E    | Delay Before the activation of the alarm, the cause must remain present for this time.                                                                                                    |                                                                                                    | 0-255 [s]                   |
| F    | Retentive                                                                                                    | Choose if the alarm must be retentive (ON: the alarm indication remains on display until you press the reset button, even if the cause has disappeared) or not (OFF: the alarm indications disappears when the cause disappears).                                                                                                    | Off-On                      |
| G    | Action                                                                                                    | Select the action in consequence of the activation of the alarm: Warning (only indication),<br>Stop (the alarm stops the engine immediately) or Cooling (the alarms stops the engine with<br>cooling).                                                                                                    | Warning - Stop<br>- Cooling |
| Н    | Siren                                                                                                    | Set if the activation of the alarms must also activate the output programmed for Siren. It can be set to ON (the output set for "siren" is activated when the alarm is present) or OFF.                                                                                                    | Off-On                      |
| I    | Remote                                                                                                    | Set if the activation of the alarm must also send an SMS message if Remote APP option is enabled and one or more of programmed GMS numbers are correctly saved (see menu M7). It can be set to ON (if a modem is connected, the board sends a SMS when the alarm appears) or OFF. Enable also the single alarm flag inside modbus map. | Off-On                      |
| J    | Global 1                                                                                                    | Set if the activation of the alarms must also activate the output programmed for Global alarm 1. It can be set to ON (the output is activated when the alarm is present) or OFF.                                                                                                    | Off-On                      |
| к    | Global 2                                                                                                    | Set if the activation of the alarms must also activate the output programmed for Global alarm 2. It can be set to ON (the output is activated when the alarm is present) or OFF.                                                                                                    | Off-On                      |
| L    | Global 3                                                                                                    | Set if the activation of the alarms must also activate the output programmed for Global alarm 3. It can be set to ON (the output is activated when the alarm is present) or OFF.                                                                                                    | Off-On                      |

# 2-6.1 M5 - Alarms default parameters

|    |           |            |                          | A         | ctivati   | ion       |       |              |           | Actior | ז                       |                         |                   |                         |           |           |
|----|-----------|------------|--------------------------|-----------|-----------|-----------|-------|--------------|-----------|--------|-------------------------|-------------------------|-------------------|-------------------------|-----------|-----------|
| N. | Category  | Alarm code | Alarm name               | Always    | Disabled  | Run       | Delay | Retentive    | Cooling   | Stop   | Warning                 | Siren                   | REMOTE            | Global 1                | Global 2  | Global 3  |
| 1  | Generator | 1201       | GE: low freq.            |           |           | V         | 5     | V            |           | V      |                         | $\overline{\mathbf{A}}$ | V                 | V                       |           |           |
| 2  | Generator | 1202       | GE: high freg.           |           |           |           | 5     |              |           |        |                         |                         |                   |                         |           |           |
| 3  | Generator | 1205       | GE: phase seq.           | Ø         |           |           | 0     | V            |           | V      |                         | V                       | V                 | $\checkmark$            |           |           |
| 4  | Generator | 1206       | GE: short circuit        |           |           |           | 2     | V            |           | V      |                         | V                       | V                 | V                       |           |           |
| 5  | Generator | 1207       | GE: Imax overload        |           |           | V         | 5     | V            | V         |        |                         | V                       | V                 | $\checkmark$            |           |           |
| 6  | Generator | 1214       | GE: V asymmetry          |           |           | $\square$ | 1     | V            |           |        | V                       | V                       | A                 | $\checkmark$            |           |           |
| 7  | Generator | 20007      | Ground protection        | V         |           |           | 2     | V            |           | V      |                         | V                       | Ŋ                 | V                       |           |           |
| 8  | Generator | 20032      | Emergency stop           | V         |           |           | 0     | V            |           | V      |                         | V                       | Ŋ                 | V                       |           |           |
| 9  | Generator | 20033      | KG feedback              | Ø         |           |           | 5     | V            |           |        | V                       | V                       | A                 | V                       |           |           |
| 10 | Generator | 20036      | User alarm 1             | Ø         |           |           | 3     | V            |           |        | V                       | V                       | A                 | V                       |           |           |
| 11 | Generator | 20037      | User alarm 2             | Ø         |           |           | 3     | ☑            |           |        | Ø                       | ☑                       | $\mathbf{\nabla}$ | V                       |           |           |
| 12 | Generator | 20038      | User alarm 3             | Ø         |           |           | 3     | Ø            |           |        | Ø                       | Ø                       | Ø                 | $\overline{\mathbf{A}}$ |           |           |
| 13 | Generator | 20062      | GE: low voltage          |           |           |           | 5     | Ø            |           | ☑      |                         | Ø                       | V                 | $\square$               |           |           |
| 14 | Generator | 20063      | GE: high voltage         |           |           |           | 5     | Ø            |           | Ø      |                         | V                       | Ø                 | $\square$               |           |           |
| 15 | Generator | 20066      | Dual mode on             | $\square$ |           |           | 0     |              |           |        | V                       |                         | V                 |                         |           |           |
| 16 | Generator | 20069      | Kw overload              |           |           |           | 10    | Ø            | $\square$ |        |                         | $\square$               | $\square$         | $\square$               |           |           |
| 17 | Engine    | 01001      | Start failure            | M         |           |           | 0     | M            |           | V      |                         | V                       | V                 | V                       |           |           |
| 18 | Engine    | 01003      | Mechanical fault         | +         |           |           | 10    | <u> </u>     |           |        |                         | -<br>-                  |                   |                         |           |           |
| 19 | Engine    | 01101      | Temp, pre alarm          |           |           |           | 2     |              |           |        | M                       | <u> </u>                | N                 |                         |           |           |
| 20 | Engine    | 01102      | High engine temp. A      |           |           |           | 2     | Ø            | Ø         |        |                         |                         | V                 | V                       |           |           |
| 21 | Engine    | 01104      | Fuel pre alarm           |           |           |           | 30    |              |           |        | Ø                       |                         | V                 | V                       |           |           |
| 22 | Engine    | 01105      | Low fuel level A         |           |           |           | 30    |              |           |        | V                       |                         | V                 |                         |           |           |
| 23 | Engine    | 01107      | Oil press, pre alarm     |           | Ø         |           | 2     | V            |           |        | V                       | V                       | V                 | $\checkmark$            |           |           |
| 24 | Engine    | 01108      | Low oil pressure A       |           | Ø         |           | 2     | V            |           | V      |                         | V                       | V                 | V                       |           |           |
| 26 | Engine    | 01112      | High RPM                 |           |           | Ø         | 2     | V            |           | V      |                         | V                       | V                 | $\checkmark$            |           |           |
| 27 | Engine    | 01113      | Low RPM                  |           |           |           | 5     | V            |           |        | V                       | V                       | V                 | $\checkmark$            |           |           |
| 28 | Engine    | 20005      | Low oil level            | Ø         |           |           | 2     | V            |           |        | V                       | V                       | V                 | V                       |           |           |
| 29 | Engine    | 20006      | Low coolant level        | Ø         |           |           | 2     | V            |           |        | V                       | V                       | A                 | $\checkmark$            |           |           |
| 30 | Engine    | 20015      | Stop engine failure      |           | V         |           | 0     | V            |           | V      |                         | V                       | A                 | V                       |           |           |
| 31 | Engine    | 20019      | Service                  | V         |           |           | 3     | V            |           |        | V                       | V                       | A                 | V                       |           |           |
| 32 | Engine    | 20020      | Refueling timeout        | Ø         |           |           | 0     | Ŋ            |           |        | Ŋ                       | V                       | V                 | V                       |           |           |
| 33 | Engine    | 20024      | Faulty D+                |           | $\square$ |           | 5     |              |           |        | V                       | $\mathbf{\nabla}$       | A                 | $\mathbf{\Lambda}$      |           |           |
| 34 | Engine    | 20028      | High GE temp. D          |           |           |           | 2     | V            | Ø         |        |                         | V                       | $\mathbf{\nabla}$ | $\mathbf{\nabla}$       |           |           |
| 35 | Engine    | 20029      | Low fuel level D         | $\square$ |           |           | 5     |              |           |        | V                       | $\square$               | $\mathbf{\nabla}$ | $\mathbf{\nabla}$       |           |           |
| 36 | Engine    | 20030      | Low oil pres. D          |           |           |           | 2     | V            |           | V      |                         | $\square$               | $\mathbf{\nabla}$ | $\mathbf{\Lambda}$      |           |           |
| 37 | Engine    | 20039      | Autonomy low             |           |           |           | 10    |              |           |        | V                       | V                       | V                 | $\mathbf{\Lambda}$      |           |           |
| 38 | Engine    | 20042      | Clogged filter           |           |           |           | 5     | $\square$    |           |        | $\square$               |                         |                   |                         |           |           |
| 39 | Engine    | 20043      | Tank full                |           |           |           | 5     |              |           |        |                         |                         | Ø                 |                         | $\square$ |           |
| 40 | Engine    | 20051      | No oil sensor            | -         |           |           | 60    |              |           |        |                         |                         | Ø                 |                         | $\square$ |           |
| 41 | Engine    | 20057      | Low battery voltage      |           |           |           | 15    |              |           |        |                         |                         | Ø                 | ☑                       | $\square$ |           |
| 42 | Engine    | 20058      | High battery voltage     |           |           |           | 15    |              |           |        |                         |                         | N                 | Ø                       | $\square$ |           |
| 43 | Engine    | 20064      | Water in fuel            |           |           |           | 3     |              |           |        |                         |                         | N                 | N                       | $\mid$    | $\square$ |
| 44 | Engine    | 20065      | High coolant temperature |           |           |           | 3     |              |           |        |                         |                         | N                 | N                       | $\mid$    |           |
| 45 | Engine    | 20068      | Battery efficiency       |           |           |           | 0     | $\checkmark$ |           |        | $\checkmark$            | $\checkmark$            | $\checkmark$      | $\checkmark$            |           |           |
| 46 | General   | 20008      | Test active              | $\square$ |           |           | 0     |              |           |        | $\overline{\mathbf{A}}$ |                         | V                 |                         |           |           |
| 47 | General   | 20012      | Stopping                 | Ø         |           |           | 0     |              |           |        | Ø                       |                         | Ŋ                 |                         |           |           |
| 48 | General   | 20013      | Start phase              | $\square$ |           |           | 0     |              |           |        | $\checkmark$            |                         | $\mathbf{\nabla}$ |                         |           |           |
| 49 | General   | 20021      | Remote start             | $\square$ |           |           | 1     |              |           |        | $\checkmark$            |                         | $\checkmark$      |                         |           |           |
| 50 | General   | 20022      | Remote stop              | $\square$ |           |           | 1     |              | Ø         |        |                         | V                       | V                 | V                       |           |           |
| 51 | General   | 20026      | EJP                      | $\square$ |           |           | 0     |              |           |        | $\square$               |                         | V                 |                         |           |           |
| 52 | General   | 20027      | Failed test              |           |           |           | 0     | $\square$    |           |        | $\square$               |                         | N                 | $\mathbf{\nabla}$       |           |           |
| 53 | General   | 20045      | GE running               |           |           |           | 0     |              |           |        | $\square$               |                         | V                 |                         |           |           |
| 54 | General   | 20046      | GE ready                 |           |           |           | 0     |              |           |        | $\square$               |                         | V                 |                         |           |           |
| 55 | General   | 20055      | Refueling                |           |           |           | 0     |              |           |        |                         |                         | $\mathbf{A}$      |                         |           |           |
| 56 | General   | 20059      | TPS mode on              |           |           |           | 0     |              |           |        |                         |                         | $\mathbf{A}$      |                         |           |           |
| 57 | General   | 20067      | Master com error         |           |           |           | 15    |              |           |        | $\overline{\mathbf{A}}$ | $\square$               |                   |                         | 1 7       |           |

Note: The delay of Alarm 20015 "Stop engine failure" must remain 0.

# 2-6.2 M5 - Alarms description

| N.       | Alarm<br>code | Alarm name                      | larm name Alarm description F                                                                                                    |        |  |  |  |
|----------|---------------|---------------------------------|----------------------------------------------------------------------------------------------------|--------|--|--|--|
| 1        | 1201          | GE <sup>.</sup> low freq        | Frequency values are under the programmed limits                                                                                                    |        |  |  |  |
| 2        | 1202          | GE: high freg.                  | Frequency values are over the programmed limits                                                                                                    | M2-E   |  |  |  |
| 3        | 1205          | GE: phase seq.                  | Indicates wrong generator voltages sequence                                                                                                    | M2-0   |  |  |  |
| 4        | 1206          | GE: short circuit               | Indicates an instantaneous current higher than the programmed limits for short circuit                                                                                     | M2-I   |  |  |  |
| 5        | 1207          | GE: Imax overload               | ndicates an instantaneous current higher than the programmed limits for overload                                                                                           |        |  |  |  |
| 6        | 1214          | GE: V asymmetry                 | Indicates that the difference between the higher and the lower genset voltages is too high                                                                                 | M2-P   |  |  |  |
| 7        | 20007         | Ground protection               | Ground protection digital input alarm                                                                                                    | M8     |  |  |  |
| 8        | 20032         | Emergency stop                  | It indicates that the input programmed as "emergency button" is active                                                                                                    | M8     |  |  |  |
| 9        | 20033         | KG feedback                     | If KG contactor output status is not equal to input status                                                                                                    | M8     |  |  |  |
| 10       | 20036         | User alarm 1                    | Alarm that is present when the digital input programmed as user alarm 1 is active                                                                                          | M8     |  |  |  |
| 11       | 20037         | User alarm 2                    | Alarm that is present when the digital input programmed as user alarm 2 is active                                                                                          | M8     |  |  |  |
| 12       | 20038         | User alarm 3                    | Alarm that is present when the digital input programmed as user alarm 3 is active                                                                                          | M8     |  |  |  |
| 13       | 20062         | GE: low voltage                 | Voltage values are under the programmed limits                                                                                                    | M2-C   |  |  |  |
| 14       | 20063         | GE: high voltage                | Voltage values are over the programmed limits                                                                                                    | M2-B   |  |  |  |
| 15       | 20066         | Dual mode on                    | Alarm active during stop by dual standby mode.                                                                                                    | M6.6   |  |  |  |
| 16       | 20069         | kW overload                     | Alarm active if the actual kW is over the % threshold set inside alternator setup                                                                                          | M2-T   |  |  |  |
| 17       | 01001         | Start failure                   | Indicates that the engine is not detected running after the start attempts in automatic mode                                                                               | M3 1   |  |  |  |
| 18       | 01003         | Mechanical fault                | Indicates that all engine running detection signals are lost without a command from the controller to stop the engine                                                      | M3.1   |  |  |  |
| 19       | 01101         | Temp pre alarm                  | Indicates analog engine temperature higher than programmed pre-alarm threshold                                                                                             | M3 6-B |  |  |  |
| 20       | 01102         | High engine temp. A             | Indicates analog engine temperature higher than programmed alarm threshold                                                                                                 | M3.6-C |  |  |  |
| 21       | 01104         | Fuel pre alarm                  | Indicates analog fuel level lower than programmed pre-alarm threshold                                                                                                    | M3 4-B |  |  |  |
| 22       | 01105         | I ow fuel level A               | Indicates analog fuel level lower than programmed alarm threshold                                                                                                    | M3 4-C |  |  |  |
| 23       | 01107         | Oil press pre alarm             | Indicates analog oil pressure lower than programmed pre alarm threshold                                                                                                    | M3 5-B |  |  |  |
| 24       | 01108         | Low oil pressure A              | Indicates analog of pressure lower than programmed alarm threshold                                                                                                    | M3.5-C |  |  |  |
| 26       | 01112         | High RPM                        | Indicates an engine speed value higher than programmed value                                                                                                    | M3.1-N |  |  |  |
| 27       | 01113         | Low RPM                         | Indicates an engine speed value lower than programmed value                                                                                                    | M3.1-O |  |  |  |
| 28       | 20005         | Low oil level                   | Oil level digital input alarm                                                                                                    | M8     |  |  |  |
| 29       | 20006         | Low coolant level               | Coolant level digital input alarm                                                                                                    | M8     |  |  |  |
| 30       | 20015         | Stop engine failure             | Indicates that the engine is still detected running after a stop phase                                                                                                    | M3.2   |  |  |  |
| 31       | 20019         | Service                         | Indicates that service timer has expired                                                                                                    | M3.8   |  |  |  |
| 32       | 20020         | Refueling timeout               | Indicates that the engine is still detected running after a stop phase                                                                                                    | M3.2   |  |  |  |
| 33       | 20024         | Faulty D+                       | Indicates an alternator D+ voltage under 4Vdc with engine running                                                                                                    | -      |  |  |  |
| 34       | 20028         | High GE temp. D                 | High temperature digital input alarm                                                                                                    | M8     |  |  |  |
| 35       | 20029         | Low fuel level D                | Low fuel level digital input alarm                                                                                                    | M8     |  |  |  |
| 36       | 20030         | Low oil pres. D                 | Low oil pressure digital input alarm                                                                                                    | M8     |  |  |  |
| 37       | 20039         | Autonomy low                    | If autonomy hours calculated with load percentage, fuel consumption and fuel level are lower than the programmed value, the alarm will be shown                            | M3.4   |  |  |  |
| 38       | 20042         | Clogged filter                  | "Clogged air filter" digital input alarm                                                                                                    | M8     |  |  |  |
| 39       | 20043         | Tank full                       | "Fuel tank full" digital input alarm                                                                                                    | M8     |  |  |  |
| 40       | 20051         | No oil sensor                   | Indicates that the oil pressure digital sensor is open with engine not running                                                                                             | -      |  |  |  |
| 41       | 20057         | Low battery voltage             | Indicates a battery voltage higher than programmed value                                                                                                    | M3.7-A |  |  |  |
| 42       | 20058         | High battery voltage            | Indicates a battery voltage lower that programmed value                                                                                                    | M3.7-B |  |  |  |
| 43       | 20064         | Water in fuel                   | Water in fuel alarm by digital input                                                                                                    | M8     |  |  |  |
| 44       | 20065         | High coolant<br>temperature     | High coolant temperature alarm by digital input                                                                                                    | M8     |  |  |  |
| 45       | 20068         | Battery efficiency              | Indicates high battery voltage dropout during cranking phase                                                                                                    | M7     |  |  |  |
| 46       | 20008         | Test active                     | Signalization active during test procedure                                                                                                    | M4 3   |  |  |  |
| 47       | 20012         | Stopping                        | Indicates an active stop procedure                                                                                                    | -      |  |  |  |
| 48       | 20013         | Start phase                     | Indicates an active start procedure                                                                                                    | -      |  |  |  |
| 49       | 20021         | Remote start                    | Indicates remote start function from digital input                                                                                                    | M8     |  |  |  |
| 50       | 20022         | Remote stop                     | Indicates remote stop function from digital input                                                                                                    | M8     |  |  |  |
| 51       | 20026         | EJP                             | Indicates that the the remote start input (if programmed as EJP) is active                                                                                                 | M6.1   |  |  |  |
| 52       | 20027         | Failed test                     | Indicates an unsuccessful test: in manual if mode the engine has not started after the attempts number: in automatic mode if a stopping alarm occurs during test procedure | M4.3   |  |  |  |
| 53       | 20045         | GE running                      | Indication that is active when the generator is detected running                                                                                                    | -      |  |  |  |
| 54       | 20046         | GF ready                        | Indication that the generator is not running and without blocking alarms                                                                                                   | _      |  |  |  |
| 55       | 20055         | Refueling                       | Indicates refueling conditions active, if refueling pump output is programmed, the connected output is activated                                                           | M3.4   |  |  |  |
| 56<br>57 | 20059         | TPS mode on<br>Master com error | Indicates activation of TPS timed programmable start/stop mode.<br>Indicates RS485 master-slave communication error if dual standby mode is enabled                        | M6.4   |  |  |  |
|          |               |                                 |                                                                                                    |        |  |  |  |

# 2-7 M6 - Special functions

The Genset permits 6 special functions <u>active only in automatic mode:</u> Dummy load, TPS, Heater, Dual standby. The relative parameters can be set in this menu. Here you can also set the type of use of all the programmable inputs and outputs. The sub menus are the following:

- A) Dummy Load only auto mode
- B) TPS (timer programmable start stop) only auto mode
- C) Heater only auto mode
- D) Dual standby only auto mode

#### 2-7.1 M6.3 - Dummy load

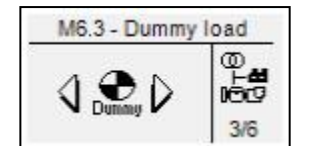

Function that allows to activate from 1 to 4 programmable outputs, according to the maximum and minimum thresholds programmable on load consumption. If the load consumption is lower than the DUMMY ON for a period of time longer then the ON DELAY, the board activates the output DL stage 1; then, after the On delay, if the load is again under the DUMMY ON value, the output DL stage 2 is activated, and so on; (see par. 2-9 for the programming of the outputs). When the value of load consumption is higher than the DUMMY OFF at least for the OFF DELAY time, the last dummy output is deactivated (for example output DL stage 4 in case of 4 stages); then, after the OFF DELAY, if the load is again over the DUMMY OFF threshold, another sequential dummy output is deactivated, and so on until all the outputs are deactivated. To activate this function, you have to set at least one of the programmable outputs for dummy load (see par. 2-9), then you have to set the following parameters.

| POS. | NAME         | DESCRIPTION                                                                                                    | RANGE OF<br>VALUES | DEFAULT<br>SETTINGS |
|------|--------------|----------------------------------------------------------------------------------------------------|--------------------|---------------------|
| A    | Dummy enable | If ON the function is enabled, if OFF the function is disabled.                                                                                                    | On / Off           | Off                 |
| В    | Dummy On     | Load supplied by generator: if the power consumption is lower than this value (at least for the "On delay" at point C), an output programmed as "dummy load" is activated.                  | 0-255 [%]          | 30                  |
| С    | On delay     | 0-255 [s]                                                                                                    | 5                  |                     |
| D    | Dummy Off    | Load is supplied by the generator: if the power consumption exceeds the threshold value set (at least for the "Off delay" at point E), an output programmed as "dummy load" is deactivated. | 0-255 [%]          | 80                  |
| E    | Off delay    | It is the delay time for which the load consumption must remain over the threshold value on the generator (point D); after this time an output is deactivated.                              | 0-255 [s]          | 5                   |
| F    | Stages       | It permits to set the number of outputs to be activated or deactivated for<br>dummy load function                                                                                           | 1-4                | 4                   |

Note: power percentage thresholds are referred to the rated kW value, that is calculated from the rated voltage, the rated current, the rated power factor and the type of the system selected.

2-7.2 M6.4 - TPS

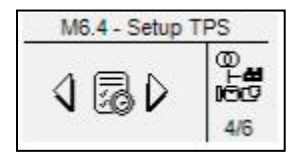

This function similar to automatic test is used to program up to two working intervals which activate the generator at chosen clock time and stop it at a chosen clock time. It's also possible to program if the working time is with or without load, with or without remote stop and which are the days allowed to work.

| POS.  | NAME                            | DESCRIPTION                                                                             | RANGE OF<br>VALUES | DEFAULT<br>SETTINGS |
|-------|---------------------------------|-----------------------------------------------------------------------------------------|--------------------|---------------------|
| A 1-2 | TPS1 start (h) - TPS1 start (m) | TPS1 start hour and minute.                                                             | 0-23 / 0-59        | 8:30                |
| B 1-2 | TPS1 stop (h) - TPS1 stop (m)   | TPS1 stop hour and minute.                                                              | 0-23 / 0-59        | 12:30               |
| С     | TPS1 enable                     | If Off, the working period 1 is disabled.                                               | On / Off           | Off                 |
| D     | TPS2 start (h) - TPS2 start (m) | TPS2 start hour and minute.                                                             | 0-23 / 0-59        | 14:30               |
| E     | TPS2 stop (h) - TPS2 stop (m)   | TPS2 stop hour and minute.                                                              | 0-23 / 0-59        | 18:30               |
| F     | TPS2 enable                     | If Off, the working period 2 is disabled.                                               | On / Off           | Off                 |
| G     | TPS with load                   | If On, the TPS mode will be with load connected (if an output is<br>programmed for KG). | On / Off           | Off                 |
| Н     | No remote stop                  | If On, the TPS mode will override remote stop activation to start the generator.        | On / Off           | Off                 |

| POS. | NAME      | DESCRIPTION                                                                                                    |
|------|-----------|----------------------------------------------------------------------------------------------------|
| -    | Sunday    | If the tick is present, it enables the TPS on Sunday. If the tick is removed, on this day the TPS is not executed.    |
| -    | Monday    | If the tick is present, it enables the TPS on Monday. If the tick is removed, on this day the TPS is not executed.    |
| -    | Tuesday   | If the tick is present, it enables the TPS on Tuesday. If the tick is removed, on this day the TPS is not executed.   |
| -    | Wednesday | If the tick is present, it enables the TPS on Wednesday. If the tick is removed, on this day the TPS is not executed. |
| -    | Thursday  | If the tick is present, it enables the TPS on Thursday. If the tick is removed, on this day the TPS is not executed.  |
| -    | Friday    | If the tick is present, it enables the TPS on Friday. If the tick is removed, on this day the TPS is not executed.    |
| -    | Saturday  | If the tick is present, it enables the TPS on Saturday. If the tick is removed, on this day the TPS is not executed.  |

# 2-7.3 M6.5 - Heater

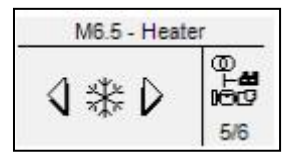

This function is used to configure heater output inside M8.2 setup. The output is used to activate an heater device by the measured environmental temperature values. Please note: to use properly this function we suggest to use a PT100 sensor to measure engine temperature. This type of sensor can give low temperature values below zero and not only the high temperature working ones.

| POS. | NAME                 | DESCRIPTION                                                                                  | RANGE OF<br>VALUES | DEFAULT<br>SETTINGS |
|------|----------------------|----------------------------------------------------------------------------------------------|--------------------|---------------------|
| А    | Heater enable        | If On, enable heater output activation.                                                      | On / Off           | Off                 |
| В    | On temperature (°C)  | Set the temperature threshold to activate heater output.                                     | -50 + 50 [°C]      | 0                   |
| С    | Off temperature (°C) | Set the temperature threshold to deactivate heater output.                                   | 0 - 50 [°C]        | 30                  |
| D    | Max time (m)         | Set the maximum time with heater output active, if Off, there is no maximum activation time. | Off - 255 [m]      | Off                 |

#### 2-7.4 M6.6 - Setup Dual

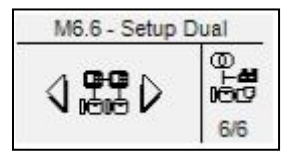

This function is used to activate dual mode mutual standby between two Genest Controller. The communication channel is by RS485 connection between the first one (Modbus master protocol) and the second (modbus slave protocol ID=1 with the same serial speed as master controller).

If Dual mode is enabled on master controller, and the slave is not connected or the serial port speed is not correct, an alarm will appear on the master device.

When both controllers are in auto mode, the dual mutual standby is activated by working hours difference between generator master and slave. If the working hours difference is lower than the programmed value, the master generator will start. After some working hours, the slave generator will be started and when it will be ready to close KG, the master generator will open KG and begin cooling and stop procedure.

When the remote start signal is removed, the dual standby will keep stopped the generator with more working hours at the next remote start activation.

If a shutdown alarm occurs on the running generator, the other one will be started to take the load, in this case the dual standby cycle is interrupted until alarm generator is restored. The cycle can be interrupted also by one or more of these conditions:

- 1. Master not in auto mode
- 2. Slave not in auto mode
- 3. Master disabled (M6.6 a = Off)
- 4. Slave disabled (M6.6 a = Off)

By programmable inputs setup M8.1, is possible to assign "Priority" function to one of the inputs. When priority input is activated, the correspondent generator will be the one in charge even if running hours are greater than the other generator. If both master and slave priority input is activated, the master generator will be the one in charge.

| POS. | NAME           | DESCRIPTION                                                                                                    | RANGE OF<br>VALUES | DEFAULT<br>SETTINGS |
|------|----------------|----------------------------------------------------------------------------------------------------|--------------------|---------------------|
| A    | Dual enable    | If On, enable the dual standby between master and slave controller on RS485. Use serial setup M7.1 to define which controller is master and which one slave. The serial speed must be the same on both controllers, the ID for the slave controller must be 1. | On / Off           | Off                 |
| В    | Dual work (h)  | Set maximum working hours difference between master and slave controller; when the currently running generator reaches the hours, the other one is started.                                                                                                    | 1-100 [h]          | 10                  |
| С    | Dual delay (s) | Set the delay time between the dual stop conditions and the beginning of stop procedure.                                                                                                    | 1 - 255 [s]        | 10                  |

# 2-7.5 M6.7 - Load shedding

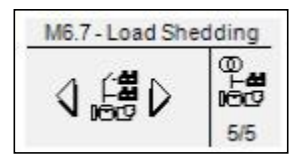

Function that allows to activate from 1 to 4 programmable outputs, according to the maximum and minimum thresholds programmable on load consumption. If the load consumption is higher than the KW ON for a period of time longer then the ON DELAY, the board activates the output LS stage 1; then, after the KW ON DELAY, if the load is again over the KW ON value, the output LS stage 2 is activated, and so on; (see par. 2-9 for the programming of the outputs). When the value of load consumption is lower than the KW OFF at least for the KW OFF DELAY time, the last load shedding output is deactivated (for example output LS stage 4 in case of 4 stages); then, after the OFF DELAY, if the load is again lower the KW OFF threshold, another sequential load shedding output is deactivated, and so on until all the outputs are deactivated. To activate this function, you have to set at least one of the programmable outputs for load shedding (see par. 2-9), then you have to set the following parameters.

| POS. | NAME         | DESCRIPTION                                                                                                    | RANGE OF<br>VALUES | DEFAULT<br>SETTINGS |
|------|--------------|----------------------------------------------------------------------------------------------------|--------------------|---------------------|
| A    | LS enable    | If ON the function is enabled, if OFF the function is disabled.                                                                                                    | On / Off           | Off                 |
| В    | kW On        | Load supplied by generator: if the power consumption is lower than this value (at least for the "On delay" at point C), an output programmed as "dummy load" is activated.                  | 0-255 [%]          | 60                  |
| С    | kW On delay  | It is the delay time for which the load consumption must remain under the threshold value on the generator (point B); after this time an output is activated.                               | 0-255 [s]          | 5                   |
| D    | kW Off       | Load is supplied by the generator: if the power consumption exceeds the threshold value set (at least for the "Off delay" at point E), an output programmed as "dummy load" is deactivated. | 0-255 [%]          | 30                  |
| E    | kW Off delay | It is the delay time for which the load consumption must remain over the threshold value on the generator (point D); after this time an output is deactivated.                              | 0-255 [s]          | 5                   |
| F    | Stages       | It permits to set the number of outputs to be activated or deactivated for<br>dummy load function                                                                                           | 1-4                | 4                   |

Note: power percentage thresholds are referred to the rated kW value, that is calculated from the rated voltage, the rated current, the rated power factor and the type of the system selected.

2-8 M7 - Connectivity

# 2-8.1 M7.1 - Serial port setup

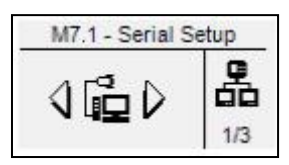

| POS. | NAME                                                                                                    | DESCRIPTION                                                                                                    | RANGE OF                                                     |                 |
|------|----------------------------------------------------------------------------------------------------|----------------------------------------------------------------------------------------------------|--------------------------------------------------------------|-----------------|
| Α    | Unit ID                                                                                                    | It's the address of the board for RS485 communication.                                                                                                    | 0-255                                                        | 1               |
| в    | RS485 protocol                                                                                                    | Protocol types available:<br><b>None:</b> Serial port disabled.<br><b>Modbus Master:</b> used for the connection with RI6010 expansion and Genset<br>Slave module for Dual standby mode.<br><b>Modbus slave:</b> used for remote monitoring via serial cable or Dual standby<br>connection with a master modbus device.<br><b>GSM modem:</b> used to connect GSM modem.<br><b>Genset:</b> custom slave protocol. | None<br>Modbus Master<br>Modbus Slave<br>Gsm modem<br>Genset | Modbus<br>Slave |
| С    | C RS485 baud-rate Communication speed in bit per second: for modem connections, it is recommended speed of 9600.                                                                                               |                                                                                                    |                                                              | 115200          |
| D    | RS232 protocol                                                                                                    | Protocol types available:<br><b>None:</b> Serial port disabled.<br><b>Modbus Master:</b> used for the connection with RI6010 expansion and Genset<br>Slave module for Dual standby mode.<br><b>Modbus slave:</b> used for remote monitoring via serial cable or Dual standby<br>connection with a master modbus device.<br><b>GSM modem:</b> used to connect GSM modem.<br><b>Genset:</b> custom slave protocol. | None<br>Modbus Master<br>Modbus Slave<br>Gsm modem<br>Genset | Modbus<br>Slave |
| E    | RS232 baud-rate                                                                                                    | Communication speed in bit per second for RS232 port.                                                                                                    | 9600-115200 [bps]                                            | 115200          |
| F    | F Activate USB Confirm to activate USB port to communicate with PC. The communication channel disables as protection CAN port and current measures on J3, use it without machine running for programming only. |                                                                                                    | Off-On                                                       | Off             |
| G    | 232 parity                                                                                                    | Set the parity for 232 serial port:<br>1 = Even<br>2 = Odd<br>3 = Mark<br>4 = Space                                                                                                    | None - 4                                                     | None            |
| н    | 485 parity                                                                                                    | Set the parity for 485 serial port:<br>1 = Even<br>2 = Odd<br>3 = Mark<br>4 = Space                                                                                                    | None - 4                                                     | None            |

2-8.2 M7.2 - GSM Setup

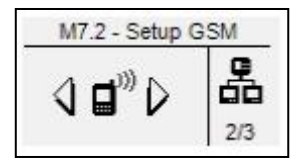

| POS.    | NAME                          | DESCRIPTION                                                                                                    | RANGE OF<br>VALUES                  | DEFAULT<br>SETTINGS |
|---------|-------------------------------|----------------------------------------------------------------------------------------------------|-------------------------------------|---------------------|
| А       | Modem status                  | Status of the modem: initial (initializing phase), wait (waiting), ready (stand-by phase), send (sending a message), send wait (waiting the response).                                                                                                    | -                                   | -                   |
| В       | APP enable                    | It enables the automatic status messages and alarm via SMS for SMS app or standard mobile.                                                                                                    | On-Off                              | Off                 |
| С       | SMS filter (s)                | Set the minimum time between two different SMS events to avoid to send<br>many messages in short period of time.                                                                                                    | 1-255 [s]                           | 3                   |
| D 1-2   | Generator Ok - Engine running | If enabled, the activation of this conditions will trigger a SMS info message                                                                                                    | On-Off                              | Off-On              |
| E 1-2   | Engine stopping - Stopping ok | If enabled, the activation of this conditions will trigger a SMS info message                                                                                                    | On-Off                              | Off-On              |
| F 1-2   | KG active - Remote stop       | If enabled, the activation of this conditions will trigger a SMS info message                                                                                                    | On-Off                              | On-On               |
| G 1-2   | Auto mode - Test mode         | If enabled, the activation of this conditions will trigger a SMS info message                                                                                                    | On-Off                              | On-Off              |
| H 1-2   | Off mode - Man mode           | If enabled, the activation of this conditions will trigger a SMS info message                                                                                                    | On-Off                              | On-On               |
|         | -                             | Not used                                                                                                    | -                                   | -                   |
| J       | -                             | Not used                                                                                                    | -                                   | -                   |
| К 1-2-3 | Pw char 1-2-3                 | Set the 6 characters password code for SMS commands: if password is<br>different from 0-0-0-0-0, every SMS command received without the<br>correct password code will be discarded. The syntax to send the correct<br>SMS with password is:<br><i>PWD=[XXXXXX] [Command]</i><br>For example if password is 1-0-2-A-z-X, the SMS command to start the<br>engine must be composed this way:<br><i>PWD=102AzX START</i> | [0-9]<br>or<br>[A-Z]<br>or<br>[a-z] | 0 - 0 - 0           |
| L 1-2-3 | Pw char 4-5-6                 | Set the other 3 characters for the password                                                                                                    | [0-9]<br>or<br>[A-Z]<br>or<br>[a-z] | 0 - 0 - 0           |
| М       | Call Numbers                  | It shows the mobile phone numbers set in position 1                                                                                                    | -                                   | -                   |
| N       | Call Numbers                  | It shows the mobile phone numbers set in position 2                                                                                                    | -                                   | -                   |
| 0       | Call Numbers                  | It shows the mobile phone numbers set in position 3                                                                                                    | -                                   | -                   |
| Р       | Call Numbers                  | It shows the mobile phone numbers set in position 4                                                                                                    | -                                   | -                   |
| Q       | Call Numbers                  | It shows the mobile phone numbers set in position 5                                                                                                    | -                                   | -                   |

# 2-8.2.1 - System info SMS message

SMS sent by remote device will be received by mobile device with the following format:

EAS=Gen.Name------O=AUTO,P=000 M000,000,000,000 G237,237,232,49.9 A003.0,000.0,000.0 B=14.1V,h=00000 T=99%,U=00 GC=ON,Z=00 E0000,A000 #41001,Start failure

| EAS         [Message type]         3         Message header for Genet           0mAUTO         OriProgram         4         Operative mode active (OFF -MAN "-AUTO-''TEST')           PAG0         Projective power M0         3         Total active power         Total active power           0.97         Minima voltage line 2]         3         Mains 1-An voltage inverso 0 in N80900           2.32         Mains Network Diage line 1]         3         Mains Network Diage         Total active power M0           4.9.9         [Mains Network Diage line 2]         3         Mains Network Diage         Total active power M0           6.000         (Genest voltage line 1]         3         Generation L1-An voltage         Total active power M0         Total active power M0           6.001         (Load current line 2]         4         Load current L2         Total active power M0         Total active power M0         Total ac | SMS SECTION    | FORMAT DESCRIPION         | # DATA<br>CHARACTERS | DATA DESCRIPTION                                                                                                    |
|----------------------------------------------------------------------------------------------------|----------------|---------------------------|----------------------|----------------------------------------------------------------------------------------------------|
| #                                                                                                    | EAS            | [Message type]            | 3                    | Message header for Genset                                                                                                    |
| CP40/D     Detering and the Construction mode active (Dot - SMAN - AU/Do - TEST)       Period     Period active power han 1       1     Construction mode active (Dot - SMAN - AU/Do - TEST)       2027     [Mains voltage line 2]       3     Mains (E1-n voltage aways 0 in RIB09G       232     [Mains voltage line 2]       3     Mains (E1-n voltage aways 0 in RIB09G       49.9     [Mains frequency]       4     Mains frequency, aways 0 in RIB09G       6000     [Censet voltage line 2]       3     Generator I.1 n voltage       6000     [Censet voltage line 2]       4     Generator I.1 n voltage       6000     [Censet voltage line 2]       6000     [Censet voltage line 2]       6000     [Lead current line 2]       6000.0     [Lead current line 3]       6000.0     [Lead current line 3]       7     104 work hours       7     104 work hours       7     104 work hours       7     104 work hours       7     104 status       7     104 work hours       7     104 work hours       7     104 work hours       7     104 work hours       7     104 work hours       7     104 work hours       8     104 work hours                                                                                                    | =              | =[Generator name]         | 16                   | Name of the generator                                                                                                    |
| Proof         Mightan Solve inter 1         Solution           237         Mission voltage line 21         3         Mains (12 - notage always 0 in RIBOSG           232         Mission voltage line 31         3         Mains (12 - notage always 0 in RIBOSG           343.2         Mains frequency         4         Mains (12 - notage always 0 in RIBOSG           343.2         Mains (12 - notage always 0 in RIBOSG         3           343.3         Generator L3 - notage         3           340.0         Generator L3 - notage         3           340.0         Generator L3 - notage         3           340.0         Generator L3 - notage         3           340.0         Qenerator L3 - notage         3           340.0         Qenerator L3 - notage         3           340.0         Qenerator L3 - notage         3           340.0         Qenerator L3 - notage         3           340.0         Quarter In e1         3         Generator L3 - notage           340.0         Quarter In e2         4         Load current L3           341.1         Better voltage         2         Fuel level percentage           340.0         Anotago setup         2         Gold pressue           341.1         Status o                                                                                                    | O=AUTO         | O=[Program]               | 4                    | Operative mode active ("OFF "-"MAN "-"AUTO"-"TEST")                                                                                                    |
| 237       Items and target into 21       3       Here 12: notifiging: always 0 in R1809G         3232       Mains trequency]       4       Here trequency: always 0 in R1809G         49.9       Generator 11-notifiging: always 0 in R1809G       Generator 11-notifiging: always 0 in R1809G         0.00       Generator 12-notifiging: always 0 in R1809G       Generator 12-notifiging: always 0 in R1809G         0.00       Generator 12-notifiging: always 0 in R1809G       Generator 12-notifiging: always 0 in R1809G         0.00       Generator 12-notifiging: always 0 in R1809G       Generator 12-notifiging: always 0 in R1809G         0.00       Generator 12-notifiging: always 0 in R1809G       Generator 12-notifiging: always 0 in R1809G         0.00       Generator 12-notifiging: always 0 in R1809G       Generator 12-notifiging: always 0 in R1809G         0.000       All cad current line: 3       4       Load current line: 3         4       Decide always 10-notificing: always 0 in R1809G       Contractor status         6       Contractor status       5       Total work hours         7=696       Total work hours       5       Contractor status         6       Elinput Herst       5       Contractor status         7=2=00       Wernoreal work hours       6       Contractor status         6       Elinput Herst                                                                                            | ,P=000<br>M237 | ,P=[Active power kw]      | 3                    | Total active power<br>Mains L1-n voltage: always 0 in PI800G                                                                                                    |
| 2.22       [Mains voltage ine 3]       3       Mains frequency in R1009G         .49.9       [Mains frequency]       4       Mains frequency always 0 in R1009G         .000       [Generator 1.5] voltage       3       Generator 1.5] voltage         .000       [Generator 1.5] voltage       3       Generator 1.5] voltage         .000       [Generator 1.5] voltage       3       Generator 1.5] voltage         .000       [Generator 1.5] voltage       4       Load current 1.5]         .001       [Load current 1.6]       4       Load current 1.5]         .001       [Load current 1.6]       5       Total work hours         .0020       V=MovA hours       5       Cold pressure         .00200       V=MovA hours       5       Cold pressure         .00200       V=MovA hours       5       Cold pressure         .001       [Contactor status]       5       Cold pressure         .001       [Input 4.5] status]       1       Status of nput 4.5         .001       [Input 4.5] status]       1       Status of nput 4.5         .001       [Input 4.5] status]       1       Status of nput 4.5         .00201       [Input 4.5] status]       1       Status of nput 4.5         .00                                                                                                    | 237            | [Mains voltage line 2]    | 3                    | Mains L2-n voltage: always 0 in Ri809G                                                                                                    |
|                                                                                                    | .232           | [Mains voltage line 3]    | 3                    | Mains L2-n voltage: always 0 in RI809G                                                                                                    |
| G=000     GeGenete voltage line 1]     3     Generator L1-n voltage       .000     I[Genest voltage line 3]     3     Generator L3-n voltage       .000     ALDad current line 1]     4     Load current line 1]       .400     ALDad current line 1]     4     Load current line 3]       .000     Networkship     4     Generator requency       .0000     Visely outrent line 3]     4     Load current line 3]       .0000     Visely outrent line 3]     4     Load current line 3]       .0000     Visely outrent line 3]     5     Contactor status       .0000     Visely outrent line 3]     5     Contactor status       .0000     Visely outrent line 3]     5     Contactor status       .0000     Visely outrent line 3]     5     Contactor status       .0000     Visely outrent line 3]     5     Contactor status       .0000     Visely outrent line 3]     5     Contactor status       .0000     Visely outrent line 3]     5     Status of output 4.5       .00000     Visely outrent 4.5     Status of output 4.5       .000000     Visely output 5.1     Status of output 5.6       .0000000     Visely output 5.1     Status of output 5.6       .000000000000000000000000000000000000                                                                                                    | ,49.9          | ,[Mains frequency]        | 4                    | Mains frequency: always 0 in RI809G                                                                                                    |
| .000                                                                                                    | G=000          | G=[Genset voltage line 1] | 3                    | Generator L1-n voltage                                                                                                    |
| .000       i.[Genest voltage line 3]       3       Generator 1.3-n voltage         .000       i.[Coad current line 1]       4       Load current line 2]         .000       i.[Coad current line 2]       4       Load current line 2]         .000       i.[Coad current line 2]       4       Load current line 2]         .000       V.=Network hours]       5       I.Coad current line 2]         .000       V.=Network hours]       5       I.Coad voltage         .000       V.=Network hours]       5       I.Coal voltage         .000       %.U=O       %.U=O       %.U=O       Fuel level parcentage         .000       Z=[Engine temperature]       5       Engine temperature       5         .000       Input 14.4 status]       1       Status of input 14.6       5         .000       Input 14.5 status]       1       Status of input 14.6       5         .000       Input 14.6 status]       1       Status of input 14.7       5         .000       Input 14.6 status]       1       Status of input 14.8       5         .000       Input 14.6 status]       1       Status of input 14.8       5         .000021 = Generator ready       1       Status of input 4.6       10                                                                                                    | ,000           | ,[Genset voltage line 2]  | 3                    | Generator L2-n voltage                                                                                                    |
|                                                                                                    | ,000           | ,[Genset voltage line 3]  | 3                    | Generator L3-n voltage                                                                                                    |
| 0000     [Lead current line 2]     4     Load current Line 3       B+14.1     DelBattery voltage]     4     Battery voltage       Vh=00000     Vh=MVerk hours]     5     Total work hours       7-99%     T=Fuel level]     2     Fuel level hours       %U=00     W,U=00 pressure]     2     Oil pressure       MC=0N     (Contactor status]     5     • C=0F means both contactors ON       2=00     Z=lEngine temperature]     5     Engine temperature       2     0     Imput 14.4 status]     1     Status of input 14.5       0     (Imput 14.4 status]     1     Status of input 14.5       0     (Imput 14.4 status]     1     Status of input 14.5       0     (Imput 14.5 status)     1     Status of input 14.5       0     (Imput 14.5 status)     1     Status of input 14.5       0     (Imput 14.5 status)     1     Status of input 15.9       0     (output 05.10 status)     1     Status of input 15.9       0     (output 05.10 status)     1     Status of input 14.5       0     (output 05.10 status)     1     Status of input 15.9       0     (output 05.10 status)     1     Status of input 15.9       0     (output 05.10 status)     1     Status of input 15.9 </td <td>,00.0</td> <td>All oad current line 11</td> <td>4</td> <td>Load current L1</td>                                                                                                    | ,00.0          | All oad current line 11   | 4                    | Load current L1                                                                                                    |
| 10000     [Lead current L3       B=14.1     B=14.1       B=14.1     Bettery voltage       Vh=00000     Vh=Work hours]       5     Total work hours       7=99%     Te[Fuel level]       2     Oil pressure       Contactor status]     5       Contactor status]     5       Contactor status]     1       6     Elinput 14.4 status]       1     Status of input 14.4       0     Input 14.5 status]       1     Status of input 14.5       0     Input 14.5 status]       1     Status of input 14.3       0     Input 14.5 status]       1     Status of input 14.3       0     Input 14.5 status]       1     Status of ouput 5.8       0     (output 05.8 status]       1     Status of ouput 5.8       0     (output 05.10 status]       1     Status of ouput 5.9       0     (output 05.10 status]       1     Status of ouput 5.9       0     (output 05.10 status]       1     Status of ouput 5.9       0     (output 05.10 status]       1     Status of ouput 5.9       0     (output 05.10 status]       1     Status of ouput 5.9       0.02202 = Fingine temp                                                                                                    | 000.0          | [] oad current line 2]    | 4                    | Load current 12                                                                                                    |
| B+14.1     B+[Battery voltage]     4     Battery voltage       7-99%     T-[Fuel level]     2     Fuel level percentage       %.U=00     %.U=(0) pressure     2     Fuel level percentage       %.U=00     %.U=(0) pressure     2     01 pressure       Contactors status     5     Contactors status     -       E0     [Engine temperature]     5     Engine temperature       E0     [Input 14.4 status]     1     Status of input 14.5       0     [Input 14.5 status]     1     Status of input 14.6       0     [Input 14.5 status]     1     Status of input 14.7       A0     Aloutput 0.6 status]     1     Status of output 5.8       0     [output 0.5.10 status]     1     Status of output 5.9       0     [output 0.5.10 status]     1     Status of output 5.9       0     [output 0.5.10 status]     1     Status of output 5.9       0     [output 0.5.10 status]     1     Status of output 5.9       0     [output 0.5.10 status]     1     Status of output 5.9       0     [output 0.5.10 status]     1     Status of output 5.9       0.02020     [output 0.5.10 status]     1     Status of output 5.9       0.02021     [output 0.5.10 status]     1     Status of output 5.9 <td>,000.0</td> <td>[Load current line 3]</td> <td>4</td> <td>Load current L3</td>                                                                                                    | ,000.0         | [Load current line 3]     | 4                    | Load current L3                                                                                                    |
| V.h=00000     V.h=(Work hours)     5     Total work hours       7=99%     Telle level     2     Oil pressure       MC=ON     (Contactor status)     5       MC=ON     (Contactor status)     5       Contactor status)     1     Contactor status       0     [Input I4.4 status]     1       2=00     .2=[Engine temperature]     5       Eight etemperature     5       6     Engine temperature       7     3tatus of input I4.5       0     [Input I4.4 status]       1     Status of input I4.6       0     [Input I4.7 status]       1     Status of input I4.7       0     [Input I4.7 status]       1     Status of input I4.7       0     [Input I4.7 status]       1     Status of input I4.7       0     [Input I4.7 status]       1     Status of output 5.10       0     [output O5.10 status]       1     Message ID without atarms:       0.00201 = Centor ready       0.00203 = Engine stopping       0.00204 = Centor ready       0.00205 = KG on       0.00207 = Autor mode       0.00207 = Cature mode       0.00208 = Center stopping       0.00209 = Off mode       0.00209 = Off mode                                                                                                    | B=14.1         | B=[Battery voltage]       | 4                    | Battery voltage                                                                                                    |
| Terfuel level       2       Fuel level percentage         %,U=00       %,U=01       Contactors status:       Contactors status:       Contactors status:         MC=0N       [Contactor status]       5       CO-DF means generator contactor ON         .2=00       .2=[Engine temperature]       5       Engine temperature         E0       Elinput I.4 status]       1       Status of input I.4.5         0       Input I.4 status]       1       Status of input I.4.5         0       Input I.4 status]       1       Status of input I.4.5         0       Input I.4.7 status]       1       Status of input I.4.7         .40       .40uput 0.6.9 status]       1       Status of output 5.8         .0       [output 0.5.10 status]       1       Status of output 5.9         .0       [output 0.5.10 status]       1       Status of output 5.9         .0       [output 0.5.10 status]       1       Status of output 3.9         .0       [output 0.5.10 status]       1       Status of output 3.9         .0       [output 0.5.10 status]       1       Status of output 3.9         .0       [output 0.5.10 status]       1       Status of output 3.9         .0       [output 0.5.10 status]       1       Measage 10.                                                                                                    | V,h=00000      | V,h=[Work hours]          | 5                    | Total work hours                                                                                                    |
| %,0=00     %,0=01     %,0=01     %,0=01       MC=ON     [Contactor status]     6     Contactor status       Contactor status]     1     Contactor status     1       2,=00     .2=[Engine temperature]     5     Engine temperature       ED     El[nuptl 4.5 status]     1     Status of inputl 4.4       0     Input 4.5 status]     1     Status of inputl 4.6       0     Input 4.5 status]     1     Status of output 5.8       0     [output 05.6 status]     1     Status of output 5.8       0     [output 05.6 status]     1     Status of output 5.8       0     [output 05.6 status]     1     Status of output 5.8       0     [output 05.6 status]     1     Status of output 5.8       0     [output 05.6 status]     1     Status of output 5.8       0     [output 05.7 status]     1     Status of output 5.8       0     [output 05.8 status]     1     Status of output 5.8       0     [output 05.7 status]     1     Status of output 5.8       0     [output 05.8 status]     1     Status of output 5.8       0     [output 05.8 status]     1     Status of output 5.8       0     [output 05.8 status]     1     Status of output 5.8       0     [output                                                                                                    | T=99%          | T=[Fuel level]            | 2                    | Fuel level percentage                                                                                                    |
| MC=ON     [Contactor status]     5       Z=00     Z=[Engine temperature]     5       E0     E[Input I.4 status]     1       Status of input I.4.5     1       0     Input I.4.5 status]     1       0     Input I.4.5 status]     1       0     Input I.4.5 status]     1       0     Input I.4.5 status]     1       0     Input I.4.7 status]     1       1     Status of input I.4.7       0     Input I.4.7 status]     1       3     Status of input I.4.7       0     Input I.4.7 status]     1       3     Status of output S.9       0     Ioutput OS.9 status]     1       3     Status of output S.9       0     Ioutput OS.9 status]     1       0     Oo2021 = Cenerator ready       0.00202 = Power on       0.00204 = Engine stopping       0.00205 = KS on       0.00207 = Auto mode       0.00208 = Test mode       0.00209 = Off mode       0.00201 = Man mode       0.00201 = Man mode       0.00201 = Man mode       0.00201 = Status #1 On       2 = Global alarm #1 On       2 = Global alarm #2 On       3 = Global alarm #2 On       3 = Global alarm #2 On       3 = Gl                                                                                                    | %,0=00         | %,U=[OII pressure]        | 2                    | Oil pressure                                                                                                    |
| ##1001     #[message ID]     5     • CoOFF means genous both contractors OFF       2=0           20           20           20           20           20           20           20           20           20           21           22           22           23           24           25           24           25           26           26 <td< td=""><td>MC=ON</td><td>[Contactor status]</td><td>5</td><td>GC=ON means generator contactor ON</td></td<>                                                                                                    | MC=ON          | [Contactor status]        | 5                    | GC=ON means generator contactor ON                                                                                                    |
| Z=00       Z=[Engine temperature]       5       Engine temperature         E0       Elinput II.4 status]       1       Status of input IA.4         0       [Input IA.5 status]       1       Status of input IA.5         0       [Input IA.5 status]       1       Status of input IA.7         0       [Input IA.5 status]       1       Status of input IA.7         0       [Input IA.5 status]       1       Status of input IA.7         0       [Output OS.6 status]       1       Status of output S.6         0       [output OS.10 status]       1       Status of output S.6         0       [output OS.10 status]       1       Status of output S.6         0       [output OS.10 status]       1       Status of output S.6         0       [output OS.10 status]       1       Status of output S.6         0       [output OS.10 status]       1       Status of output S.6         0       [output OS.10 status]       1       Status of output S.6         0       [output OS.10 status]       1       Status of output S.6         0       [output S.6       Status]       1       Status of output S.6         0       [output S.6       Status]       1       Status of output S.6                                                                                                    | 1010-011       |                           | 5                    | C=OFF means both contactors OFF                                                                                                    |
| E0       E[nput I4.4 status]       1       Status of input I4.5         0       [nput I4.6 status]       1       Status of input I4.5         0       [nput I4.6 status]       1       Status of input I4.7         0       [nput I4.6 status]       1       Status of input I4.7         0       [output OS.9 status]       1       Status of output S.9         0       [output OS.10 status]       1       Status of output S.9         0       [output OS.10 status]       1       Status of output S.9         0       [output OS.10 status]       1       Status of output S.9         0.02011       Generator ready       002020 = Engine running       00203 = Engine stopsuccessful         0.02025       Folger stop successful       00203 = Engine stopsuccessful       00204 = Engine stop         0.02026       Cift and and and and and and and and and and                                                                                                    | ,Z=00          | ,Z=[Engine temperature]   | 5                    | Engine temperature                                                                                                    |
| 0       [Input I4.5 status]       1       Status of input I4.6         0       [Input I4.7 status]       1       Status of input I4.6         0       [Input I4.7 status]       1       Status of unput I5.8         0       [output O5.9 status]       1       Status of unput I5.10         0       [output O5.10 status]       1       Status of unput I5.10         0       [output O5.10 status]       1       Status of unput I5.10         0       [output O5.10 status]       1       Status of unput I5.10         0       [output O5.10 status]       1       Status of unput I5.10         0       [output O5.10 status]       1       Status of unput I5.10         0       [output O5.10 status]       1       Status of unput I4.5         0       [output O5.10 status]       1       Status of unput I4.5         0       [output O5.10 status]       1       Status of unput I4.5         0       [output O5.10 status]       1       Status of unput I4.5         0       [output I6.5]       Input I4.5       Input I4.5         1       [status of unput I4.5]       Input I4.5       Input I4.5         1       [status of unput I5.10       Input I4.5       Input I4.5       Input I4.5                                                                                                    | E0             | E[Input I4.4 status]      | 1                    | Status of input I4.4                                                                                                    |
| 0       [Input I4 6 status]       1       Status of input I4.7         .40       .A[output 05.8 status]       1       Status of output 5.9         0       [output 05.9 status]       1       Status of output 5.9         0       [output 05.9 status]       1       Status of output 5.9         0       [output 05.9 status]       1       Status of output 5.9         0       [output 05.9 status]       1       Status of output 5.10         0       [output 05.9 status]       1       Status of output 5.10         0       [output 05.9 status]       1       Status of output 5.10         0       [output 05.9 status]       1       Status of output 5.10         0       [output 05.9 status]       1       Status of output 5.10         0       [output 05.9 status]       1       Status of output 5.10         0       [output 05.9 status]       1       Status of output 5.10         0       [output 05.9 status]       0.0205 status]       0.0205 status]         0       [output 5.10 status]       0       0.0207 status]       0.0207 status]         0       [output 5.10 status]       0       0.0208 status]       0.0207 status]         0       [output 5.10 status]       0       0.020                                                                                                    | 0              | [Input I4.5 status]       | 1                    | Status of input I4.5                                                                                                    |
| 0       [input] 4.7 status]       1       Status of unput 5.8         0       [output] 05.5 status]       1       Status of output 5.10         0       [output] 05.10 status]       1       Status of output 5.10         0       [output] 05.10 status]       1       Status of output 5.10         0       [output] 05.10 status]       1       Status of output 5.10         0       00201 = Generator ready       00202 = Engine stopping       00202 = Engine stopping         0.00201 = Generator ready       00202 = Engine stopping       00202 = Engine stopping       00202 = Engine stopping         0.00201 = Generator ready       00202 = Engine stopping       00202 = Engine stopping       00202 = Engine stopping         0.00202 = Main estop       00202 = Concessful       00202 = Engine stopping       00202 = Concessful         0.00202 = Auto mode       00202 = System info       00202 = System info       00222 = System info         #41001       #[message ID]       5       The other four digits are the alarm code, if the alarm code is greater than 2000, than the SMS code will be:         [SMS_alarm_code]=[Alarm_ID]-17000       For example "Emergency stop" alarm code 20032 which is a shutdown alarm will be reported with the following code:         [Cherrenterce_v_stop_alarm_code] = [Cherrenterce_v_stop_alarm_code] = [Cherrenterce_v_stop_alarm_code] = [Cherrenterce_v_stop_alarm_code] = [Cher             | 0              | [Input I4.6 status]       | 1                    | Status of input I4.6                                                                                                    |
| A0       Adjutput OS & status]       1       Status of output 5.9         0       [output OS.5 istatus]       1       Status of output 5.9         0       [output OS.5 istatus]       1       Status of output 5.9         0       [output OS.5 istatus]       1       Status of output 5.9         0       [output OS.5 istatus]       1       Status of output 5.9         0       [output OS.5 istatus]       1       Status of output 5.9         0       [output OS.5 istatus]       1       Status of output 5.9         0       [output OS.5 istatus]       1       Status of output 5.9         0       [output OS.5 istatus]       1       Status of output 5.9         0       [Output OS.5 istatus]       1       Status of output 5.9         0       [Output OS.5 istatus]       1       Status of output 5.9         0       [Output OS.5 istatus]       1       Status of output 5.9         0       [Output OS.5 istatus]       1       Status of output 5.9         0       [Output OS.5 istatus]       1       Status of output 5.9         0       [Output OS.5 istatus]       1       Status of output 5.9         0       [Output OS.5 istatus]       1       Statusof output 5.9 <td< td=""><td>0</td><td>[Input I4.7 status]</td><td>1</td><td>Status of input 14.7</td></td<>                                                                                                    | 0              | [Input I4.7 status]       | 1                    | Status of input 14.7                                                                                                    |
| 0       [output 05.10 status]       1       Status of output 5:10         0       [output 05.10 status]       1       Message ID without alarms:         0.00201 = Cenerator ready       0.00202 = Engine running       0.00202 = Engine stopping         0.00203 = Engine stopping       0.00203 = Engine stopping       0.00203 = Engine stopping         0.00203 = Engine stopping       0.00204 = Engine stop ing       0.00205 = KG on         0.00203 = Formote stop       0.00207 = Autor mode       0.00208 = Test mode         0.00203 = Off mode       0.00202 = System info         Message ID       # 1 Global alarm #1 On       2 Global alarm #2 On         1 = Global alarm #2 On       3 = Global alarm #2 On         2 = Global alarm #2 On       4 = Shutdown alarm         4 = Shutdown alarm       Code 2.0032 which is a shutdown alarm will be reported with the following code:         [Emergency stop" alarm_code] = (#110^{-5})+(20032-17000) = 43032       Chewise "autonomy low" alarm which is not a shutdown alarm but is a global alarm #1 will be advised with this code:         [Autonomy_low_alarm_code] = (110^{-5})+(20032-17000) = 13039       "Engine temperature pre alarm_code] = (110^{-5})+(20032-17000) = 13039         *Engine temperature pre alarm_code] = (110^{-5})+(20032-17000) = 13039       "Engine temperature pre alarm_code] = (110^{-5})+(20032-17000) = 13039                                           | ,AU<br>0       | ,A[Output O5.8 status]    | 1                    | Status of output 5.8                                                                                                    |
| #41001       #[message ID]       5         #41001       #[message ID]       5         #41001       #[message ID]       5         The other four digits are the alarm code, if the alarm code is greater than 2000, than the SMS code will be:<br>[SMS_alarm_code]=(Alarm_code]=<br>(1*10*5)*(20032-17000) = 13039         "Engine top code]= (1*10*5)*(20032-17000) = 13039         "Engine top code]=<br>(1*10*5)*(20032-17000) = 13039         "Engine top code]=<br>(1*10*5)*(101) = 11101         Message text       16         Message to with the following code]=<br>(1*10*5)*(101) = 11101                                                                                                    | 0              | [output O5.10 status]     | 1                    | Status of output 5.5                                                                                                    |
| #41001       #[message ID]       5         #41001       #[message ID]       5         The other four digits are the alarm code, if the alarm code is greater than 2000, than the SIMS code will be:       [SMS_alarm_code] = (4*10*5)+(2003+1700) = 13039         "Engine stopping"       0       0         0.0219 = Remote stop       0       00207 = Ker mode         0.00209 = Off mode       0       00209 = Off mode         0.00210 = System info       Message ID with alarms, the first digit is the alarm gravity:         1 = Global alarm #1 On       2 = Global alarm #1 On         2 = Global alarm #1 On       3 = Global alarm #1 On         3 = Global alarm #2 On       3 = Global alarm #2 On         4 = Shutdown alarm       3 = Global alarm #1 On         5       The other four digits are the alarm code, if the alarm code is greater than 2000, than the SIMS code will be:         [SMS_alarm_code]=[Alarm_lD]-17000       For example "Emergency stop_alarm_code] = (4*10*5)+(20032*17000) = 43032         Othewise "automony low" alarm which is not a shutdown alarm but is a global alarm #1 will be advised with this code:         [Automy_low_alarm_code] = (1*10*5)+(2003+77000) = 13039         "Engine temperature pre alarm" is not a shutdown alarm but is a global alarm #1 will code lesser than 20000, will be advised with this code:         [Lemperature_pre_alarm_code] = (1*10*5)+(110*1) = 11101                  |                | [                         |                      | Message ID without alarms:                                                                                                    |
| .Start failure .[message text] 16 Message text                                                                                                    | #41001         | #[message ID]             | 5                    | <ul> <li>00201 = Generator ready</li> <li>00202 = Engine running</li> <li>00203 = Engine stopping</li> <li>00204 = Engine stop successful</li> <li>00205 = KG on</li> <li>00207 = Auto mode</li> <li>00208 = Test mode</li> <li>00209 = Off mode</li> <li>00210 = Man mode</li> <li>00222 = System info</li> </ul> Message ID with alarms, the first digit is the alarm gravity: <ul> <li>1 = Global alarm #1 On</li> <li>2 = Global alarm #2 On</li> <li>3 = Global alarm 3 On</li> <li>4 = Shutdown alarm</li> </ul> The other four digits are the alarm code, if the alarm code is greater than 20000, than the SMS code will be: <ul> <li>[SMS_alarm_code]=[Alarm_ID]-17000</li> </ul> For example "Emergency stop" alarm code 20032 which is a shutdown alarm will be reported with the following code: <ul> <li>[Emergency_stop_alarm_code] = (4*10^5)+(20032-17000) = 43032</li> </ul> Othewise "autonomy low" alarm which is not a shutdown alarm but is a global alarm #1 will be advised with this code: <ul> <li>[Autonomy_low_alarm_code] = (1*10^5)+(20039-17000) = 13039</li> </ul> "Engine temperature pre alarm" is not a shutdown alarm but is a global alarm #1 with code lesser than 20000, will be advised with this code: |
|                                                                                                    | ,Start failure | ,[message text]           | 16                   | Message text                                                                                                    |

# 2-8.2.2 - SMS commands list

This is the list of commands which could be sent to mobile device:

| COMMAND NAME     | TEXT SENT<br>(case sensitive)                                                                                                    | DESCRIPTION                                                                                                    |
|------------------|----------------------------------------------------------------------------------------------------|----------------------------------------------------------------------------------------------------|
| MANUAL MODE      | MAN                                                                                                    | Activate manual mode on remote device                                                                                                    |
| AUTO MODE        | AUT                                                                                                    | Activate auto mode on remote device                                                                                                    |
| OFF MODE         | OFF                                                                                                    | Activate Off mode on remote device                                                                                                    |
| RESET ALARMS     | RESET                                                                                                    | Alarms reset on remote device                                                                                                    |
| GENSET CONTACTOR | GEN                                                                                                    | Changeover switch on generator side in manual mode                                                                                                    |
| START ENGINE     | START                                                                                                    | Start generator command in manual mode (if man mode is not selected, the controller will activate manual mode before start)                                          |
| STOP ENGINE      | STOP                                                                                                    | Stop generator command in manual mode (if man<br>mode is not selected, the controller will activate<br>manual mode before start)                                     |
| TEST MODE        | TEST                                                                                                    | Activate test mode                                                                                                    |
| NAME             | NAME:[name_parameter]                                                                                                    | Set remote device name                                                                                                    |
| CUSTOM PARAMETER | SET:[ID_parameter] [Value_parameter]<br>Both values are numeric between 0-999, for instance if i<br>want to set parameter 300 to 10, the text sent will be:<br>SET:300 10                                                                                                    | Set an enabled parameter of remote device                                                                                                    |
| SET GSM NUMBER   | SET[Position_number]:[Cellphone_number] Position_number value is numeric between 1-6, cellphone_number is a telephone number which allows the remote device to know where SMS need to be sent. For instance to set number 339 333 9000 in position #3 of remote device, the sent text will be: SET3:3393339000 | Set the telephone number which will be used by<br>remote device to send SMS. Usually this number<br>is the one of the receiver device where the app is<br>installed. |
| SERVICE          | SERV                                                                                                    | Command to remove service alarm and upgrade service hours on remote device.                                                                                          |
| SYSTEM INFO      | INFO                                                                                                    | Command to request info to the remote device.                                                                                                    |

2-8.3 M7.3 - Data logger

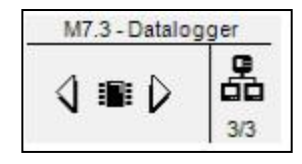

| POS. | NAME            | DESCRIPTION                                                                                                    |                                                                                                    |                                                                                                    |                                                                                                    | RANGE OF<br>VALUES | DEFAULT<br>SETTINGS |
|------|-----------------|----------------------------------------------------------------------------------------------------|----------------------------------------------------------------------------------------------------|----------------------------------------------------------------------------------------------------|----------------------------------------------------------------------------------------------------|--------------------|---------------------|
| Α    | Enable datalog  | Enable automatic data                                                                                                    | llog.                                                                                                    |                                                                                                    |                                                                                                    | Off-On             | Off                 |
| В    | Sample time (s) | Set the sampling time         enable datalog with th         The datalog memory         samples are taken an         again, below a table         fulfilling the memory s         Sample time (s)         10         60         300         600         1800         3600         7200         12400         14400         18000         21600         List of logged variab         Generator v         Generator v         Generator v         Generator v         I.oad curren         Load curren         Load curren         Total appare         Total appare         Total appare         Total power         Fuel level pv         Battery volta         Engine temp         Battery volta         Engine temp         Work hours         Shutdown a         Global alarm         Last alarm I | e for datalog, change<br>e for datalog, change<br>e new value.<br>size is 1588 sampling intervize:<br>Hours to full<br>memory<br>4,41<br>26,47<br>132,33<br>264,67<br>794,00<br>1588,00<br>3176,00<br>5469,78<br>6352,00<br>7940,00<br>9528,00<br><b>Itss:</b><br>oltage L1-n (V)<br>oltage L2-n (V)<br>oltage L2-n (V)<br>oltage L3-n (V)<br>requency (Hz)<br>t L1 (A)<br>t L2 (A)<br>t L2 (A)<br>t L3 (A)<br>power (kVA)<br>re power (kVA)<br>re power (kVA)<br>factor (PF)<br>ercentage (%)<br>age (Vdc)<br>ed (Rpm)<br>age (Vdc)<br>ed (Rpm)<br>(Bar)<br>poerature (°C)<br>(h)<br>larm | ge this value with o<br>ples, when the me<br>must be performed<br>als with time by h<br>Days to full<br>memory<br>0,18<br>1,10<br>5,51<br>11,03<br>33,08<br>66,17<br>132,33<br>227,91<br>264,67<br>330,83<br>397,00 | datalog disabled. Then<br>mory is full, no more<br>d before start sampling<br>ours and days before<br>Samples per day<br>8640,00<br>1440,00<br>288,00<br>144,00<br>48,00<br>24,00<br>12,00<br>6,97<br>6,00<br>4,80<br>4,00 | [5-65535]          | 12400               |
| Ċ    | iviemory status | I IT OK the memory is no                                                                                                    | ot tuii, if ⊢uii, you car                                                                                                    | select it to erase m                                                                                                    | iemory.                                                                                                    | OK                 | -                   |

# 2-9 M8 - IO setup

The IO setup is composed by 6 sub menus:

- A) Input setup: Submenu that contains all the parameters about the input functions available.
- B) Output setup: Submenu that contains all the parameters about the output functions available.
- C) Input type: Submenu to set input types, you can select between disabled, normally open, normally closed or analog if the input allows it.
- D) Output type: Submenu to set output types, you can select between disabled, normally open or normally closed
- E) Measures: Submenu to adjust voltage and current measures with a programmable offset.
- F) Expansion: Submenu to configure expansion outputs

**Important**: if a digital input function is associated to an analog / digital input (for example: 16.4 fuel level) the input type must be programmed as Digital inside Input type menu. In this case the function associated with analog measure will be unavailable.

# 2-9.1 M8.1 - Input setup

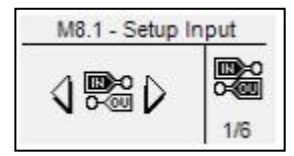

The I/O menu permits to select the type of use of the programmable digital inputs. The inputs I4.4, I4.5, I4.6, I4.7, I4.8, I6.2 (digital / analog oil pressure), I6.3 (digital / analog water temperature), I6.4 (digital / analog fuel level), and the digital inputs from the TE6010 expansion board (EXIN0 - EXIN7), can be programmed as:

| POS. | NAME                       | DESCRIPTION                                                                                                    | RANGE OF VALUES                                                                      | DEFAULT<br>SETTINGS |
|------|----------------------------|----------------------------------------------------------------------------------------------------|--------------------------------------------------------------------------------------|---------------------|
| А    | Low oil pressure           | Low oil pressure alarm from digital contact                                                                                                    | None - I4.4 - I4.5 - I4.6 - I4.7 -<br>I4.8 - I6.2 - I6.3 - I6.4 -<br>Exln_0 ~ Exln_7 | 14.4                |
| В    | High engine<br>temperature | High engine temperature from digital contact                                                                                                    | Same as parameter A                                                                  | 14.5                |
| С    | Low fuel level             | Low fuel level from digital contact                                                                                                    | Same as parameter A                                                                  | l4.6                |
| D    | Changeover                 | Changeover command from digital contact: works in auto mode with<br>remote start and automatic test. If it's activated with generator<br>measures within limits, the eventual KG output is activated. | Same as parameter A                                                                  | None                |
| E    | Remote start               | Start the generator in auto mode.                                                                                                    | Same as parameter A                                                                  | 14.7                |
| F    | Remote stop                | Stop the generator in auto mode even if there are some condition<br>which would start the engine as remote start. It's possible to disable<br>remote stop during normal test or TPS test.             |                                                                                      | None                |
| G    | Low coolant level          | Low coolant level alarm from digital contact                                                                                                    | Same as parameter A                                                                  | 14.8                |
| Н    | Clogged air filter         | Clogged air filter alarm from digital contact                                                                                                    | Same as parameter A                                                                  | None                |
| I    | Low oil level              | ow oil level alarm from digital contact Same as parameter A                                                                                                    |                                                                                      | None                |
| J    | Ground protection          | protection Ground protection alarm from digital contact Same as parameter A                                                                                                    |                                                                                      | None                |
| к    | Feedback KG                | Feedback generator contactor. Is activated if KG output is On but feedback is not and viceversa.                                                                                                    | Same as parameter A                                                                  | None                |
| L    | Priority                   | If activated, during dual standby mode, the generator becomes the active one even if is not its turn by working hours difference.                                                                     | Same as parameter A                                                                  | None                |
| М    | User alarm 1               | Label editable alarm from digital contact                                                                                                    | Same as parameter A                                                                  | None                |
| N    | User alarm 2               | Label editable alarm from digital contact                                                                                                    | Same as parameter A                                                                  | None                |
| 0    | User alarm 3               | Label editable alarm from digital contact                                                                                                    | Same as parameter A                                                                  | None                |
| Р    | Refueling On               | If refueling mode selected is "Digital inputs", when this input is<br>active, the refueling output is activated.                                                                                      | Same as parameter A                                                                  | None                |
| Q    | Refueling Off              | If refueling mode selected is "Digital inputs", when this input is<br>active, the refueling output is deactivated. This input have priority<br>over Refueling On input.                               | Same as parameter A                                                                  | None                |
| R    | Tank full                  | Fuel tank full alarm from digital contact. If refueling pump output is<br>On, is deactivated.                                                                                                    | Same as parameter A                                                                  | None                |
| S    | Off mode                   | Activates Off mode.                                                                                                    | Same as parameter A                                                                  | None                |
| Т    | High coolant temperature   | High coolant temperature alarm from digital contact.                                                                                                    | Same as parameter A                                                                  | None                |
| U    | Water in fuel              | Water in fuel alarm from digital contact                                                                                                    | Same as parameter A                                                                  | None                |

#### 2-9.2 M8.2 - Output setup

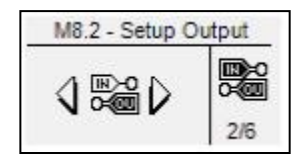

The Output setup permits to select the type of use of the programmable outputs.

The outputs O5.8, O5.9, O5.10, O5.11, O5.5 crank and O5.4 EV can be programmed as:

- Start: the output is used to command the start.
- Fuel valve (EV): the output is used to command the stop with EV.
- Electro solenoid (EM): the output is used to command the stop with EM.
- Glow plugs: the output is used to command the preheating function, with modality that you can set in the preheat setup.
- Siren: the output is used to command a siren that sounds when an alarm with siren enabled appears.
- Global alarm 1: the output is used to command an indication when an alarm set as general alarm 1 appears. The output remains active until you reset or the alarm disappears.
- · Engine running: the output is activated when the generator is running.
- Test active: the output is used to signal that the test is active.
- Refueling pump: the output is used to command the start and stop of a refueling pump. The parameters about the refilling functions can be set in the fuel menu.
- Auto mode: indicates that the controller is in automatic mode
- Global alarm 2: the output is used to command an indication when an alarm set as general alarm 2 appears. The output remains active until you reset or the alarm disappears.
- Global alarm 3: the output is used to command an indication when an alarm set as general alarm 3 appears. The output remains active until you reset or the alarm disappears.
- KG ON: indicates that the generator contactor is closed
- Alarm A: the output is active when the alarm assigned to A position by M8.2 g parameter is active
- Alarm B: the output is active when the alarm assigned to B position by M8.2 h parameter is active
- Alarm C: the output is active when the alarm assigned to C position by M8.2 i parameter is active
- Choke: output that is activated for the starting of Gasoline engines, with time and limits settable in the choke setup
- ECU: output that is active during the functioning of the generator, and for a programmable time after the stopping of the generator and the turnon of the controller. See paragraph 2-5.10 for more information.
- Decelerator: the output is activated for a programmable time (M3.1 parameter P) after the detection of engine running. This output is also active during all the cooling phase and the stop phase.
- Accelerator: the output is activated after a programmable time at the starting (M3.1 parameter P), and it is de-activated at the beginning of the cooling/stop phase.
- Heater: the output is activated by Heater feature programmed in M6.5.
- DL stage 1: first output activated for the dummy load function (see menu M6.3 for more information)
- DL stage 2: second output activated for the dummy load function (see menu M6.3 for more information)
- DL stage 3: third output activated for the dummy load function (see menu M6.3 for more information)
- DL stage 4: fourth output activated for the dummy load function (see menu M6.3 for more information)
- LS stage 1: first output activated for the load shedding function (see menu M6.7 for more information)
- LS stage 2: second output activated for the load shedding function (see menu M6.7 for more information)
- LS stage 3: third output activated for the load shedding function (see menu M6.7 for more information)
- LS stage 4: fourth output activated for the load shedding function (see menu M6.7 for more information)

| POS. | NAME       | RANGE OF VALUES                                                                                                    | DEFAULT SETTINGS      |
|------|------------|----------------------------------------------------------------------------------------------------|-----------------------|
| A    | O5.8       | Start – EV – EM – Glow plugs – Siren – Global alarm 1 – Engine running – Test active –<br>Refueling pump – Dummy load – Auto mode – Global alarm 2 – Global alarm 3 – KG ON –<br>Alarm A - Alarm B - Alarm C - Choke - ECU - Decelerator - Accelerator - Heater – DL stage<br>1 – DL stage 2 – DL stage 3 – DL stage 4 – LS stage 1 – LS stage 2 – LS stage 3 – LS stage<br>4 | Global alarm 1        |
| В    | O5.9       | Same as parameter A                                                                                                    | Glow plugs            |
| С    | O5.10      | Same as parameter A                                                                                                    | Siren                 |
| D    | O5.11      | Same as parameter A                                                                                                    | Electro solenoid (EM) |
| Е    | O5.5 Start | Same as parameter A                                                                                                    | Start                 |
| F    | 05.4 EV    | Same as parameter A                                                                                                    | EV                    |
| G    | Alarm A    | [Off - 64] - see single alarm ID list below                                                                                                    | Off                   |
| Н    | Alarm B    | [Off - 64] - see single alarm ID list below                                                                                                    | Off                   |
|      | Alarm C    | [Off - 64] - see single alarm ID list below                                                                                                    | Off                   |

#### Single alarms ID list:

Use the list below in conjunction with M8.2G, M8.2H and M8.2 I parameters to assign a specific alarm to an output.

Configuration example:

- M8.2 b programmed to "ALARM A"
- M8.2 c programmed to "ALARM B"
- M8.2 d programmed to "ALARM C"
- M8.2 g programmed to 11
- M8.2 h programmed to 18
- M8.2 i programmed to 23

With this configuration output O5.9 will be activated with "Ge: low voltage" alarm, output O5.10 will be activated with "Emergency stop" and output 5.11 will be activated with "Start failure" alarm.

1 Not used 2 Not used 3 Not used 4 Not used 5 Not used 6 Not used 7 Not used 8 Not used 9 Ge: low freq. 10 Ge: high freq. 11 Ge: low voltage 12 Ge: high voltage 13 Ge: phase seq. 14 Ge: short circuit 15 Ge: Imax 16 Ge: v asymmetry 17 Ground protection 18 Emergency stop 19 KG feedback 20 User alarm1 21 User alarm2 22 User alarm3 23 Start failure 24 Mechanical fault 25 Temp. pre alarm 26 High eng. Temp. 27 Fuel pre alarm 28 Low fuel level 29 Oil pressure prealarm 30 Low oil pressure 31 Low oil level 32 Low coolant level 33 Stop engine failure 34 Service 35 Refueling timeout 36 Faulty D+ 37 High GE temp. D 38 Low fuel level D 39 Low oil pressure D 40 Autonomy low 41 Clogged filter 42 Tank full 43 No oil sensor 44 Low battery voltage 45 High battery voltage Test fail 46 47 Low RPM 48 High RPM 49 Water in fuel 50 High coolant temp 51 Master comm error 52 **Battery Efficiency** 53 kW Overload

# 2-9.3 M8.3 - Input type

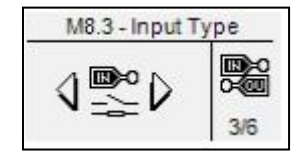

The input type setup permits to select the type of programmable inputs.

The inputs I4.4, I4.5, I4.6, I4.7, I4.8 can be programmed as:

- Disabled: the input is not active
- Digital NO: the input is digital type normally open
- Digital NC: the input is digital type normally closed

The inputs I6.2, can be programmed as:

- Disabled: the input is not active
- Pressure: the input is programmed for analog oil pressure
- Level: the input is programmed for secondary analog fuel level percentage (only custom application)
- Temperature: the input is programmed for analog external temperature (only custom application)
- Digital NO: the input is digital type normally open
- Digital NC: the input is digital type normally closed

The inputs I6.3, I6.4 can be programmed as:

- Disabled: the input is not active
- Analog: the input is analog for a specific measure programmed by tool configuration
- Digital NO: the input is digital type normally open
- Digital NC: the input is digital type normally closed

The parameter "Analog source" permits to choose if the oil pressure, engine temperature and battery voltage sources are directly from Genset or via Canbus; the alarms are the same for both analog sources.

| POS. | NAME                                     | RANGE OF VALUES                                                                                                    | DEFAULT SETTINGS |  |  |
|------|------------------------------------------|----------------------------------------------------------------------------------------------------|------------------|--|--|
| Α    | 14.4                                     | I4.4 Disabled – Digital NO – Digital NC                                                                                                    |                  |  |  |
| В    | 14.5                                     | Disabled – Digital NO – Digital NC                                                                                                    | Digital NO       |  |  |
| С    | 14.6                                     | Disabled – Digital NO – Digital NC                                                                                                    | Digital NO       |  |  |
| D    | 14.7                                     | Disabled – Digital NO – Digital NC                                                                                                    | Digital NO       |  |  |
| Е    | 14.8                                     | Disabled – Digital NO – Digital NC                                                                                                    | Digital NO       |  |  |
| F    | l6.2-Oil                                 | Disabled – Analog – Digital NO – Digital NC                                                                                                    | Analog           |  |  |
| G    | I6.3-Temperature                         | Disabled – Analog – Digital NO – Digital NC                                                                                                    | Analog           |  |  |
| Н    | l6.4-Fuel                                | Disabled – Analog – Digital NO – Digital NC                                                                                                    | Analog           |  |  |
|      | Analog source                            | Board - Canbus                                                                                                    | Board            |  |  |
| J    | RPM source                               | <ul> <li>Frequency – Pickup – Canbus</li> <li>If programmed as "Frequency", the engine speed is calculated from alternator frequency multiplied by rpm constant parameter (M3.1j) which by default is 30. If M3.1j is programmed as 1, it becomes 30 when "Frequency" option is selected.</li> <li>If programmed as "Pickup", the engine speed is calculated from pickup frequency input (J7.1) multiplied by rpm constant parameter (M3.1j). To find the correct rpm correction factor, use Autoset RPM parameter (M8.3k).</li> <li>If programmed as "Canbus", the engine speed is calculated from Canbus frequency multiplied by rpm constant parameter (M3.1j) which will be automatically fixed at 1.</li> </ul> | Frequency        |  |  |
| к    | Autoset RPM<br>(only if M8.3J = pickup)  | Detect<br>Start the generator and speed up to match rated speed 1500<br>rpm. If the frequency detected by pickup is greater than 10Hz,<br>you can press "Detect" button to find the correct conversion factor<br>for your pickup sensor.                                                                                                    | -                |  |  |
| L    | Engine speed<br>(only if M8.3J = pickup) | It show the actual value of engine speed.                                                                                                    | -                |  |  |

# 2-9.4 M8.4 - Output type

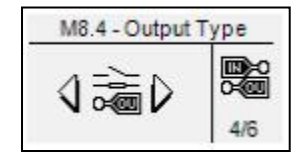

The output type setup permits to select the type of programmable outputs.

The outputs O5.8, O5.9, O5.10, O5.11 can be programmed as:

- Disabled: the output is not active
- Digital NO: the output is digital type normally open
- Digital NC: the output is digital type normally closed

The output O5.5 Start and O5.4 Ev can be programmed as:

- Disabled: the output is not active
- Digital NO: the output is digital type normally open

| POS. | NAME       | RANGE OF VALUES                    | DEFAULT SETTINGS |
|------|------------|------------------------------------|------------------|
| A    | O5.8       | Disabled – Digital NO – Digital NC | Digital NO       |
| В    | O5.9       | Disabled – Digital NO – Digital NC | Digital NO       |
| С    | O5.10      | Disabled – Digital NO – Digital NC | Digital NO       |
| D    | O5.11      | Disabled – Digital NO – Digital NC | Digital NO       |
| E    | O5.4 Ev    | Disabled – Digital NO              | Digital NO       |
| F    | O5.5 Start | Disabled – Digital NO              | Digital NO       |

# 2-9.5 M8.5 - Calibration

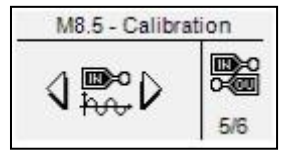

The measures setup allows to adjust the measured values for genset voltages and load currents. For each voltage measure it's possible to set a calibration offset with steps of 0.1 V. For each current measure the offset is a percentage of the CT ratio, in steps of 0.1 %.

| POS. | NAME    | RANGE OF VALUES  | DEFAULT SETTINGS |
|------|---------|------------------|------------------|
| A    | VL1 Gen | -100 +100 (V/10) | 0                |
| В    | VL2 Gen | -100 +100 (V/10) | 0                |
| С    | VL3 Gen | -100 +100 (V/10) | 0                |
| D    | IL1     | 50.0 – 150.0 (%) | 100              |
| E    | IL2     | 50.0 – 150.0 (%) | 100              |
| F    | IL3     | 50.0 – 150.0 (%) | 100              |

#### 2-9.6 M8.6 - Expansion

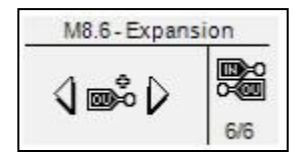

The Expansion setup permits to select the type of use of the programmable outputs of an eventual RI6010 expansion board.

The outputs from ExOut\_1 to ExOut\_7 can be programmed as:

- None: no function associated to the output
- Siren: the output is used to command a siren that sounds when an alarm with siren enabled appears.
- Global alarm 1: the output is used to command an indication when an alarm set as general alarm 1 appears. The output remains active until you reset or the alarm disappears.
- Engine running: the output is activated when the generator is running.
- Test active: the output is used to signal that the test is active.
- Refueling pump: the output is used to command the start and stop of a refueling pump. The parameters about the refilling functions can be set in the fuel menu.
- Dummy load: the output is used for the dummy load function. To have more information about this function, see menu 2-8.3.
- · Off mode: indicates that the controller is in reset mode
- Auto mode: indicates that the controller is in automatic mode
- Man mode: indicates that the controller is in manual mode
- Global alarm 2: the output is used to command an indication when an alarm set as general alarm 2 appears. The output remains active until you reset or the alarm disappears.
- Global alarm 3: the output is used to command an indication when an alarm set as general alarm 3 appears. The output remains active until you reset or the alarm disappears.
- KG ON: indicates that the generator contactor is closed
- Alarm A: the output is active when the alarm assigned to A position by M8.2 g parameter is active
- Alarm B: the output is active when the alarm assigned to B position by M8.2 h parameter is active
- Alarm C: the output is active when the alarm assigned to C position by M8.2 i parameter is active
- GE ready: the output is activated when the generator is ready to take the load.
- Oil alarm: indicates that one alarm about the oil pressure is active
- Fuel alarm: indicates that one alarm about the engine temperature is active
- · Temperature alarm: indicates that one alarm about the fuel level is active

All the parameters available in the Expansion setup are:

| POS. | NAME          | RANGE OF VALUES                                                                                                    | DEFAULT SETTINGS |
|------|---------------|----------------------------------------------------------------------------------------------------|------------------|
| а    | Enable EXP_A  | On – Off<br>On permits to enable the communication with Expansion Board (ten I/O) or similar<br><b>Note</b> : You can use all the ten outputs from ExOut_0 to ExOut_9                                                                                                    | Off              |
|      | Enable EVD R  | On – Off<br>On permits to enable the communication with expansion boards with max. eight I/O                                                                                                    | 0#               |
| b    | ETIADIE EXP_B | If you are using an expansion board with five relay output, the five outputs are from ExOut_0 to ExOut_4.                                                                                                    | 5                |
| с    | ExOut_0       | None – Siren – Global alarm 1 – Engine running – Test active – Refueling pump – Dummy<br>load – Reset mode – Auto mode – Man mode – Global alarm 2 – Global alarm 3 – KG ON –<br>Alarm A - Alarm B - Alarm C - GE ready - Oil alarm (cumulative) – Fuel alarm (cumulative) –<br>Temperature alarm (cumulative) | None             |
| d    | ExOut_1       | Same as parameter a                                                                                                    | None             |
| е    | ExOut_2       | Same as parameter a                                                                                                    | None             |
| f    | ExOut_3       | Same as parameter a                                                                                                    | None             |
| g    | ExOut_4       | Same as parameter a                                                                                                    | None             |
| h    | ExOut_5       | Same as parameter a                                                                                                    | None             |
| i    | ExOut_6       | Same as parameter a                                                                                                    | None             |
| j    | ExOut_7       | Same as parameter a                                                                                                    | None             |
| k    | ExOut_8       | Same as parameter a                                                                                                    | None             |
| I    | ExOut_9       | Same as parameter a                                                                                                    | None             |

**Note**: If you are using a RI6010M (8 digital outputs), the 8 outputs are from ExOut\_0 to ExOut\_7. If you are using a RI6010C (5 relay outputs), the 5 outputs are from ExOut\_0 to ExOut\_4.

### 2-10 - Modbus RTU

#### 2-10.1 General notes

The purpose of this document is to give the instructions to communicate with the Genset with a Modbus Master device, through the Modbus RTU (zero-based) serial protocol.

The Genset controller can be configured as a Modbus slave device, that can be queried by a Modbus master device. The Modbus communication anyway must be established and configured by skilled users following the Modbus protocol rules. For more documentation about the Modbus protocol, please refer to the following link:

#### http://www.modbus.org/specs.php

For first tests and trials it's possible to use the demo version of the Modbus Poll program, downloadable at the following link:

#### http://www.modbustools.com/modbus\_poll.asp

The RI809 has 2 ports that can be used for the Modbus communication: 1 RS232 and 1 RS485.

#### 2-10.2 Genset Controller Configuration

The only thing to configure in the Genset is the serial port. Go to Connectivity setup M7, then select Serial setup M7.1.

If you are using the RS485 port, check that parameter B is set to **Modbus Slave**. Then set parameter C to the desired speed of communication, and parameter A that is the address of the device. If you are using more than one device, be sure that all of them have a different address.

If you are using the RS232 port, check that parameter D is seto to **Modbus Slave**. Then set parameter E to the desired speed of communication, and parameter A that is the address of the device.

#### 2-10.3 Modbus commands available

It's possible to send 2 different types of requests to the Genset. A reading requests ro read single registers (modbus function: 03) or a writing request to set a single register (modbus function: 06). Every register is composed by 1 word (2 bytes).

The function 03-Read Holding Registers permits to read one or more registers from the RI809.

#### Example:

Request: Send to slave address 25 the request of reading register 69:

| ADDR             | FUNC     | DATA<br>start<br>Addr HI | DATA<br>start<br>Addr LO | DATA<br>bit #<br>HI          | DATA<br>bit #<br>LO | CRC<br>HI | CRC<br>LO |
|------------------|----------|--------------------------|--------------------------|------------------------------|---------------------|-----------|-----------|
| 19               | 03       | 00                       | 44                       | 00                           | 01                  | 46        | 06        |
| Slave<br>address | Function | Address of regi          | the desired<br>ster      | Number of registers required |                     | CRC ch    | necksum   |

Answer:

| ADDR             | FUNC     | DATA<br>byte<br>count | DATA<br>byte<br>69 HI          | DATA<br>byte<br>69 LO | CRC<br>HI | CRC<br>LO |
|------------------|----------|-----------------------|--------------------------------|-----------------------|-----------|-----------|
| 19               | 03       | 02                    | 02                             | 2B                    | AF        | 7A        |
| Slave<br>address | Function | Number of bytes       | Value of the required register |                       | CRC ch    | ecksum    |

The function 06-Preset Single Register permits to set one register of the RI809 to a desired value.

#### Example:

Request: Send to slave address 35 the request of writing the value 928 into register 26:

| ADDR             | FUNC     | DATA<br>bit # HI | DATA<br>bit # LO | DATA<br>Word<br>HI           | DATA<br>Word<br>LO | CRC<br>HI | CRC<br>LO |
|------------------|----------|------------------|------------------|------------------------------|--------------------|-----------|-----------|
| 23               | 06       | 00               | 19               | 03                           | A0                 | 5E        | 07        |
| Slave<br>address | Function | Address of reg   | the desired ster | Value to set in the register |                    | CRC ch    | necksum   |

Answer (identical message retransmitted after editing the register):

| ADDR             | FUNC                                          | DATA<br>bit # HI | DATA<br>bit # LO | DATA<br>Word<br>HI  | DATA<br>Word<br>LO | CRC<br>HI | CRC<br>LO |
|------------------|-----------------------------------------------|------------------|------------------|---------------------|--------------------|-----------|-----------|
| 23               | 06                                            | 00               | 19               | 03                  | A0                 | 5E        | 07        |
| Slave<br>address | lave Function Address of the desired register |                  | Value to reg     | set in the<br>ister | CRC ch             | necksum   |           |

First measures registers which can be read with a single read holding register function of 44 registers starting from address 696 (695 if zero based modbus):

| Var Name - FIRST PACK                                                                                                    | Var Visual | Var Type  | ID    | P/W | Scale |
|----------------------------------------------------------------------------------------------------|------------|-----------|-------|-----|-------|
| Activo program                                                                                                    | val.visual | vailiype  |       |     | JCale |
| Mode of operation CENSET:                                                                                                    |            |           |       |     |       |
|                                                                                                    |            | N/N/0756  | 40606 | Б   | 1     |
|                                                                                                    | DI_NOMERIC | 101002750 | 40090 | ĸ   | 1     |
|                                                                                                    |            |           |       |     |       |
|                                                                                                    |            | N/N/07E9  | 40607 |     | 10    |
|                                                                                                    |            | IVIV/2/50 | 40697 | ĸ   | 10    |
| Rpm                                                                                                    |            | 101002760 | 40696 | ĸ   | 1     |
| Oil pressure                                                                                                    | DI_NUMERIC | MW2762    | 40699 | R   | 10    |
| Engine temperature                                                                                                    | DI_NUMERIC | MW2764    | 40700 | R   | 1     |
| Not used                                                                                                    | DT_NUMERIC | MW2766    | 40701 | R   | 1     |
| Not used                                                                                                    | DT_NUMERIC | MW2768    | 40702 | R   | 1     |
| Not used                                                                                                    | DT_NUMERIC | MW2770    | 40703 | R   | 1     |
| Not used                                                                                                    | DT_NUMERIC | MW2772    | 40704 | R   | 1     |
| Not used                                                                                                    | DT_NUMERIC | MW2774    | 40705 | R   | 1     |
| Not used                                                                                                    | DT_NUMERIC | MW2776    | 40706 | R   | 1     |
| Not used                                                                                                    | DT_NUMERIC | MW2778    | 40707 | R   | 10    |
| Not used                                                                                                    | DT_NUMERIC | MW2780    | 40708 | R   | 1     |
| Generator Line voltage L1-L2                                                                                                    | DT_NUMERIC | MW2782    | 40709 | R   | 1     |
| Generator Line voltage L2-L3                                                                                                    | DT_NUMERIC | MW2784    | 40710 | R   | 1     |
| Generator Line voltage L3-L1                                                                                                    | DT_NUMERIC | MW2786    | 40711 | R   | 1     |
| Generator phase voltage L1                                                                                                    | DT NUMERIC | MW2788    | 40712 | R   | 1     |
| Generator phase voltage L2                                                                                                    | DT NUMERIC | MW2790    | 40713 | R   | 1     |
| Generator phase voltage L3                                                                                                    | DT NUMERIC | MW2792    | 40714 | R   | 1     |
| Generator frequency                                                                                                    | DT NUMERIC | MW2794    | 40715 | R   | 10    |
| Generator kWh                                                                                                    |            | MW2796    | 40716 | R   | 1     |
| Engine D+ voltage                                                                                                    |            | MW2798    | 40717 | R   | 1     |
| Engine Battery voltage                                                                                                    |            | MW2800    | 40718 | R   | 10    |
| Start attempte                                                                                                    |            | MW/2802   | 40710 | P   | 1     |
| Work hours                                                                                                    |            | MW2802    | 40719 |     | 1     |
| Daily work hours                                                                                                    |            | MW/2806   | 40721 | P   | 1     |
| Sorvice hours                                                                                                    |            | MW/2000   | 40721 |     | 1     |
| Test made on                                                                                                    |            | 101002000 | 40722 |     | 1     |
|                                                                                                    | DI_NOMERIC | 101002010 | 40723 | ĸ   | I     |
| Bit1= Input 4.5<br>Bit2= Input 4.5<br>Bit3= Input 4.6<br>Bit3= Input 4.7<br>Bit4= Input 4.8<br>Bit5= Input 6.2<br>Bit6= Input 6.3<br>Bit7= Input 6.4<br>Bit8= Output 5.9<br>Bit10= Output 5.9<br>Bit10= Output 5.10<br>Bit11= Output 5.11<br>Bit12= Not used<br>Bit13= Output KG<br>Bit14= Output KG | DT_NUMERIC | MW2812    | 40724 | R   | Bin   |
| Load current L1                                                                                                    | DT NUMERIC | MW2814    | 40725 | R   | 1     |
| Load current L2                                                                                                    | DT_NUMERIC | MW2816    | 40726 | R   | 1     |
| Load current L3                                                                                                    | DT_NUMERIC | MW2818    | 40727 | R   | 1     |
| Total load current                                                                                                    | DT_NUMERIC | MW2820    | 40728 | R   | 1     |
| Total active power                                                                                                    | DT_NUMERIC | MW2822    | 40729 | R   | 1     |
| Total reactive power                                                                                                    | DT NUMERIC | MW2824    | 40730 | R   | 1     |
| Total apparent power                                                                                                    | DT NUMERIC | MW2826    | 40731 | R   | 1     |
| Fuel level liters                                                                                                    |            | MW2828    | 40732 | R   | 10    |
| Autonomy hours                                                                                                    |            | MW2830    | 40733 | R   | 1     |
|                                                                                                    |            | MW/2832   | 40734 | R   | 10    |
| Average consumption                                                                                                    |            | MW2834    | 40735 | R   | 10    |
|                                                                                                    |            | MW2836    | 40736 | R   | 10    |
| Total power factor                                                                                                    |            | MW2838    | 40737 | R   | 100   |
| Not used                                                                                                    |            | M\N/2840  | 40738 | R   | 1     |
| Notused                                                                                                    |            | MW/2842   | 40730 | P   | 1     |
|                                                                                                    |            | 101002042 | -0138 |     | I I   |
| Var.Name - SECOND PACK                                                                                                    | Var Visual | Var Type  | ID    | R/W | Scale |
| Active power L1                                                                                                    |            | MW3022    | 40788 | R   | 1     |
| Active power L 2                                                                                                    |            | MW/3024   | 40789 | R   | 1     |
| Active power L3                                                                                                    |            | MW3026    | 40790 | R   | 1     |
| Apparent power L1                                                                                                    |            | MW/3028   | 40790 | P   | 1     |
|                                                                                                    |            | 101003020 | -0/91 |     | 1     |

| A                                                                                                    |            |                                          | 40700 |   |      |
|----------------------------------------------------------------------------------------------------|------------|------------------------------------------|-------|---|------|
| Apparent power L2                                                                                                    | DT_NUMERIC | MW3030                                   | 40792 | R | 1    |
| Apparent power L3                                                                                                    | DT_NUMERIC | MW3032                                   | 40793 | R | 1    |
| Reactive power L1                                                                                                    | DT NUMERIC | MW3034                                   | 40794 | R | 10   |
| Reactive nower I 2                                                                                                    |            | MW3036                                   | 40795 | R | 10   |
| Boostive power L2                                                                                                    |            | MW/2020                                  | 40706 |   | 10   |
| Reactive power L5                                                                                                    |            | 101003036                                | 40796 | ĸ | 10   |
| Power factor L1                                                                                                    | DI_NUMERIC | MW3040                                   | 40797 | R | 100  |
| Power factor L2                                                                                                    | DT_NUMERIC | MW3042                                   | 40798 | R | 100  |
| Power factor L3                                                                                                    | DT NUMERIC | MW3044                                   | 40799 | R | 100  |
| Notused                                                                                                    |            | MW3046                                   | 40800 | R | 1    |
| Not used                                                                                                    |            | MW/3048                                  | 40801 | D | 1    |
| Not used                                                                                                    |            | 101003040                                | 40001 | ĸ | 1    |
| Not used                                                                                                    | DI_NUMERIC | IVIV/3050                                | 40802 | ĸ | 1    |
| Not used                                                                                                    | DT_NUMERIC | MW3052                                   | 40803 | R | 1    |
| Not used                                                                                                    | DT_NUMERIC | MW3054                                   | 40804 | R | 1    |
| Not used                                                                                                    | DT NUMERIC | MW3056                                   | 40805 | R | 1    |
| Rom (canhus)                                                                                                    |            | MW/3058                                  | 40806 | R | 10   |
| Work hours (conbus)                                                                                                    |            | MW/2060                                  | 40907 |   | 10   |
| Work hours (calibus)                                                                                                    |            | 101003000                                | 40007 |   | 10   |
| Battery voltage (canbus)                                                                                                    | DT_NUMERIC | IVIV/3062                                | 40808 | R | 10   |
| Coolant level (canbus)                                                                                                    | DT_NUMERIC | MW3064                                   | 40809 | R | 10   |
| Oil pressure (canbus)                                                                                                    | DT_NUMERIC | MW3066                                   | 40810 | R | 10   |
| Engine temperature (canbus)                                                                                                    | DT NUMERIC | MW3068                                   | 40811 | R | 10   |
| Alarm SPN (canbus)                                                                                                    |            | MW3070                                   | 40812 | R | 10   |
| Alarm EMI (canbus)                                                                                                    |            | MW/3072                                  | 40913 |   | 10   |
|                                                                                                    |            | MAN2074                                  | 40013 |   | 10   |
| instant consumption (canbus)                                                                                                    |            | 1/1/1/1/1/1/1/1/1/1/1/1/1/1/1/1/1/1/1/1/ | 40814 | ĸ |      |
| Not used                                                                                                    | DT_NUMERIC | MW3076                                   | 40815 | R | Dec  |
| Not used                                                                                                    | DT_NUMERIC | MW3078                                   | 40816 | R | Dec  |
| Alarm package 1:                                                                                                    |            |                                          |       |   |      |
| Bit0= Not used                                                                                                    |            |                                          |       |   |      |
| Rit1= Not used                                                                                                    |            |                                          |       |   |      |
| Ditt - Not used                                                                                                    |            |                                          |       |   |      |
|                                                                                                    |            |                                          |       |   |      |
| Bit3= Not used                                                                                                    |            |                                          |       |   |      |
| Bit4= Not used                                                                                                    |            |                                          |       |   |      |
| Bit5= Not used                                                                                                    |            |                                          |       |   |      |
| Bit6= Not used                                                                                                    |            |                                          |       |   |      |
| Bit7= Not used                                                                                                    | DT NUMERIC | MW3080                                   | 40817 | R | Bin  |
| Bit8= Ge: low freq.                                                                                                    | -          |                                          |       |   |      |
| Bit9= Get high freg                                                                                                    |            |                                          |       |   |      |
| Bit10= Ge: low voltage                                                                                                    |            |                                          |       |   |      |
| Bit11= Co: high voltage                                                                                                    |            |                                          |       |   |      |
| Dit 17 Ce: high voltage                                                                                                    |            |                                          |       |   |      |
| Dit 12- Ge, phase seq.                                                                                                    |            |                                          |       |   |      |
| Bit13= Ge: short circuit                                                                                                    |            |                                          |       |   |      |
| Bit14= Ge: Imax                                                                                                    |            |                                          |       |   |      |
| Blt15= Ge: v asymmetry                                                                                                    |            |                                          |       |   |      |
| Alarm package 2:                                                                                                    |            |                                          |       |   |      |
| Bit0= Ground protection                                                                                                    |            |                                          |       |   |      |
| Bit1= Emergency stop                                                                                                    |            |                                          |       |   |      |
| Bit2= KG feedback                                                                                                    |            |                                          |       |   |      |
| Bit2= I lser alarm1                                                                                                    |            |                                          |       |   |      |
| Dito- Osci alarma                                                                                                    |            |                                          |       |   |      |
| Dit4- User alarma                                                                                                    |            |                                          |       |   |      |
| Bits= User alarm3                                                                                                    |            |                                          |       |   |      |
| Bit6= Start failure                                                                                                    |            |                                          |       | _ |      |
| Bit7= Mechanical fault                                                                                                    | DT_NUMERIC | MW3082                                   | 40818 | R | Bin  |
| Bit8= Temp. pre alarm                                                                                                    |            |                                          |       |   |      |
| Bit9= High eng. Temp.                                                                                                    |            |                                          |       |   |      |
| Bit10= Fuel pre alarm                                                                                                    |            |                                          |       |   |      |
| Bit11= Low fuel level                                                                                                    |            |                                          |       |   |      |
| Bit12= Oil pressure prealarm                                                                                                    |            |                                          |       |   |      |
| Bit13= Low oil pressure                                                                                                    |            |                                          |       |   |      |
| Pit14= Low oil lovel                                                                                                    |            |                                          |       |   |      |
|                                                                                                    |            |                                          |       |   |      |
|                                                                                                    |            |                                          |       |   |      |
| Alarm package 3:                                                                                                    |            |                                          |       |   |      |
| Bit0= Stop engine failure                                                                                                    |            |                                          |       |   |      |
| Bit1= Service                                                                                                    |            |                                          |       |   |      |
| Bit2= Refueling timeout                                                                                                    |            |                                          |       |   |      |
| Bit3= Faulty D+                                                                                                    |            |                                          |       |   |      |
| Bit4= High GE temp. D                                                                                                    |            |                                          |       |   |      |
| Bit5= Low fuel level D                                                                                                    |            |                                          |       |   |      |
| Bit6= Low oil pressure D                                                                                                    |            |                                          |       |   |      |
| Rit7= Autonomy low                                                                                                    |            | M/M/3084                                 | 40810 | Q | Rin  |
| Dit/ - Autonomy low                                                                                                    |            | 10100 3004                               | -0019 |   | וווס |
|                                                                                                    |            |                                          |       |   |      |
|                                                                                                    |            |                                          |       |   |      |
|                                                                                                    | 1          | 1                                        |       |   |      |
| Bit10= No oil sensor                                                                                                    |            |                                          |       | 1 |      |
| Bit10= No oil sensor<br>Bit11= Low battery voltage                                                                                                    |            |                                          |       |   |      |
| Bit10= No oil sensor<br>Bit11= Low battery voltage<br>Bit12= High battery voltage                                                                                                    |            |                                          |       |   |      |
| Bit10= No oil sensor<br>Bit11= Low battery voltage<br>Bit12= High battery voltage<br>Bit13= Test fail                                                                                                    |            |                                          |       |   |      |
| Bit10= No 0II sensor<br>Bit11= Low battery voltage<br>Bit12= High battery voltage<br>Bit13= Test fail<br>Bit14= Low RPM                                                                                                    |            |                                          |       |   |      |
| Bit10= No 0II sensor<br>Bit11= Low battery voltage<br>Bit12= High battery voltage<br>Bit13= Test fail<br>Bit14= Low RPM<br>BIt15= High RPM                                                                                                    |            |                                          |       |   |      |
| Bit10= No 0II sensor<br>Bit11= Low battery voltage<br>Bit12= High battery voltage<br>Bit13= Test fail<br>Bit14= Low RPM<br>Bit15= High RPM<br>Alarm package 4:                                                                                                    |            |                                          |       |   |      |
| Bit10= No 0il sensor<br>Bit11= Low battery voltage<br>Bit12= High battery voltage<br>Bit13= Test fail<br>Bit14= Low RPM<br>Bit15= High RPM<br>Alarm package 4:<br>Bit0= Water in fuel                                                                                                    |            |                                          |       |   |      |
| Bit10= No 0II sensor<br>Bit11= Low battery voltage<br>Bit12= High battery voltage<br>Bit13= Test fail<br>Bit14= Low RPM<br>Blt15= High RPM<br>Alarm package 4:<br>Bit0= Water in fuel<br>Bit1= High coolant temp                                                                                                    |            |                                          |       |   |      |
| Bit10= No Oil sensor<br>Bit11= Low battery voltage<br>Bit12= High battery voltage<br>Bit13= Test fail<br>Bit14= Low RPM<br>Blt15= High RPM<br>Alarm package 4:<br>Bit0= Water in fuel<br>Bit1= High coolant temp<br>Bit2= Mactor commonser                                                                                                    |            |                                          |       |   |      |
| Bit10= No 0II sensor<br>Bit11= Low battery voltage<br>Bit12= High battery voltage<br>Bit13= Test fail<br>Bit14= Low RPM<br>Blt15= High RPM<br>Alarm package 4:<br>Bit0= Water in fuel<br>Bit1= High coolant temp<br>Bit2= Master commerror<br>Bit2= Master commerror                                                                                                    |            |                                          |       |   |      |
| Bit10= No 0il sensor<br>Bit11= Low battery voltage<br>Bit12= High battery voltage<br>Bit13= Test fail<br>Bit14= Low RPM<br>Bit15= High RPM<br>Alarm package 4:<br>Bit0= Water in fuel<br>Bit1= High coolant temp<br>Bit2= Master commerror<br>Bit3= Battery Efficiency                                                                                                    |            |                                          |       |   |      |
| Bit10= No 0II sensor<br>Bit11= Low battery voltage<br>Bit12= High battery voltage<br>Bit13= Test fail<br>Bit14= Low RPM<br>Blt15= High RPM<br>Alarm package 4:<br>Bit0= Water in fuel<br>Bit1= High coolant temp<br>Bit2= Master comm error<br>Bit3= Battery Efficiency<br>Bit4= kW overload                                                                                                    |            |                                          |       |   |      |
| Bit10= No 0II sensor<br>Bit11= Low battery voltage<br>Bit12= High battery voltage<br>Bit13= Test fail<br>Bit14= Low RPM<br>Blt15= High RPM<br>Alarm package 4:<br>Bit0= Water in fuel<br>Bit1= High coolant temp<br>Bit2= Master comm error<br>Bit3= Battery Efficiency<br>Bit4= kW overload<br>Bit5= Free                                                                                                    |            |                                          |       |   |      |
| Bit10= No 0il sensor<br>Bit11= Low battery voltage<br>Bit12= High battery voltage<br>Bit13= Test fail<br>Bit13= Test fail<br>Bit13= Low RPM<br>Bit15= High RPM<br>Alarm package 4:<br>Bit0= Water in fuel<br>Bit1= High coolant temp<br>Bit2= Master comm error<br>Bit3= Battery Efficiency<br>Bit4= kW overload<br>Bit5= Free<br>Bit6= Free                                                                                                    | DT_NUMERIC | MW3086                                   | 40820 | R | Bin  |
| Bit10= No 0il sensor<br>Bit11= Low battery voltage<br>Bit12= High battery voltage<br>Bit13= Test fail<br>Bit14= Low RPM<br>Bit15= High RPM<br>Alarm package 4:<br>Bit0= Water in fuel<br>Bit1= High coolant temp<br>Bit2= Master comm error<br>Bit3= Battery Efficiency<br>Bit4= kW overload<br>Bit5= Free<br>Bit6= Free<br>Bit6= Free<br>Bit7= Free                                                                                                    | DT_NUMERIC | MW3086                                   | 40820 | R | Bin  |
| Bit10= No Oil sensor<br>Bit11= Low battery voltage<br>Bit12= High battery voltage<br>Bit13= Test fail<br>Bit14= Low RPM<br>Bit15= High RPM<br>Alarm package 4:<br>Bit0= Water in fuel<br>Bit1= High coolant temp<br>Bit2= Master comm error<br>Bit3= Battery Efficiency<br>Bit4= kW overload<br>Bit5= Free<br>Bit6= Free<br>Bit6= Free<br>Bit7= Free<br>Bit8= Free                                                                                                    | DT_NUMERIC | MW3086                                   | 40820 | R | Bin  |
| Bit10= No 0il sensor<br>Bit11= Low battery voltage<br>Bit12= High battery voltage<br>Bit13= Test fail<br>Bit14= Low RPM<br>Bit15= High RPM<br>Alarm package 4:<br>Bit0= Water in fuel<br>Bit1= High coolant temp<br>Bit2= Master comm error<br>Bit3= Battery Efficiency<br>Bit4= kW overload<br>Bit5= Free<br>Bit6= Free<br>Bit6= Free<br>Bit6= Free<br>Bit8= Free<br>Bit8= Free<br>Bit9= Free                                                                              | DT_NUMERIC | MW3086                                   | 40820 | R | Bin  |
| Bit10= No 0il sensor<br>Bit11= Low battery voltage<br>Bit12= High battery voltage<br>Bit13= Test fail<br>Bit14= Low RPM<br>Bit15= High RPM<br>Alarm package 4:<br>Bit0= Water in fuel<br>Bit1= High coolant temp<br>Bit2= Master comm error<br>Bit3= Battery Efficiency<br>Bit3= Battery Efficiency<br>Bit3= Free<br>Bit3= Free<br>Bit6= Free<br>Bit6= Free<br>Bit8= Free<br>Bit8= Free<br>Bit8= Free<br>Bit8= Free<br>Bit8= Free<br>Bit8= Free<br>Bit9= Free<br>Bit9= Free | DT_NUMERIC | MW3086                                   | 40820 | R | Bin  |
| Bit10= No 0il sensor<br>Bit11= Low battery voltage<br>Bit12= High battery voltage<br>Bit13= Test fail<br>Bit14= Low RPM<br>Bit15= High RPM<br>Alarm package 4:<br>Bit0= Water in fuel<br>Bit1= High coolant temp<br>Bit2= Master commerror<br>Bit3= Battery Efficiency<br>Bit4= kW overload<br>Bit5= Free<br>Bit6= Free<br>Bit6= Free<br>Bit7= Free<br>Bit8= Free<br>Bit8= Free<br>Bit9= Free<br>Bit9= Free<br>Bit10= Free<br>Bit10= Free<br>Bit10= Free                    | DT_NUMERIC | MW3086                                   | 40820 | R | Bin  |
| Bit10= No oil sensor<br>Bit11= Low battery voltage<br>Bit12= High battery voltage<br>Bit13= Test fail<br>Bit14= Low RPM<br>Bit15= High RPM<br>Alarm package 4:<br>Bit0= Water in fuel<br>Bit1= High coolant temp<br>Bit2= Master comm error<br>Bit3= Battery Efficiency<br>Bit4= kW overload<br>Bit5= Free<br>Bit5= Free<br>Bit6= Free<br>Bit6= Free<br>Bit7= Free<br>Bit10= Free<br>Bit10= Free<br>Bit10= Free<br>Bit10= Free<br>Bit10= Free<br>Bit10= Free<br>Bit11= Free | DT_NUMERIC | MW3086                                   | 40820 | R | Bin  |
| Bit10= No 0il sensor<br>Bit11= Low battery voltage<br>Bit12= High battery voltage<br>Bit13= Test fail<br>Bit13= Test fail<br>Bit13= High RPM<br>Alarm package 4:<br>Bit0= Water in fuel<br>Bit1= High coolant temp<br>Bit2= Master comm error<br>Bit3= Battery Efficiency<br>Bit3= Battery Efficiency<br>Bit4= kW overload<br>Bit5= Free<br>Bit6= Free<br>Bit6= Free<br>Bit8= Free<br>Bit8= Free<br>Bit8= Free<br>Bit10= Free<br>Bit10= Free<br>Bit12= Free<br>Bit12= Free  | DT_NUMERIC | MW3086                                   | 40820 | R | Bin  |

| Bit14= Free                              |            |           |       |          |            |
|------------------------------------------|------------|-----------|-------|----------|------------|
| Blt15= Free                              |            |           |       |          |            |
| RTC clock minutes                        | DT_NUMERIC | MW3088    | 40821 | R        | 1          |
| RTC clock hours                          | DT_NUMERIC | MW3090    | 40822 | R        | 1          |
| RTC clock seconds                        | DT_NUMERIC | MW3092    | 40823 | R        | 1          |
| RTC clock day of the week                | DT_NUMERIC | MW3094    | 40824 | R        | 1          |
| RTC clock day of the month               | DT_NUMERIC | MW3096    | 40825 | R        | 1          |
| RTC clock month                          | DT_NUMERIC | MW3098    | 40826 | R        | 1          |
| RTC Clock year                           | DT NUMERIC | MW3100    | 40827 | R        | 1          |
| Expansion board enable                   | DT NUMERIC | MW3102    | 40828 | R        | Flag       |
| Expansion board input status - High byte |            | MW3104    | 40829 | R        | Bin        |
| Expansion board outputs - Low byte       |            | MW3106    | 40830 | R        | Bin        |
| Not used                                 |            | MW3108    | 40831 | R        | 1          |
|                                          |            |           |       |          | ·          |
| Var Namo ALARMS                          | Var Visual | Var Type  | ID    | D/W      | Scalo      |
|                                          |            | ME947.6   | 40060 |          |            |
| Out special A                            |            | IVI5847.6 | 42269 | R        | Flag       |
| Out special B                            | DI_NUMERIC | M5847.7   | 42270 | R        | Flag       |
| Out special C                            | DT_NUMERIC | M5885.0   | 42271 | R        | Flag       |
| Not used                                 | DT_NUMERIC | M5885.1   | 42272 | R        | Flag       |
| Cumulative alarm generator               | DT_NUMERIC | M5885.2   | 42273 | R        | Flag       |
| Cumulative alarm pressure                | DT_NUMERIC | M5885.3   | 42274 | R        | Flag       |
| Cumulative alarm fuel                    | DT_NUMERIC | M5885.4   | 42275 | R        | Flag       |
| Cumulative alarm battery                 | DT NUMERIC | M5885.5   | 42276 | R        | Flag       |
| Cumulative alarm temperature             | DT NUMERIC | M5885.6   | 42277 | R        | Flag       |
| Not used                                 | DT NUMERIC | M5885.7   | 42278 | R        | Flag       |
| Not used                                 | DT NUMERIC | M5898 0   | 42279 | R        | Flag       |
| Notused                                  |            | M5898 1   | 42280 | R        | Flan       |
| Notused                                  |            | M5808.2   | 42281 |          | Flag       |
| Notused                                  |            | M5909.2   | 42201 |          | Elag       |
|                                          |            | IVID098.3 | 42202 | ĸ        |            |
| NOT USED                                 |            | IVI5898.4 | 42283 | ĸ        | ⊢iag       |
| Not used                                 |            | M5898.5   | 42284 | <u>к</u> | ⊢lag<br>—: |
| Not used                                 | DT_NUMERIC | M5898.6   | 42285 | R        | Flag       |
| Ge: low freq.                            | DT_NUMERIC | M5898.7   | 42286 | R        | Flag       |
| Ge: high freq.                           | DT_NUMERIC | M5899.0   | 42287 | R        | Flag       |
| Ge: low voltage                          | DT_NUMERIC | M5899.1   | 42288 | R        | Flag       |
| Ge: high voltage                         | DT NUMERIC | M5899.2   | 42289 | R        | Flag       |
| Ge: phase seq.                           | DT NUMERIC | M5899.3   | 42290 | R        | Flag       |
| Ge: short circuit                        |            | M5899.4   | 42291 | R        | Flag       |
| Ge: Imax                                 |            | M5800.5   | 12201 | P        | Flag       |
| Ge: v asymmetry                          |            | M5800.6   | 42202 |          | Flag       |
| Ge. V dsyllineu y                        |            | M50099.0  | 42295 |          |            |
| Ground protection                        |            | M5899.7   | 42294 | R        | Flag       |
| Emergency stop                           | DI_NUMERIC | M5900.0   | 42295 | R        | Flag       |
| KG feedback                              | DT_NUMERIC | M5900.1   | 42296 | R        | Flag       |
| User alarm1                              | DT_NUMERIC | M5900.2   | 42297 | R        | Flag       |
| User alarm2                              | DT_NUMERIC | M5900.3   | 42298 | R        | Flag       |
| User alarm3                              | DT_NUMERIC | M5900.4   | 42299 | R        | Flag       |
| Start failure                            | DT_NUMERIC | M5900.5   | 42300 | R        | Flag       |
| Mechanical fault                         | DT NUMERIC | M5900.6   | 42301 | R        | Flag       |
| Temp. pre alarm                          | DT NUMERIC | M5900.7   | 42302 | R        | Flag       |
| High eng. Temp.                          | DT NUMERIC | M5901.0   | 42303 | R        | Flag       |
| Fuel pre alarm                           | DT NUMERIC | M5901 1   | 42304 | R        | Flag       |
| Low fuel level                           |            | M5901.2   | 42305 | R        | Flag       |
|                                          |            | M5001.2   | 42306 | R        | Flag       |
|                                          |            | M5001.0   | 42307 |          | Flag       |
|                                          |            | M5001.4   | 42307 |          | Flog       |
|                                          |            | ME004.6   | 42300 |          | Flag       |
|                                          |            | IVI5901.0 | 42309 | R        | Flag       |
| Stop engine railure                      |            | IVI5901.7 | 42310 | ĸ        | ⊢iag       |
| Service                                  |            | M5902.0   | 42311 | <u> </u> | ⊢lag<br>—  |
| Refueling timeout                        |            | M5902.1   | 42312 | R        | Flag       |
| Faulty D+                                | DT_NUMERIC | M5902.2   | 42313 | R        | Flag       |
| High GE temp. D                          | DT_NUMERIC | M5902.3   | 42314 | R        | Flag       |
| Low fuel level D                         | DT_NUMERIC | M5902.4   | 42315 | R        | Flag       |
| Low oil pressure D                       | DT_NUMERIC | M5902.5   | 42316 | R        | Flag       |
| Autonomy low                             | DT_NUMERIC | M5902.6   | 42317 | R        | Flag       |
| Clogged filter                           | DT_NUMERIC | M5902.7   | 42318 | R        | Flag       |
| Tank full                                | DT NUMERIC | M5903.0   | 42319 | R        | Flag       |
| No oil sensor                            | DT NUMERIC | M5903.1   | 42320 | R        | Flag       |
| Low battery voltage                      | DT NUMERIC | M5903 2   | 42321 | R        | Flag       |
| High battery voltage                     |            | M5903.3   | 42322 | R        | Flag       |
| Teet fail                                |            | M5003 /   | 42323 | R        | Flag       |
|                                          |            | M5003.4   | 42324 | R        | Flag       |
|                                          |            | M5003.0   | 42324 |          | Elag       |
| Water in fuel                            |            | ME002 7   | 42323 |          | Eloa       |
|                                          |            | IVID903.7 | 42320 | ĸ        |            |
| High coolant temp                        |            | IVI5904.0 | 42327 | <u>к</u> | ⊢iag<br>—: |
| Master comm error                        | DT_NUMERIC | M5904.1   | 42328 | Ř        | Flag       |
| Battery Efficiency                       | DT_NUMERIC | M5904.2   | 42329 | R        | Flag       |
| kW overload                              | DT_NUMERIC | M5904.3   | 42330 | R        | Flag       |
| Free                                     | DT_NUMERIC | M5904.4   | 42331 | R        | Flag       |
| Free                                     | DT_NUMERIC | M5904.5   | 42332 | R        | Flag       |
| Free                                     | DT_NUMERIC | M5904.6   | 42333 | R        | Flag       |
| Free                                     | DT NUMERIC | M5904.7   | 42334 | R        | Flag       |
| Free                                     |            | M5905.0   | 42335 | R        | Flag       |
| Free                                     |            | M5005.0   | 42336 |          | Flag       |
| Free                                     |            | M5005.1   | 42330 |          | Flag       |
| Erco                                     |            | ME00E 2   | 40000 |          | Eloa       |
|                                          |            | IVI3903.3 | 42338 | ĸ        |            |
| Free                                     |            | IVI5905.4 | 42339 | <u>к</u> |            |
| Free                                     |            | M5905.5   | 42340 | I R      | Flag       |

| Free                | DT_NUMERIC | M5905.6  | 42341 | R   | Flag  |
|---------------------|------------|----------|-------|-----|-------|
| Last alarm ID       | DT_NUMERIC | MW5914   | 42406 | R   | Dec   |
|                     |            |          |       |     |       |
| Var.Name - COMMANDS | Var.Visual | Var.Type | ID    | R/W | Scale |
| Manual mode         | DT_NUMERIC | M7576.5  | 40605 | W   | 1     |
| Auto mode           | DT_NUMERIC | M7576.6  | 40610 | W   | 1     |
| Reset mode          | DT_NUMERIC | M7576.7  | 40615 | W   | 1     |
| Start engine        | DT_NUMERIC | M7577.0  | 40620 | W   | 1     |
| Stop engine         | DT_NUMERIC | M7577.1  | 40625 | W   | 1     |
| Test mode           | DT_NUMERIC | M7577.2  | 40630 | W   | 1     |

# **APPENDIX**

# Appendix A: Fuel sensor curves

(Linear interpolation between values)

| Fuel level value (%) | VDO-Ohm | VEGLIA-Ohm | DATCON-Ohm |
|----------------------|---------|------------|------------|
| 0                    | 10      | 304        | 240        |
| 16                   | 44      | 224        | 187        |
| 32                   | 74      | 151        | 140        |
| 48                   | 103     | 88         | 108        |
| 60                   | 121     | 51         | 89         |
| 76                   | 146     | 21         | 68         |
| 92                   | 170     | 5          | 46         |
| 105                  | 200     | -1         | -1         |

# Appendix B: Oil pressure sensor curves

(Linear interpolation between values)

| Oil pressure value | VDO-ohm | VEGLIA-ohm | DATACON-ohm |
|--------------------|---------|------------|-------------|
| 0                  | 10      | 305        | 240         |
| 2                  | 51      | 204        | 174         |
| 4                  | 87      | 114        | 123         |
| 6                  | 122     | 53         | 88          |
| 8                  | 153     | 12         | 62          |
| 10                 | 181     | 12         | 37          |
| 12                 | 181     | 12         | 37          |
| 14                 | 181     | 12         | 37          |

# Appendix C: Temperature sensor curves

(Linear interpolation between values)

| Engine temperature value | VDO-ohm | VEGLIA-ohm | DATACON-ohm |
|--------------------------|---------|------------|-------------|
| 0                        | 685     | 1050       | 650         |
| 40                       | 325     | 1050       | 650         |
| 60                       | 145     | 495        | 345         |
| 80                       | 65      | 245        | 172         |
| 100                      | 35      | 125        | 80          |
| 120                      | 22      | 80         | 49          |
| 140                      | 15      | 50         | 30          |
| 150                      | -1      | -1         | -1          |

# **USER NOTES**